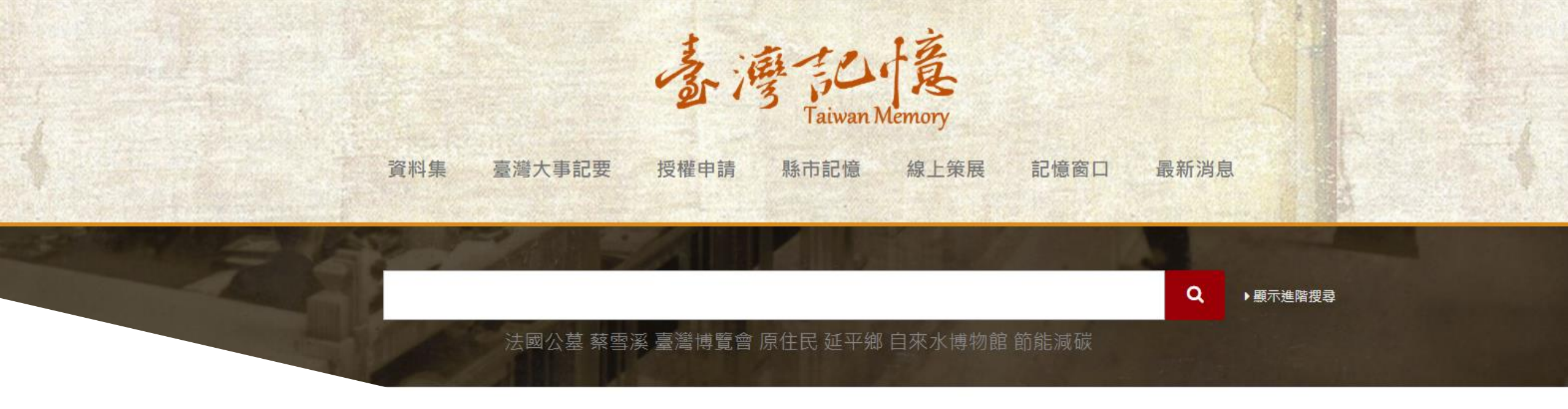

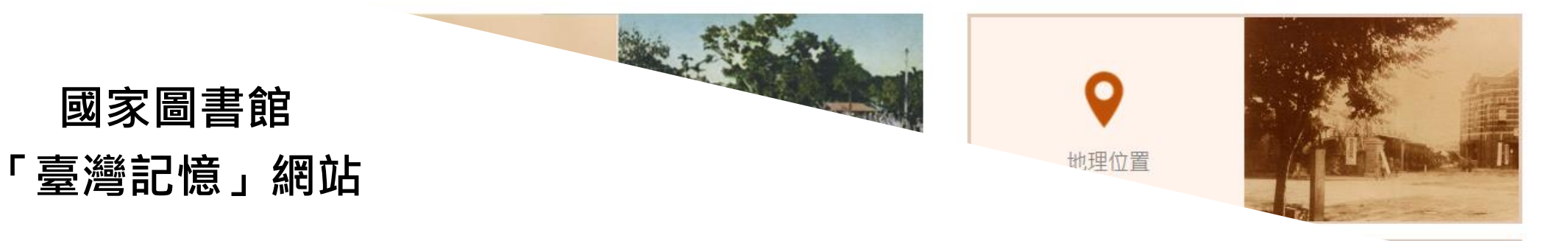

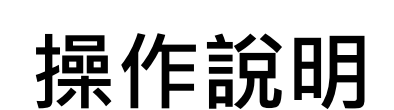

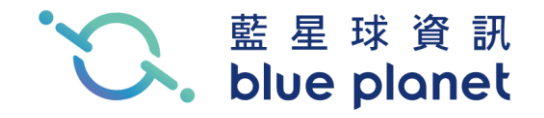

### 前臺網站架構

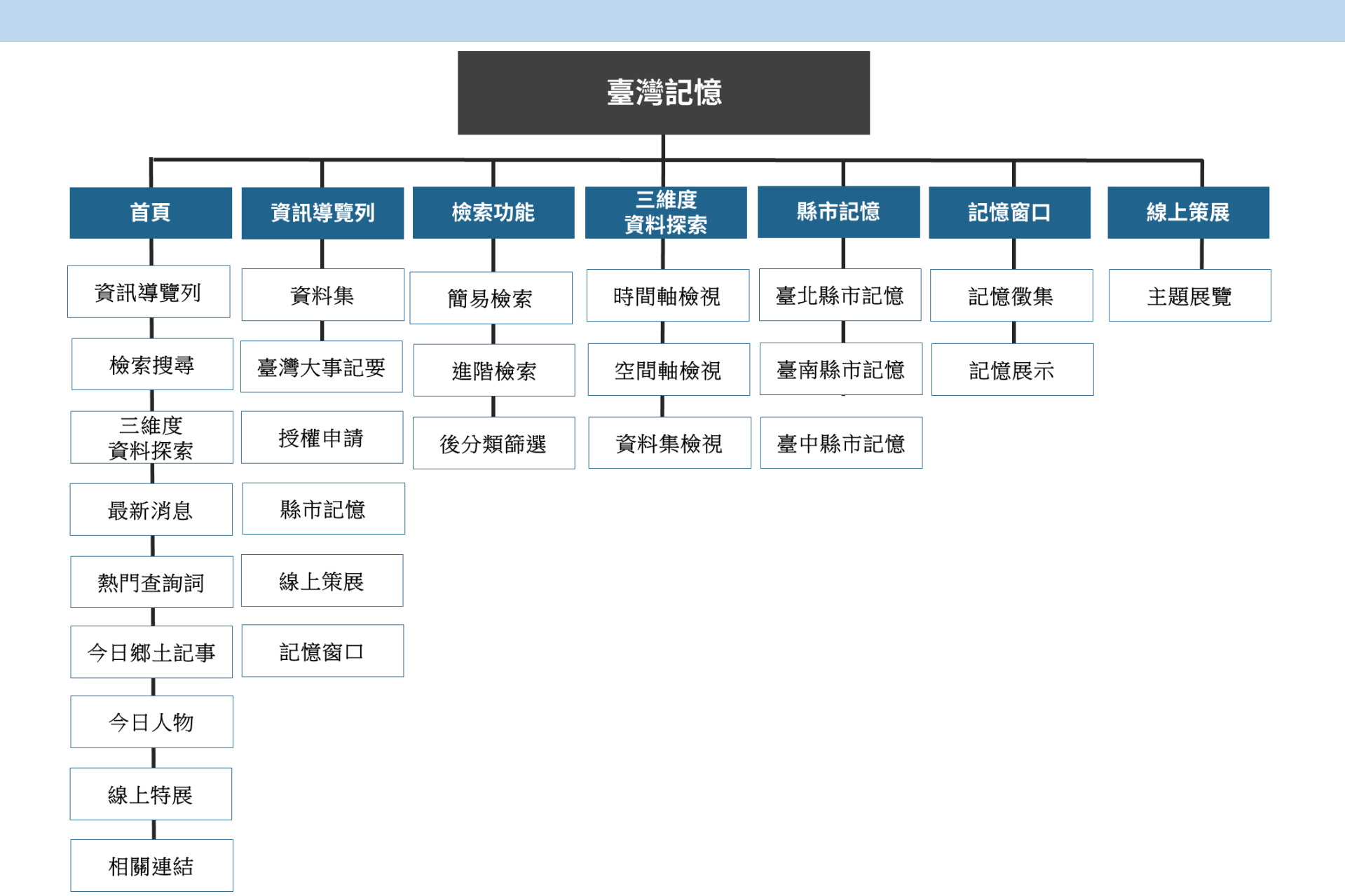

A首頁

首頁 | 關於本站 | 網站導覽 | 授權規範 | 合作夥伴 | English

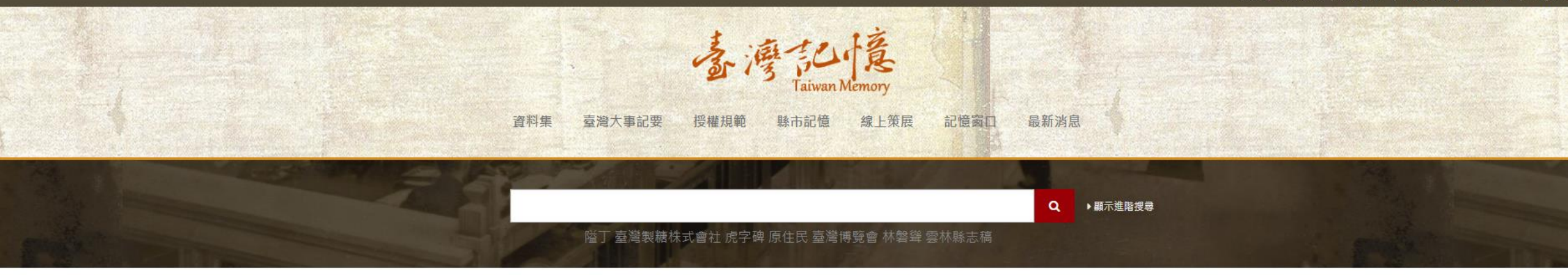

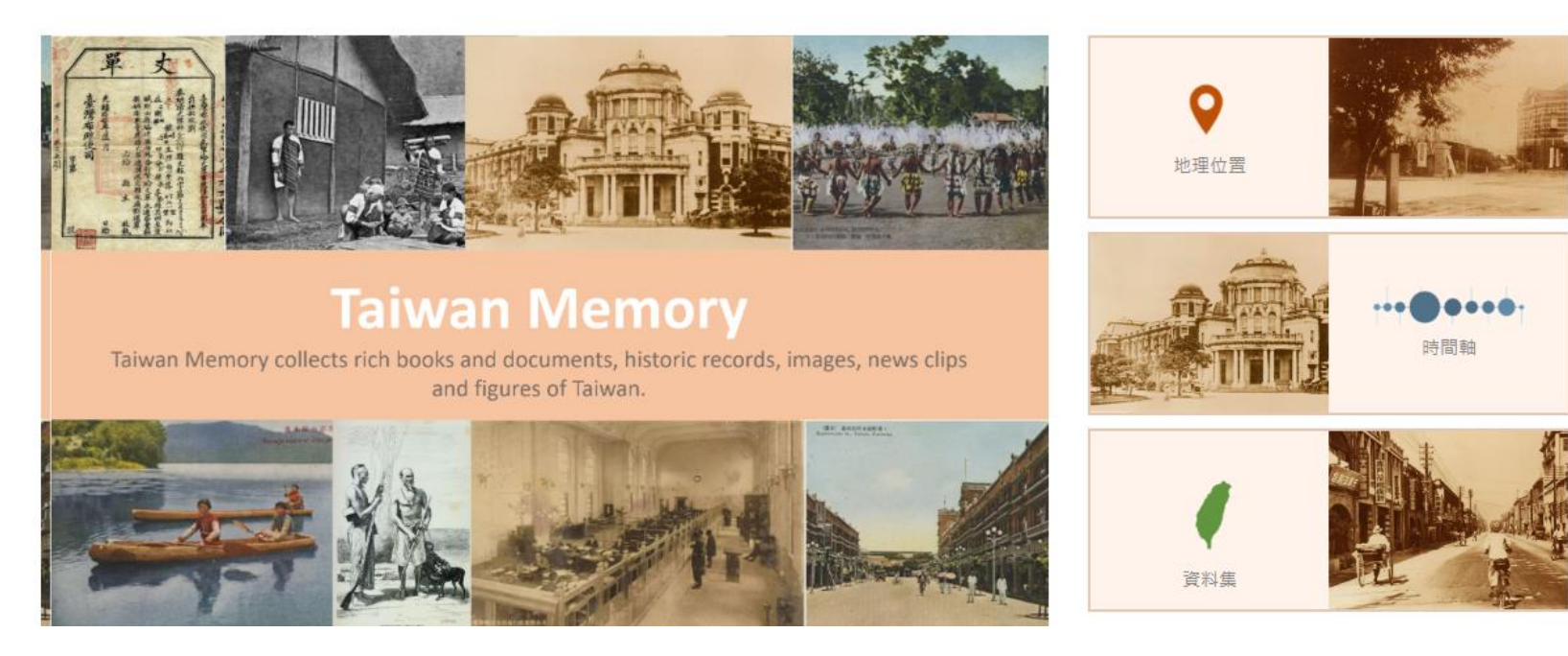

A-1資訊導覽列

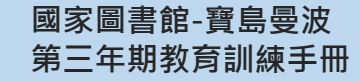

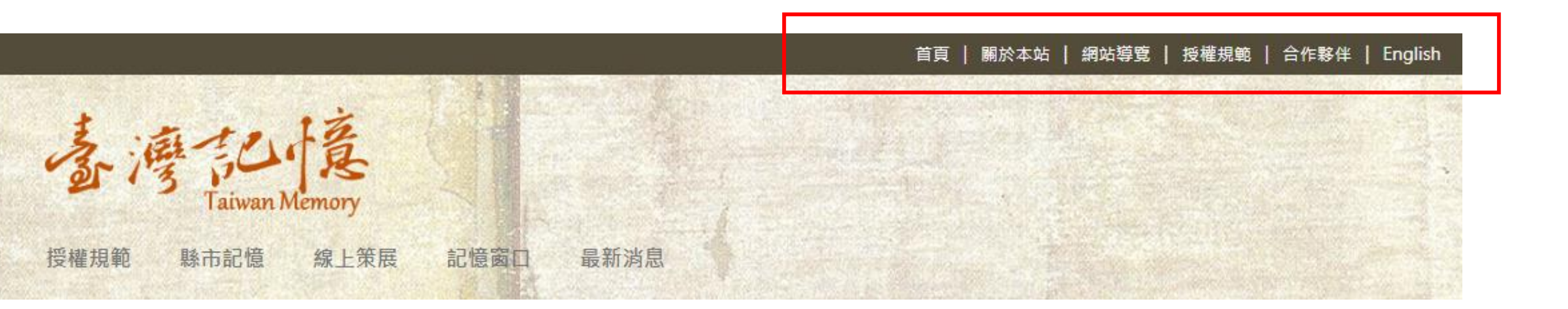

A-1-1首頁

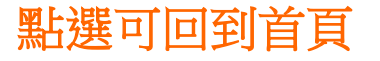

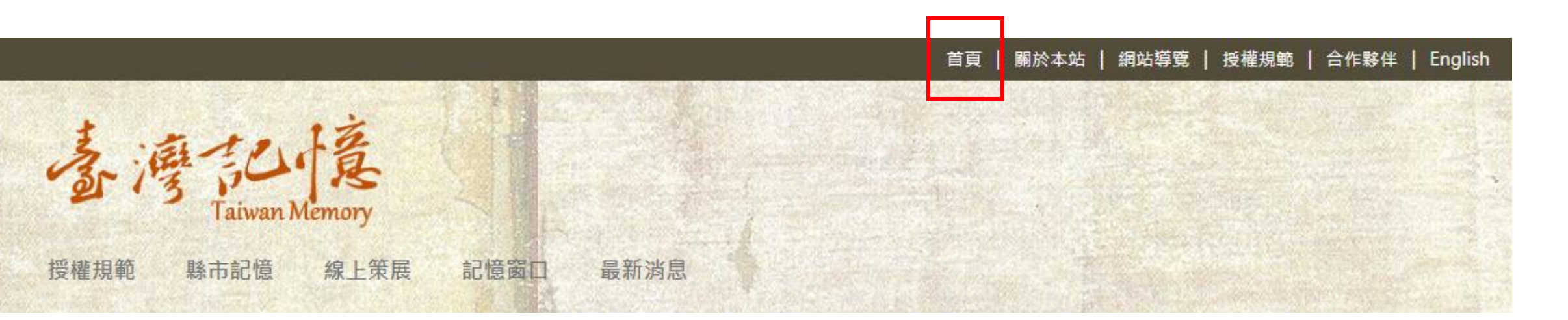

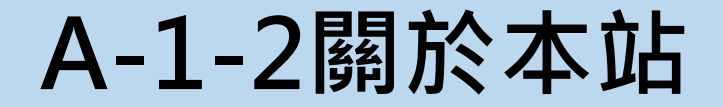

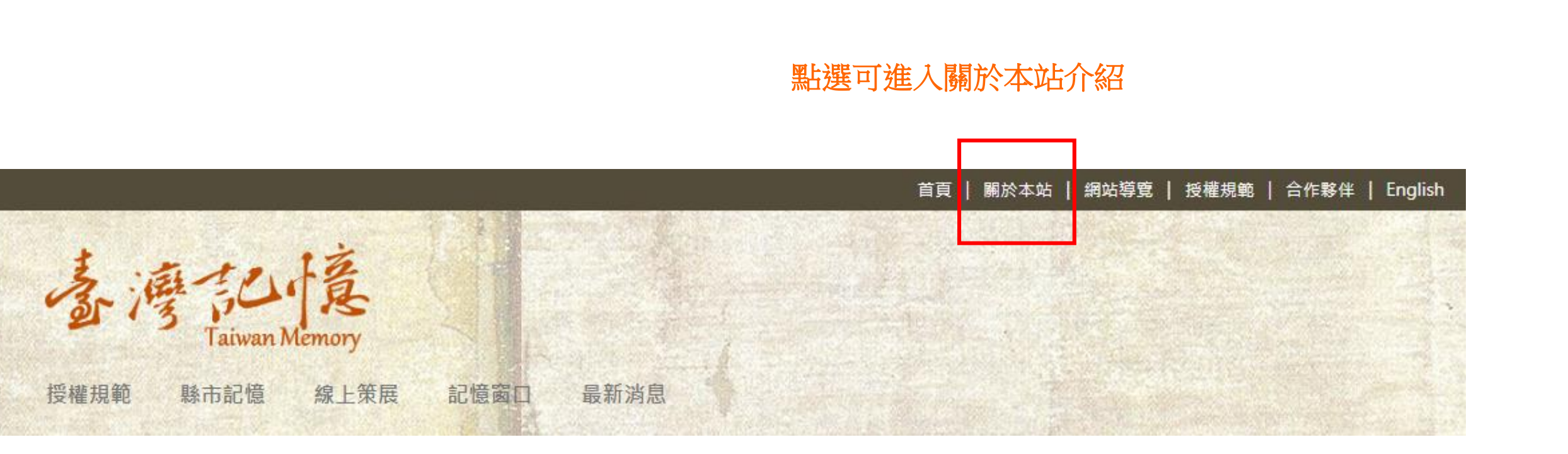

A-1-2關於本站

首頁 > 關於本站

#### 關於臺灣記憶

#### 說明

國家圖書館蒐集典藏了相當豐富的臺灣文獻史料,如日治時期臺灣明信片、各地老照片、舊籍、地方志、古書契、家譜、碑碣拓片等。為妥善保存臺灣歷史記憶,配合數位 化發展,建置了「臺灣記憶Taiwan Memory」系統,希望透過系統的建立,數位典藏有關臺灣的歷史文獻,並分析建置數位物件的詮釋資料,以達資源分享與利用的目 的。此外,另規劃與各縣市政府機關及民間文史單位合作,以廣蒐散布於各界的相關資源,透過網際網路寬廣的觸角,進一步將臺灣史料之閱讀與研究,擴展到臺灣各地及 海外。

「臺灣記憶」系統內含圖書文獻、史料、圖像及歷史人物等珍貴資料,包括了文字、聲音、影像等不同態樣;經過數位化處理,及規格化詮釋分析後,各類型資料分別以地 理位置、時間軸與主題等不同面向呈現有關臺灣的記憶。該系統自2016年起更新架構,相關資料依計畫期程陸續匯入,目前已收錄超過20萬筆詮釋資料,及240餘萬頁影 像,數位資源持續增加中。

#### 典藏內容

 一、圖書文獻:包括「館藏光復後臺灣地區官修地方志」、「館藏光復初期臺灣地區出版圖書」、「館藏日治時期出版圖書」、「臺南市立圖書館館藏日文舊籍」、「臺 灣客家數位圖書館」等主題資源,提供書目條列、目次及全文影像之線上查詢及瀏覽。此為有關臺灣研究之重要圖籍。

二、 史料:包括本館特藏之臺灣史料,如古書契與家譜。時間含蓋了18至20世紀;可依類別瀏覽或查詢,閱覽古文書數位內容與簡介。前開資料可提供學者專家探索18
 至20世紀的臺灣社會文化,亦是各地鄉土教學的重要素材。

A-1-3網站導覽

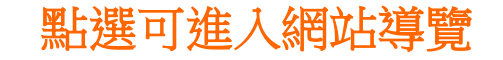

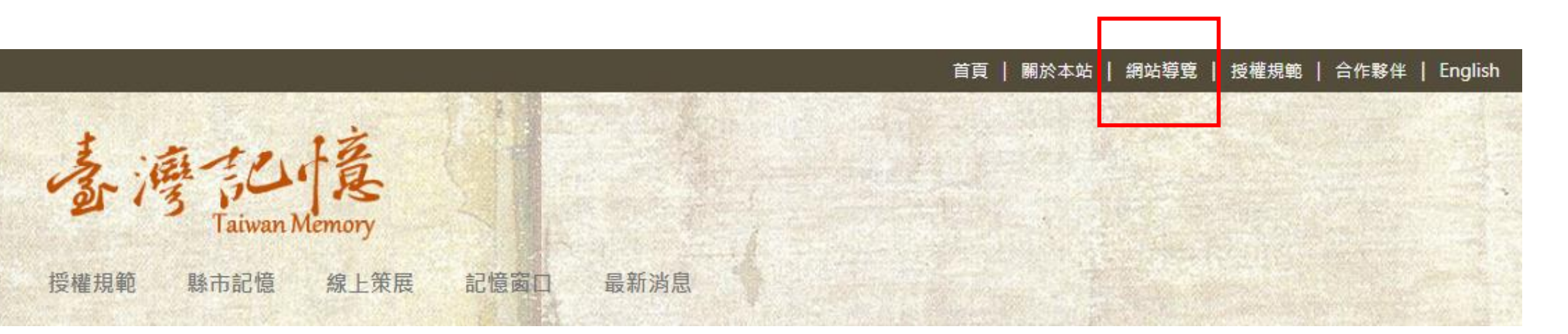

A-1-3網站導覽

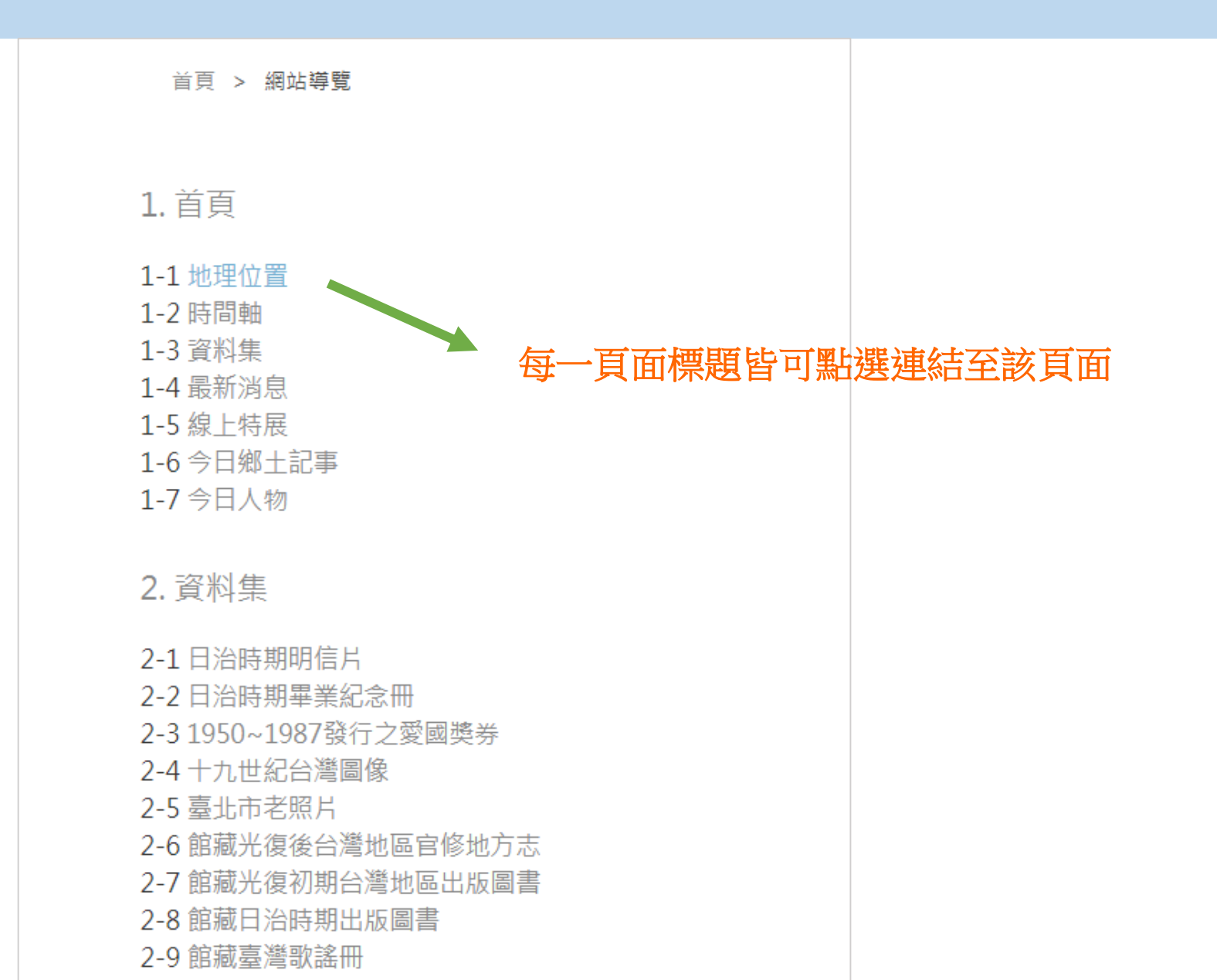

9

A-1-4授權規範

### 點選可連結至國家圖書館數位資源授權利用頁面

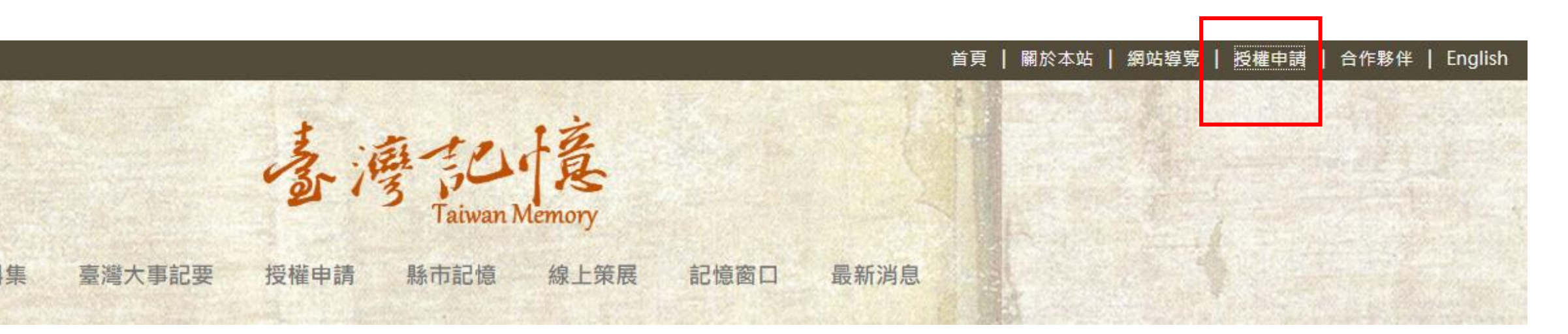

A-1-4授權規範(1)

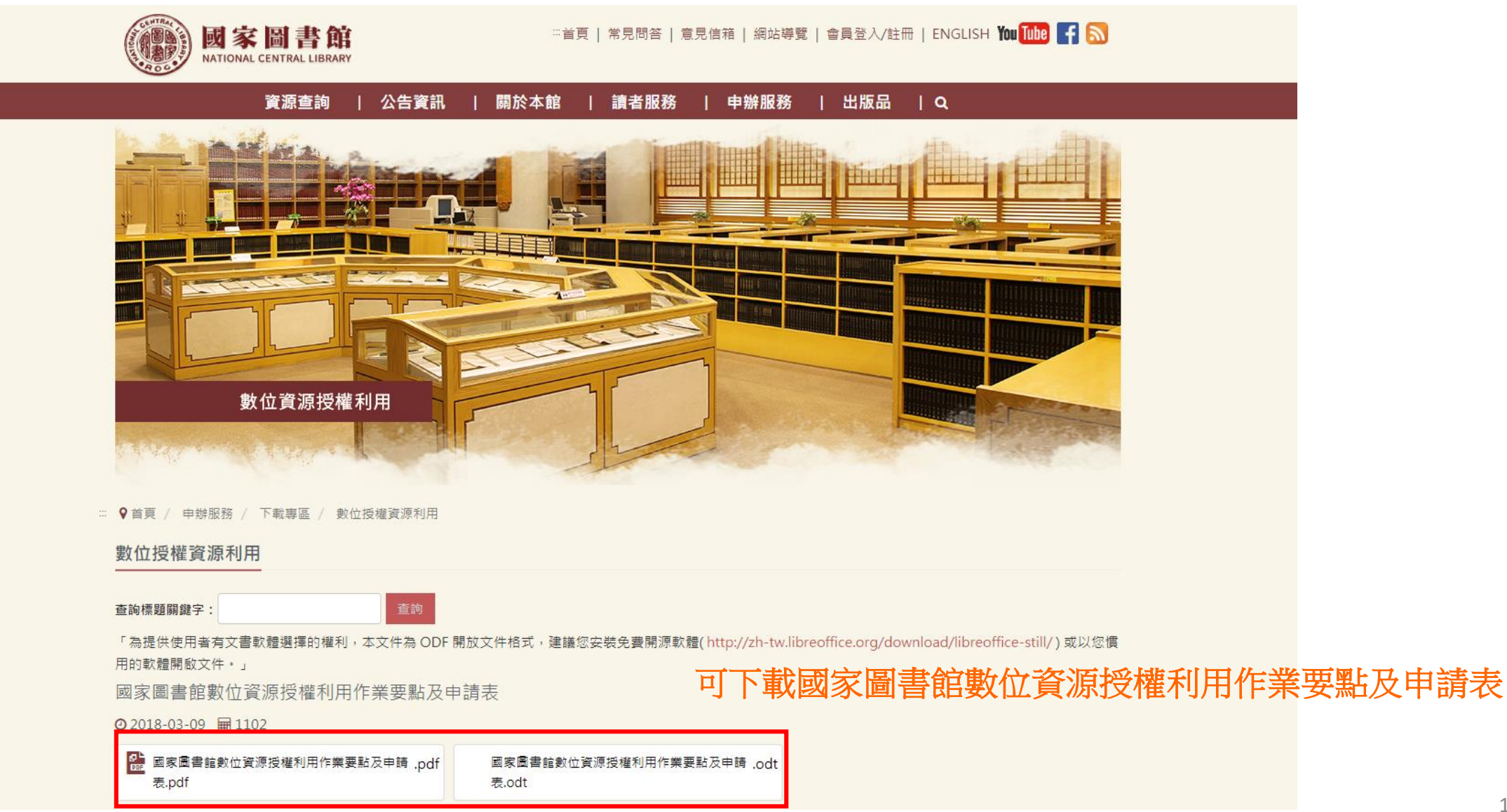

# A-1-4授權規範(2)

### 國家圖書館數位資源授權利用作業要點

| 0fd37d01-f478-46cc-b77c-5fb3c3b60c16.pdf | 1 /5                                                            | ¢ 🛓 | ē |
|------------------------------------------|-----------------------------------------------------------------|-----|---|
|                                          |                                                                 |     |   |
|                                          |                                                                 |     |   |
|                                          | 國家圖書館數位資源授權利用作業要點                                               |     |   |
|                                          | 中華民國 98 年 12 月 18 日台圖研字第 0980004067B 號令訂定                       |     |   |
|                                          | 中華民國 103 年 8 月 15 日國圖事字第 10301002062 號令修正                       |     |   |
|                                          | 中華民國 103 年 8 月 29 日國圖事字第 10301002190 號函更正                       |     |   |
|                                          | 一、國家圖書館(以下簡稱本館)為推廣社會教育,支援學術研究,提供傳播運用及妥善管理本館數位資源,特訂定本要點。         |     |   |
|                                          | 二、本要點所稱之數位資源,係指由本館編製、攝製或掃描之數位檔案。                                |     |   |
|                                          | 國寶、重要古物及其他若涉及著作權相關法令規定限制者,另依相關規定<br>辦理。                         |     |   |
|                                          | 三、本館提供使用之數位資源,其項目及數量限制如下:                                       |     |   |
|                                          | (一)數位影像:同一目的之使用,以三十張為限。                                         |     |   |
|                                          | (二)期刊索引書目:同一出版年度資料以三千筆為限,同一目的之使用以<br>一萬筆為限。                     |     |   |
|                                          | 前項數位影像類別,參見(附件1)「資源類別代碼」欄。                                      |     |   |
|                                          | 四、申請本館數位資源,得依非商業或商業用途分別計費。                                      |     | ÷ |
|                                          | <ul><li>(一)非商業用途係指未涉及販售行為,或雖涉及販售行為但非以獲利為主要目的之授權利用,包括:</li></ul> |     | + |
|                                          | 1. 為學術研究或發表論文者。                                                 |     | - |

A-1-5合作夥伴

### 點選可觀看臺灣記憶網站合作夥伴單位清單

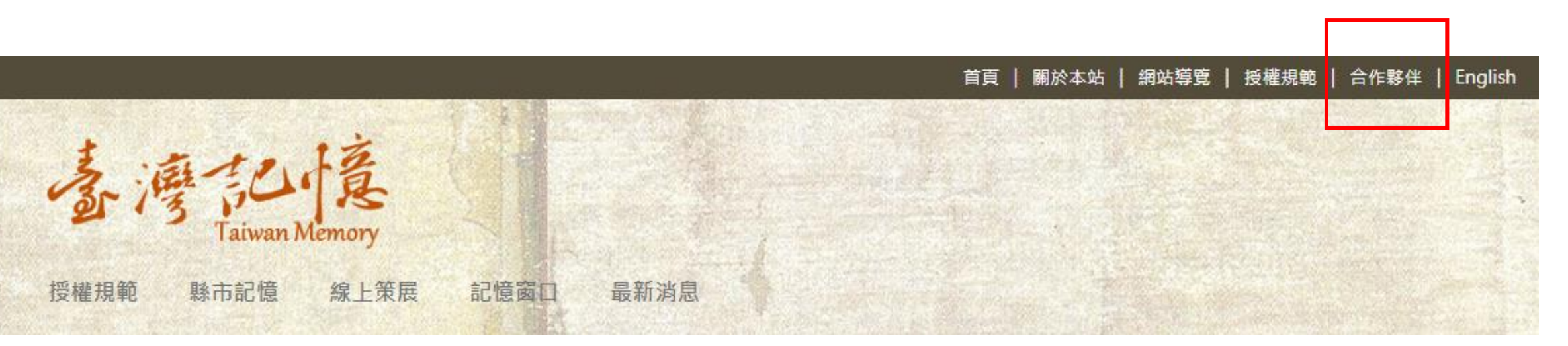

A-1-5合作夥伴

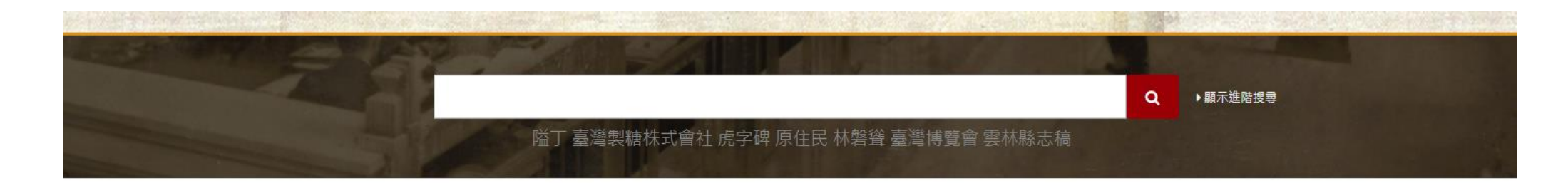

首頁 > 合作夥伴

| 類別   | 單位名稱                     | 地址                              | FB連結 |
|------|--------------------------|---------------------------------|------|
| 研究機構 | 國立臺灣大學數位人文研究中心           | 106 台北市大安區羅斯福路四段一號              |      |
| 研究機構 | 中央研究院臺灣史研究所(何家·何皆亨與何川文書) | 115 臺北市南港區研究院路二段128號人文社會科學館北棟八樓 |      |
| 圖書博物 | 臺北市立文獻館                  | 10846 臺北市萬華區中華路1段174之1號         |      |
| 圖書博物 | 國立臺灣圖書館(碑碣拓片)            | 23574 新北市中和區中安街85號              | f    |
| 圖書博物 | 臺南市立圖書館                  | 704 臺南市北區公園北路3號                 | f    |
| 圖書博物 | 高雄市立歷史博物館皮影戲館            | 82060 高雄市岡山區岡山南路42號             | f    |
| 民間單位 | 臺灣基督長老教會                 | 10647 台北市羅斯福路三段269巷3號           |      |
| 民間單位 | 鹿港文教基金會                  | 505 彰化縣鹿港鎮三民路27號                | f    |
| 民間單位 | 郭元益教育基金會                 | 111 台北市士林區文林路546號1樓             | f    |
| 民間單位 | 李世林先生(愛國獎券典藏)            |                                 |      |
| 民間單位 | 蔣渭水文化基金會                 | 110 信義區忠孝東路五段363號4樓之9           | f    |

# A-1-6 English

點選可連結至英文版臺灣記憶頁面

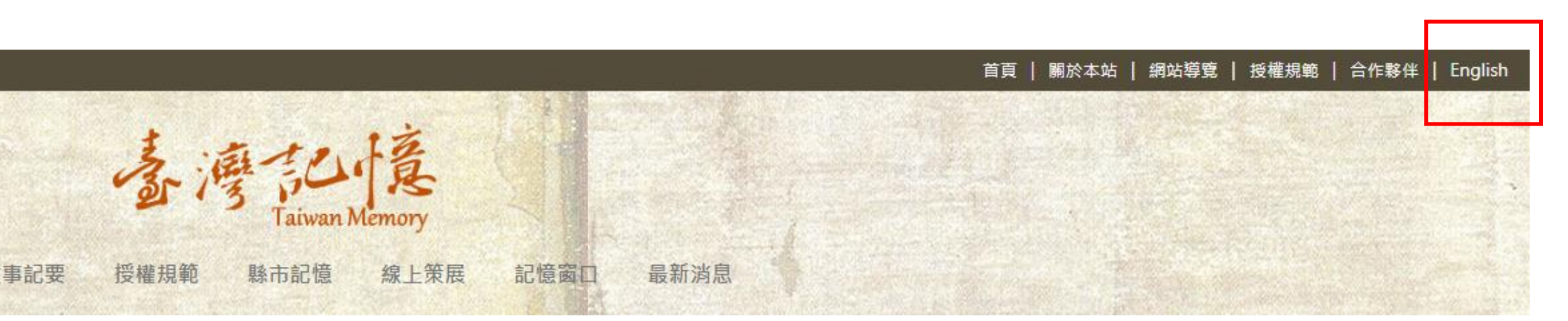

# A-1-6 English

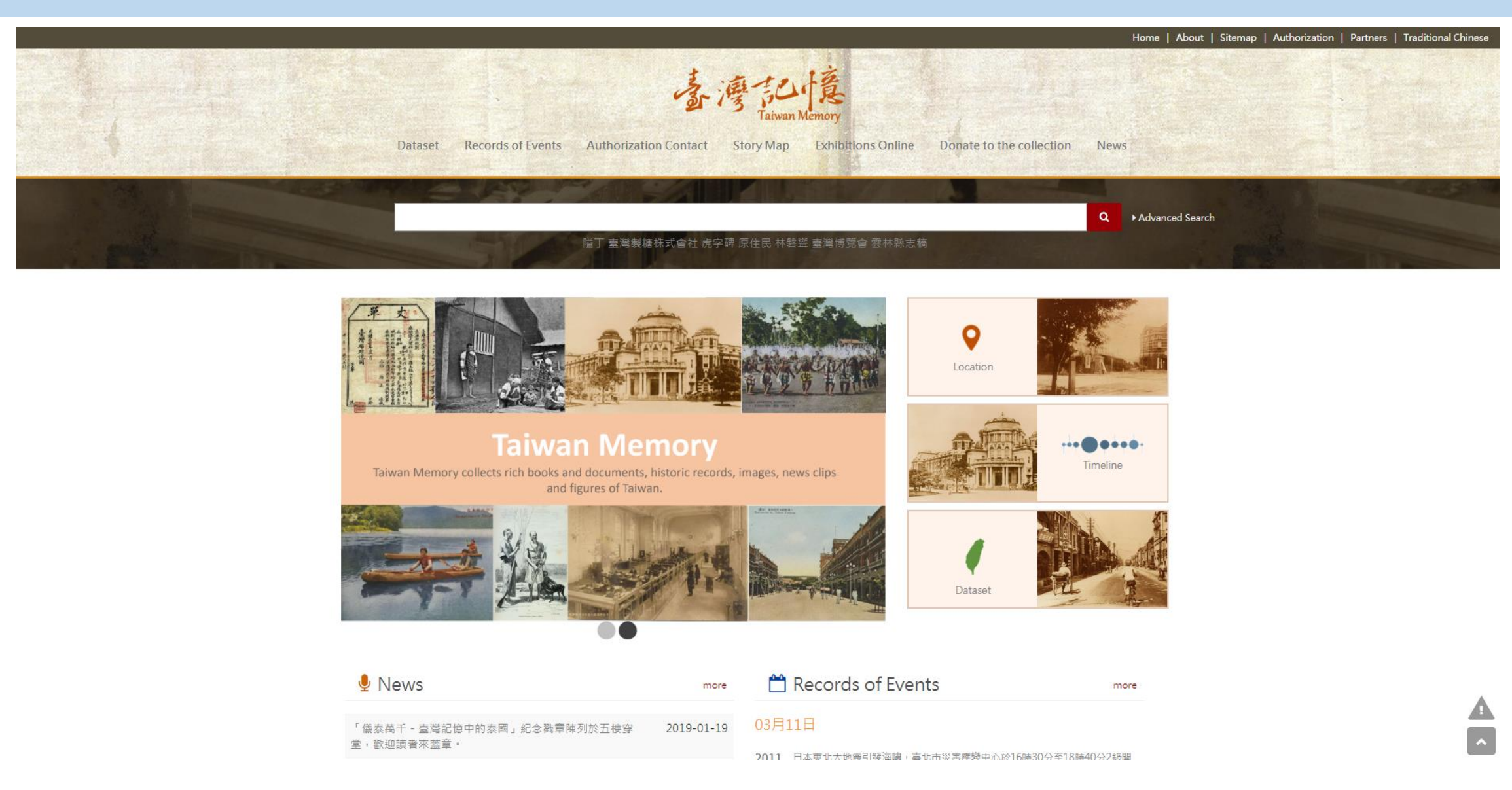

## A-1-7 問題回報(1)

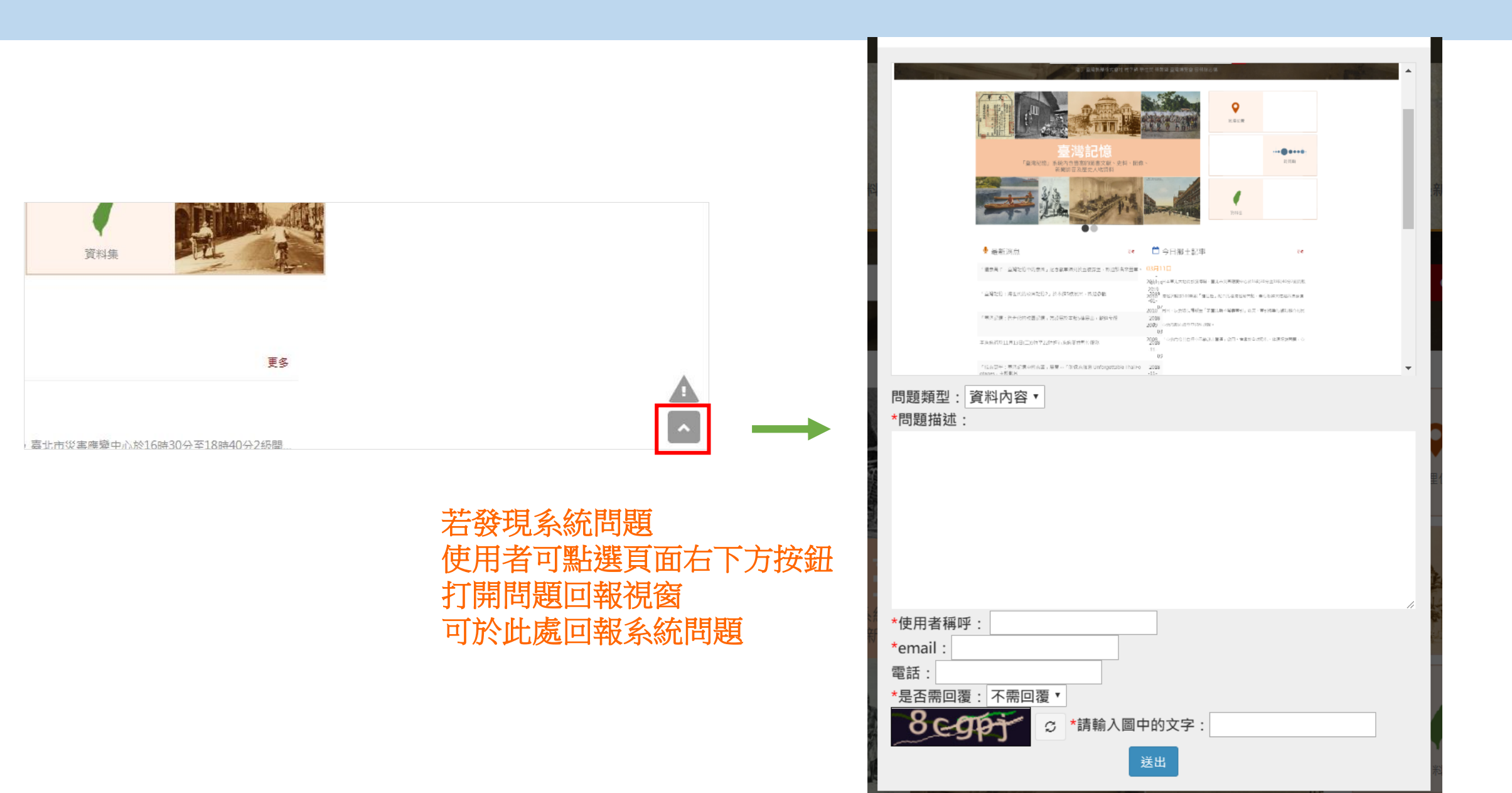

A-1-7 問題回報(2)

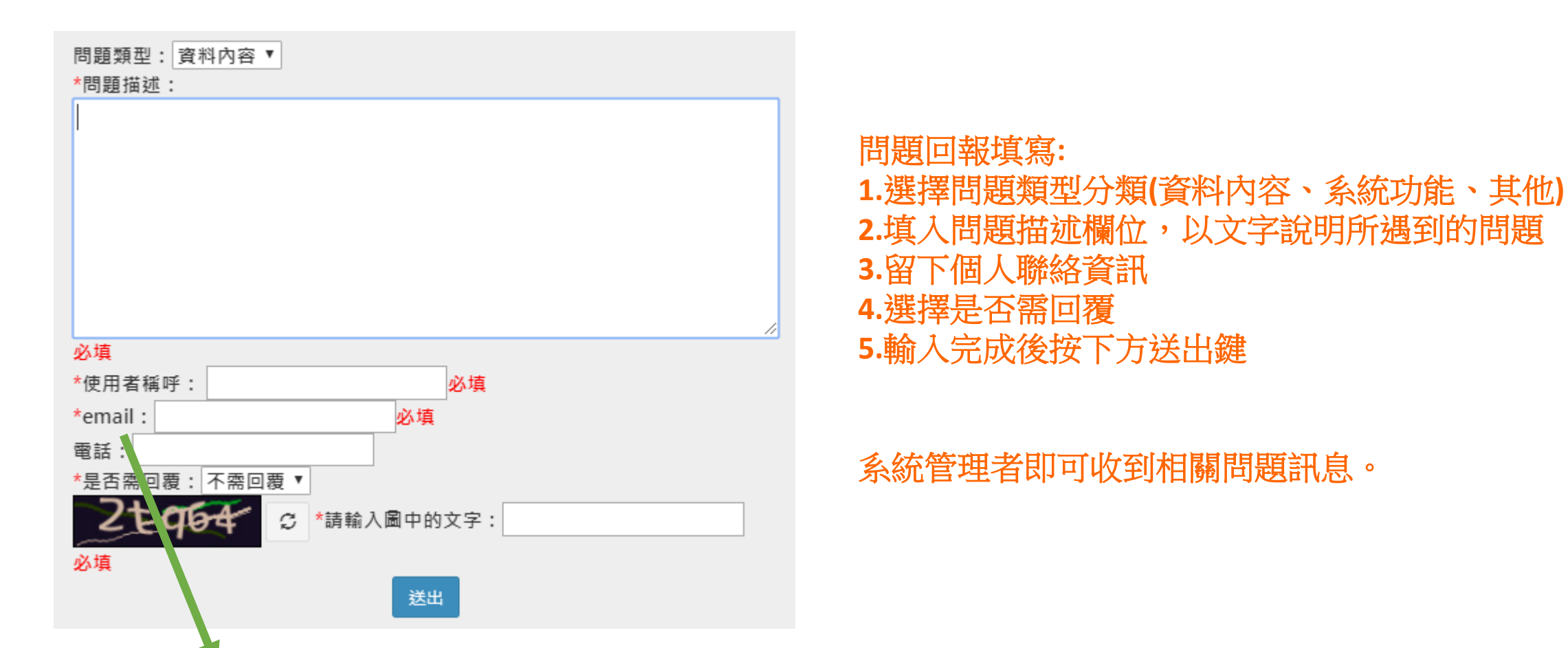

\*為必填欄位,需輸入內容才能送出問題回報

A-1-7 問題回報(2)

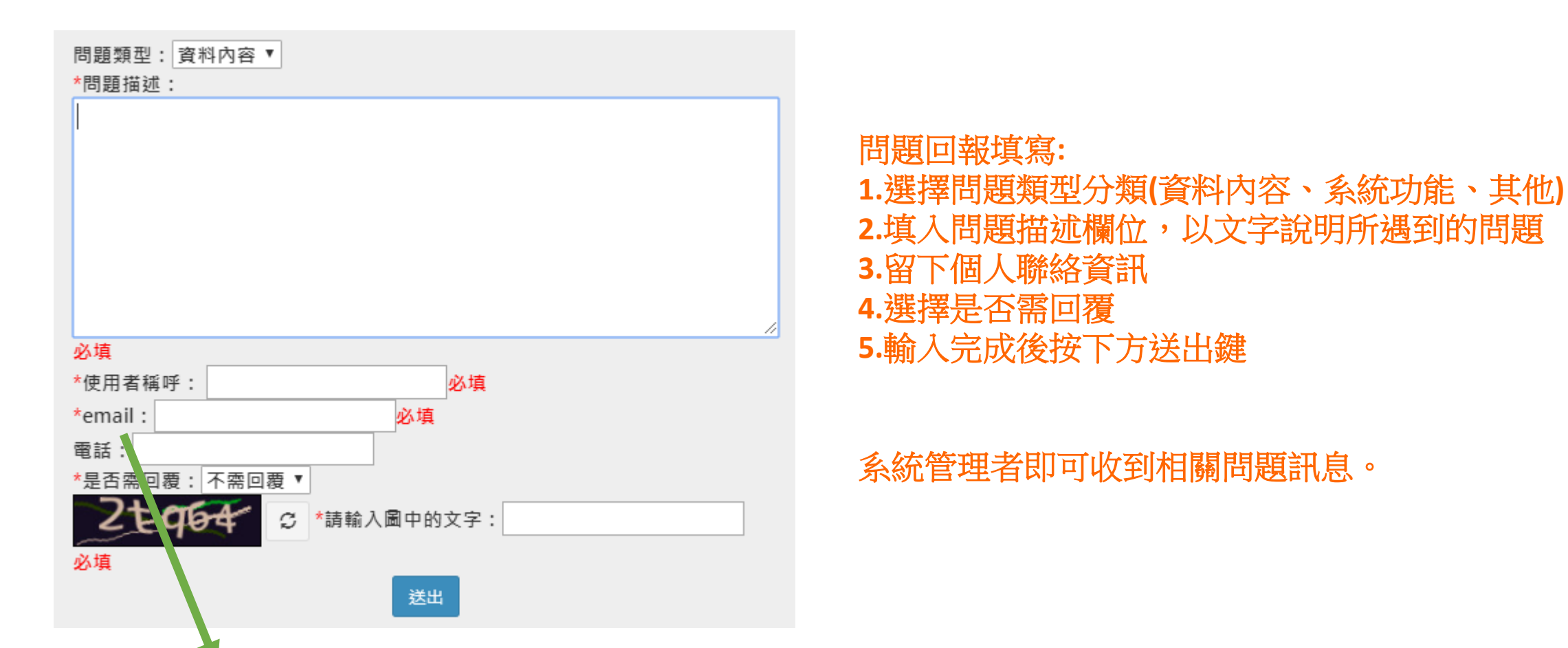

\*為必填欄位,需輸入內容才能送出問題回報

## 頁面底端說明列

團結 知識 力量 — 蔣潣 掌聲響起的鳳飛飛 7K

國家圖書館珍藏臺灣古 書契展覽

蕭滋教授身影

寫真如實:19世紀臺灣 臺灣碑碣的故事

攝影圖像展

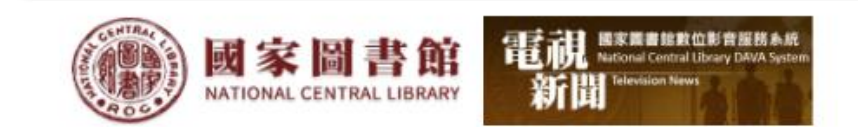

### 政府網站資料開放 資訊安全政策 隱私權保護政策 管理者登入 電話:02-23619132 總瀏覽人次:732578 本站目前數位物件總數:2465965

A-1-8 管理者登入

#### 資訊安全政策 隱私權保護政策 政府網站資料開放

國家圖書館著作權聲明 Copyright © National Central Library. All rights reserved. 電話:02-23619132 地址:10001臺北市中山南路20號 建議瀏覽器:Chrome、Firefox、Safari、IE11以上版本 (螢幕最佳顯示效果為1280+96

本站目前數位物件總數:2465965

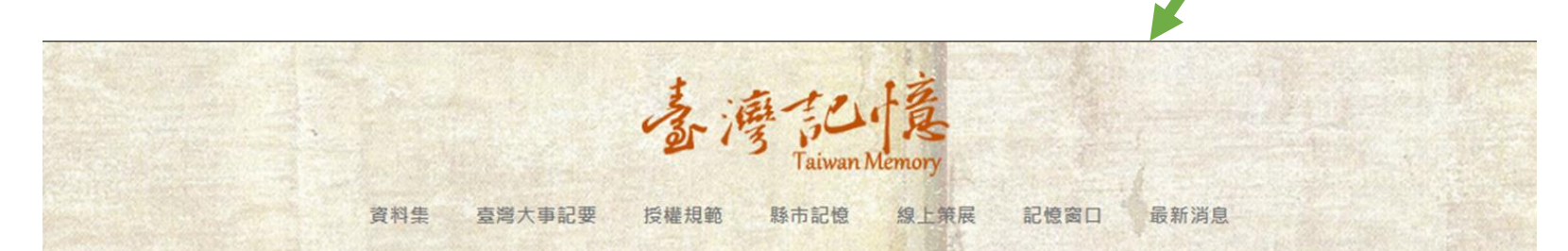

| 16 St      |    |
|------------|----|
| blueplanet |    |
| 密碼         |    |
|            |    |
|            |    |
|            | 登入 |
|            |    |

### 點選管理者登入按鈕 可進入登入畫面 輸入帳號密碼後可進入台灣記憶後臺

管理者登入

## A-1-9 資訊安全政策

國家圖書館-寶島曼波 第三年期教育訓練手冊

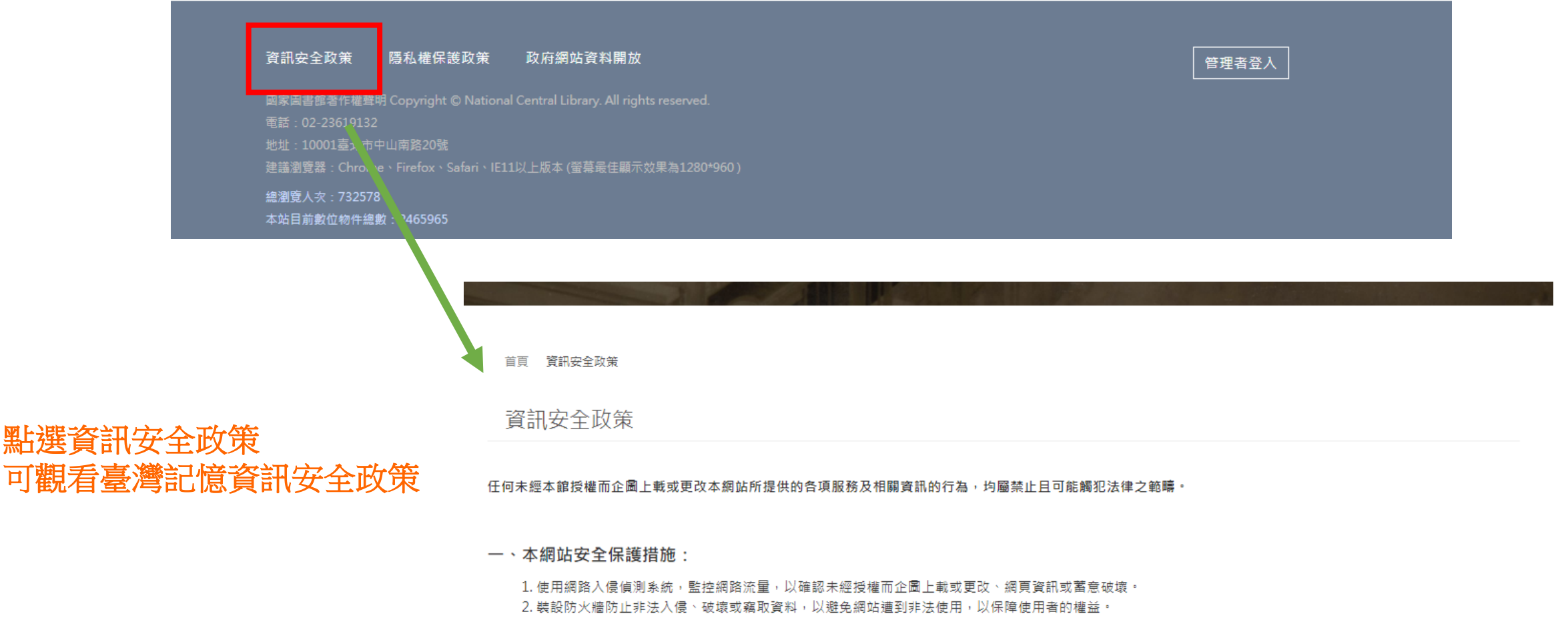

- 3. 裝設掃毒軟體,定期掃毒,以提供使用者更安全的網頁瀏覽環境。
- 4. 定期進行備份作業,將所有資料備份或備援。
- 5. 自動接收所有來自相關作業系統廠商或應用程式廠商所寄發的安全維護電子信通知,並依照電子信的建議,安裝適當的修改程式(PATCH)。

#### 二、使用者自我保護措施

### A-1-10 隱私權保護政策

 資訊安全政策
 勝私權保護政策
 政府網站資料開放

 國家圖書館著作權聲明 Copyright © National Central Library. All rights reserved.

 電話: 02-23619132

 地址: 10001臺北市中山南路20號

 連講瀏覽器: Chrome、Firefox、S& bri、IE11以上版本 (螢幕是佳願示效果為1280'960)

 總瀏覽人次: 732578

 本始目前數位物件論數: 2465965

首頁 > 隱私權保護政策

點選隱私權保護政策 <sup>隱私權保護政策</sup> 可觀看臺灣記憶隱私權保護政策

親愛的朋友,感謝您蒞臨臺灣記憶網站(以下簡稱本網站),為維護您在使用本網站服務所涉及之個人隱私權,請您詳細閱讀下列資訊:

一、本網站不會任意蒐集使用者個人資料,對於必要的個人資料蒐集、處理及利用,謹遵守中華民國「個人資料保護法」之規定。

二、單純的瀏覽或下載本網站任何網頁,本網站伺服器會自動記錄使用者所瀏覽或下載的網頁、使用者IP位址及上網時段,以作為熱門點閱、未來內容改進及流量分析 等評估使用,僅為單純數據統計分析,不涉及任何個別使用者的身分資料。

三、使用者填寫本網站各類表單之個人資料,僅作相關業務使用,不會另作他用。

四、本宣告自即日起生效,本網站得視需要修改本宣告。

## A-1-11 政府網站資料開放

 資訊安全政策
 廢私權保護政策
 政府網站資料開放
 管理者登人

 國家區書館著作權聲明 Copyright © National Central Library. All rights reserved.
 電話: 02-23619132
 ###: 10001區北市中山南路20%

 建語瀏覽品: Chrome、Firefox、Safari、IE11以上版本 (雪麗星佳顯示效果為1280\*960)
 編瀏覽人次: 732578

 本站目前數位物件編數: 2465965
 百百 > 「府编站資料開放

政府網站資料開放

點選政府網站資料開放 可觀看臺灣記憶之政府網站 資料開放事項

一、授權方式及範圍

為為利各界廣為利用資料庫資源,國家圖書館(簡稱本館)臺灣記憶系統(簡稱本系統) (http://tm.ncl.edu.tw)內之資料與素材,受著作權保護,使用本系統之數位物件,開發 各種產品或服務(簡稱加值衍生物),需依據本館數位資源授權利用之相關規範,取得本館或典藏單位之書面或其他方式授權,使用時應註明出處。

#### 二、相關事項說明

(一)本授權範圍僅及於著作權保護之範圍,不及於其他智慧財產權利,包括但不限於專利、商標、及機關標誌之提供。

(二)當事人自行公開或依法令公開之個人資料是否得被蒐集、處理及利用,使用者須自行依照個人資料保護法之相關規定,規劃並執行法律要求之相應措施。

(三)本館臺灣記憶系統部份內容所涉及圖像、影音、專人專案撰文或其他著作,因本館網站依約僅具公開發表之地位,非為本館權利所有,如以下單元尚須經原權利所有 人同意方可使用,包括:臺北市老照片、臺南市立圖書館館藏日文舊籍、鹿港文教基金會典藏臺灣詩文舊籍、臺灣基督長老教會文獻、高雄市皮影戲館館藏皮影戲劇本、臺 灣鄉土文獻影像、藝文海報及其他非本館單位之數位物件資源。

三、應注意不得侵害第三人之著作人格權(包括姓名表示權及禁止不當變更權)。

A-2 檢索搜尋

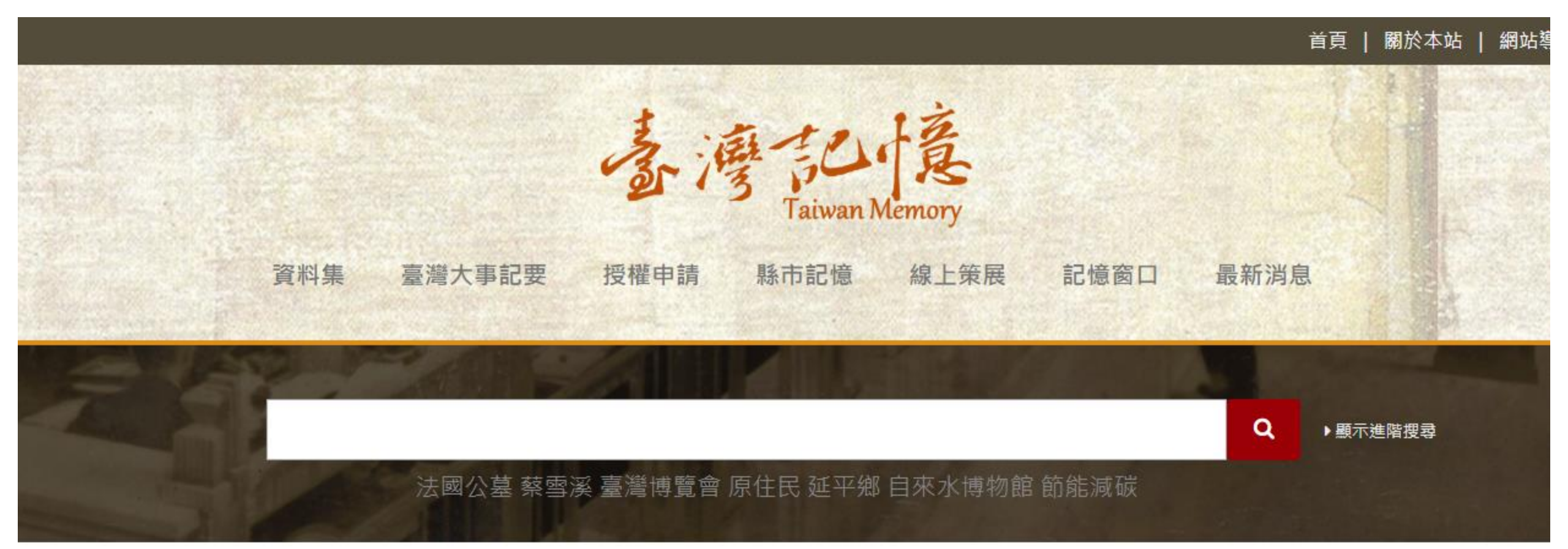

A-2-1 一般查詢

首頁 | 關於本站 | 網站響

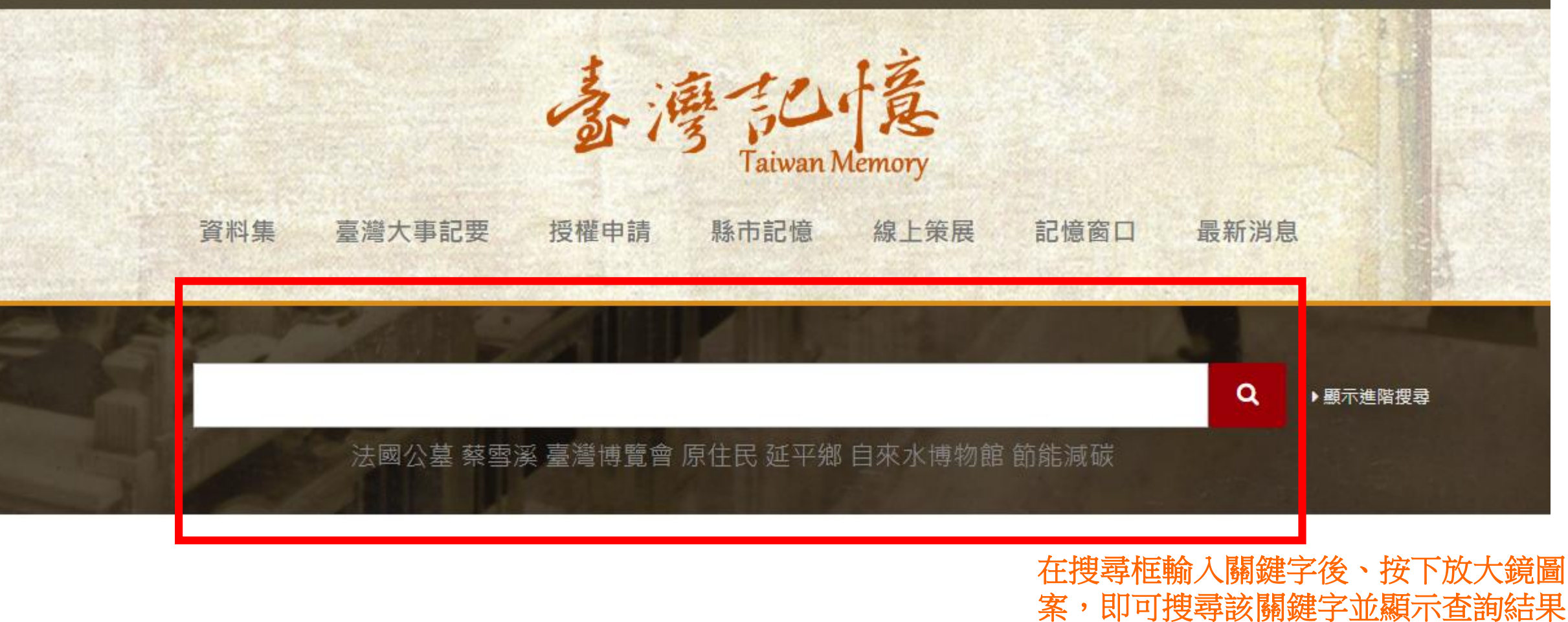

清單列表

A-2-1 一般查詢

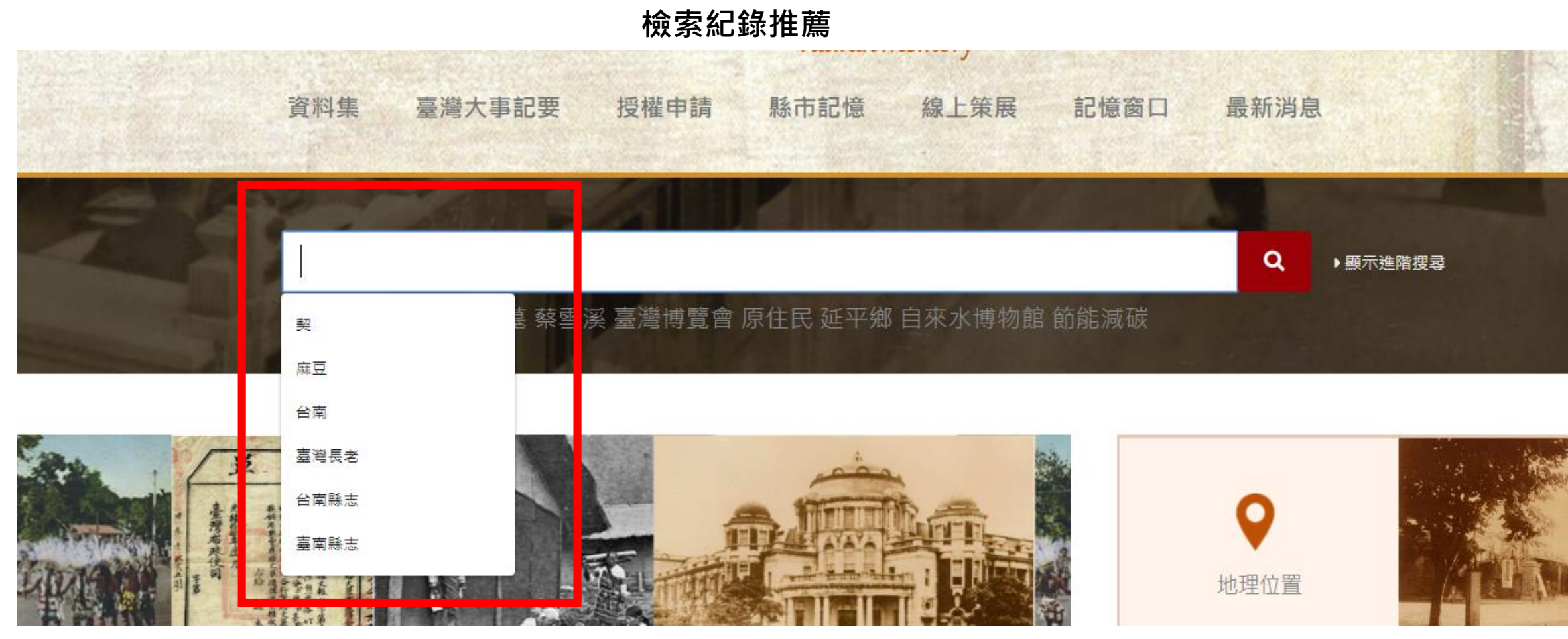

點選搜尋框,下方出現檢索紀錄清單, 點選檢索紀錄即可直接查詢該詞

A-2-1 一般查詢

關鍵字推薦

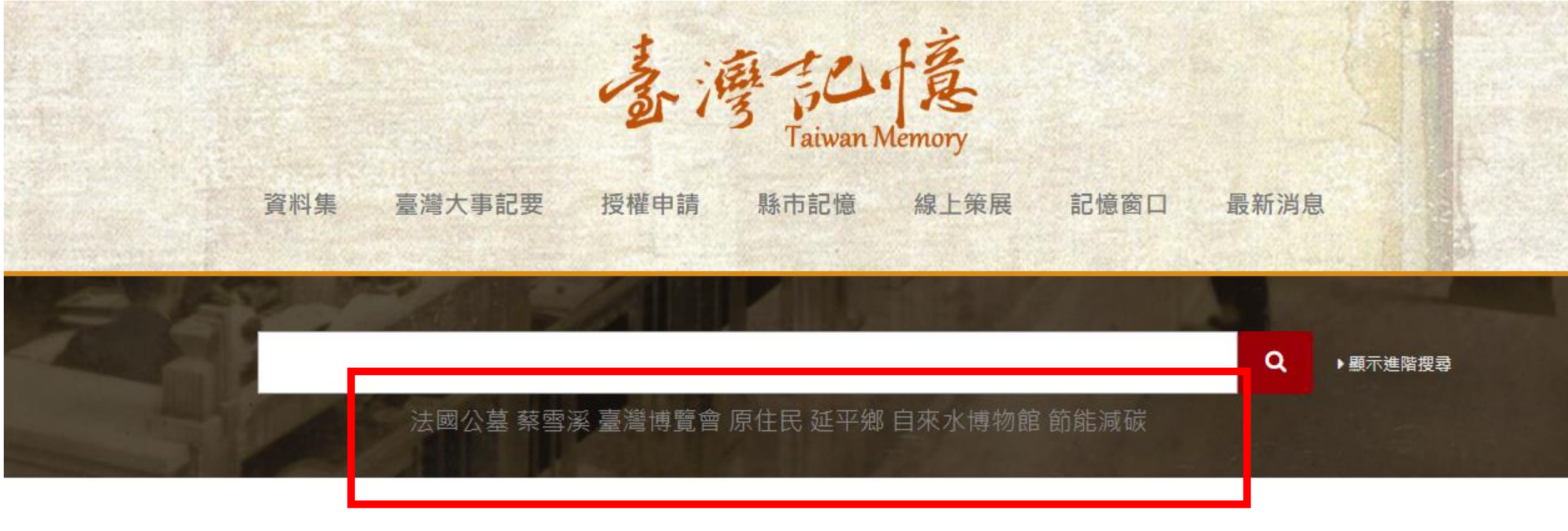

搜尋框下方惟熱門關鍵詞推薦,點選即可直 接查詢該熱門關鍵詞

A-2-2 進階搜尋

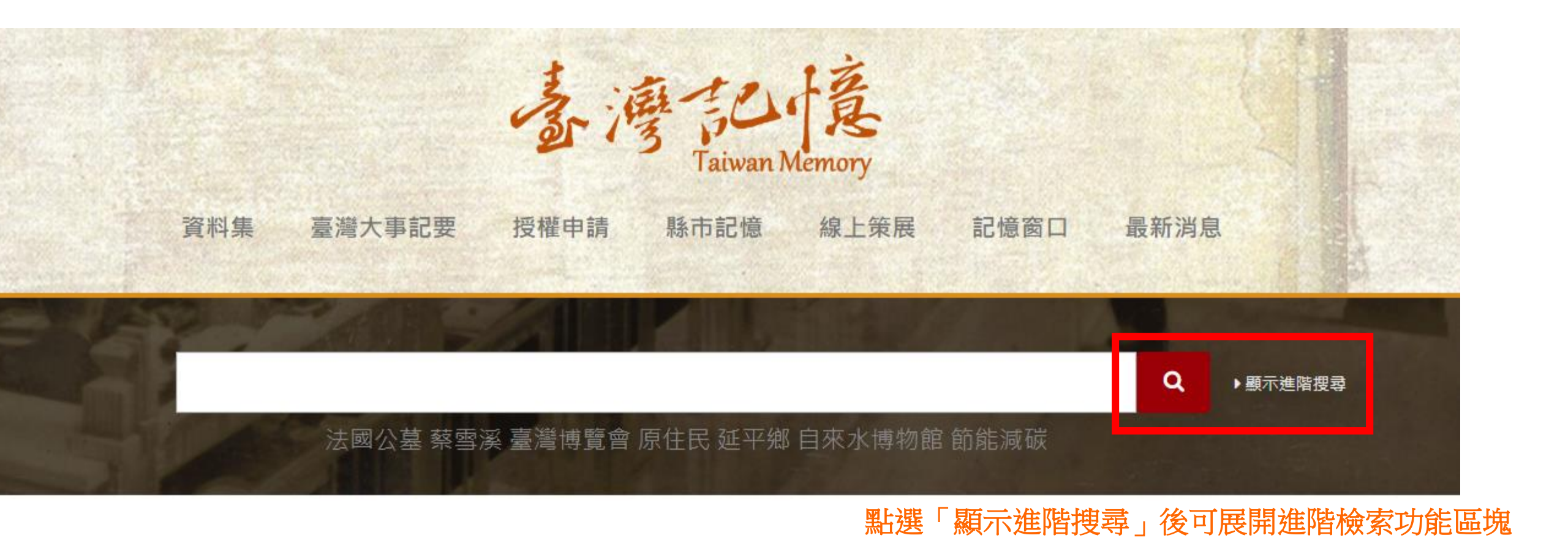

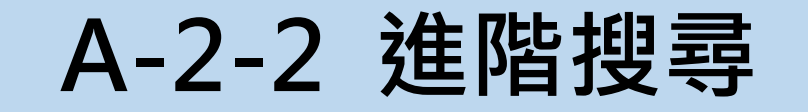

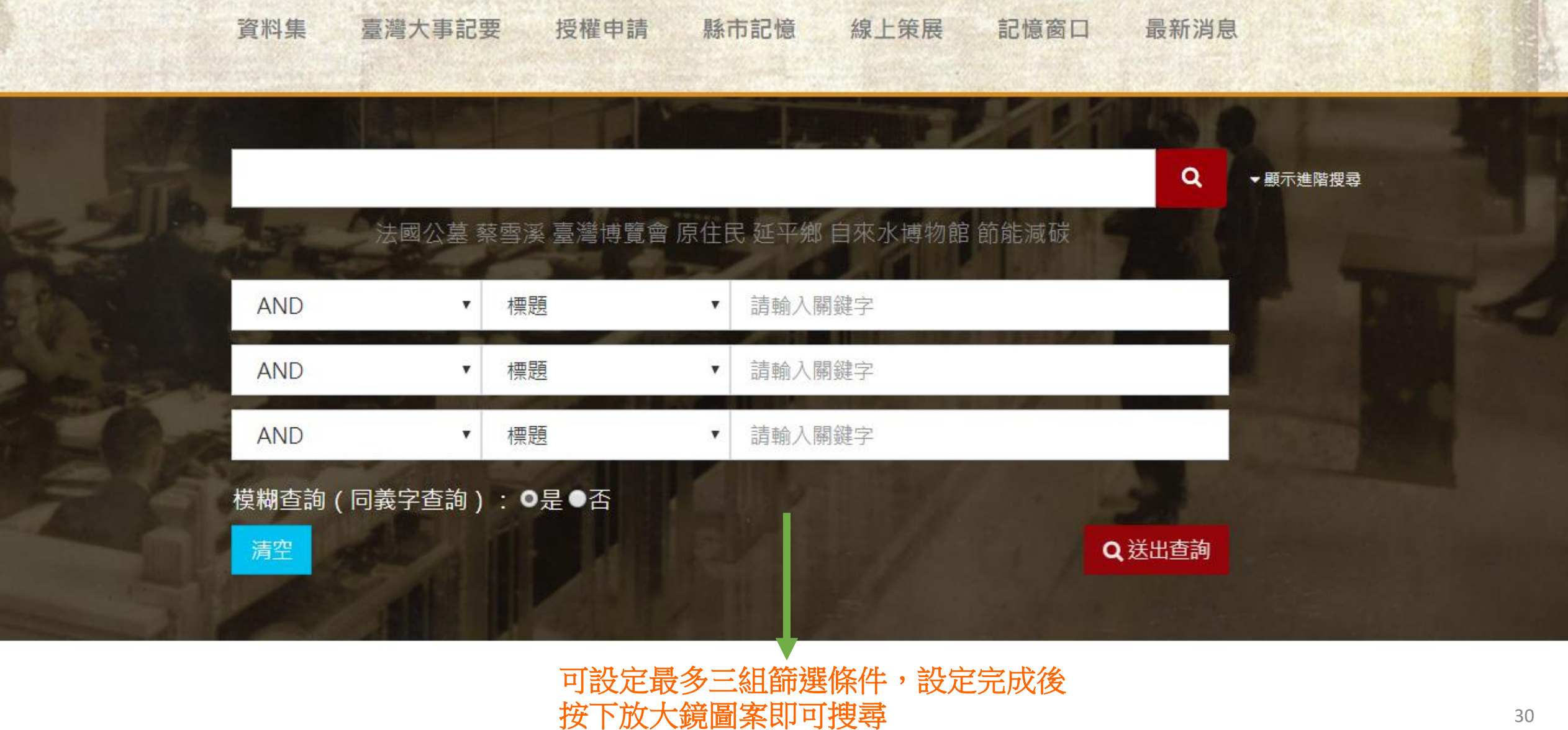

### A-2-2 進階搜尋

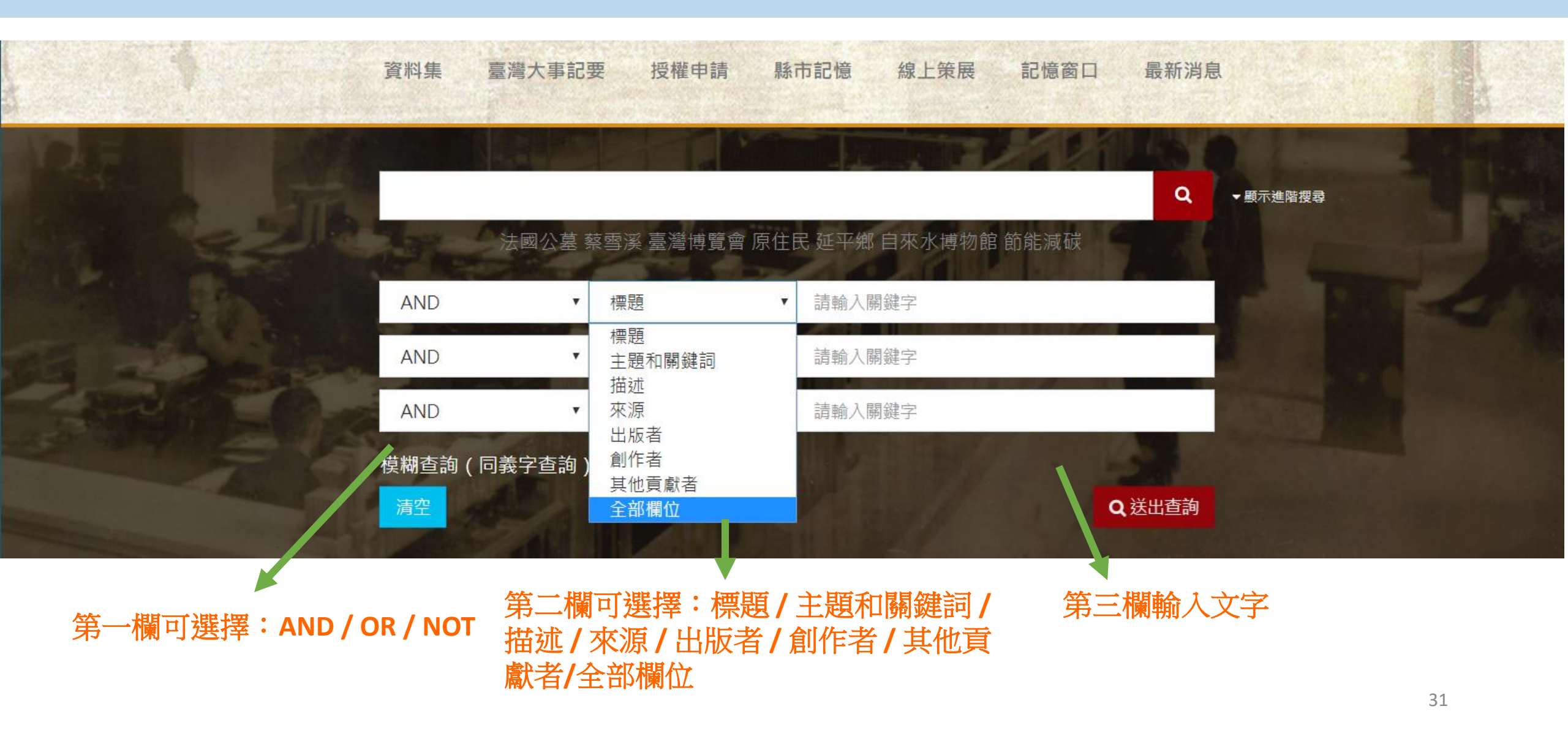

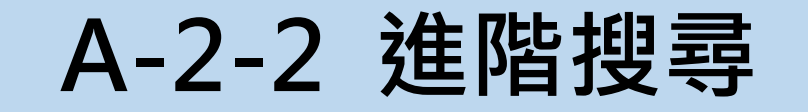

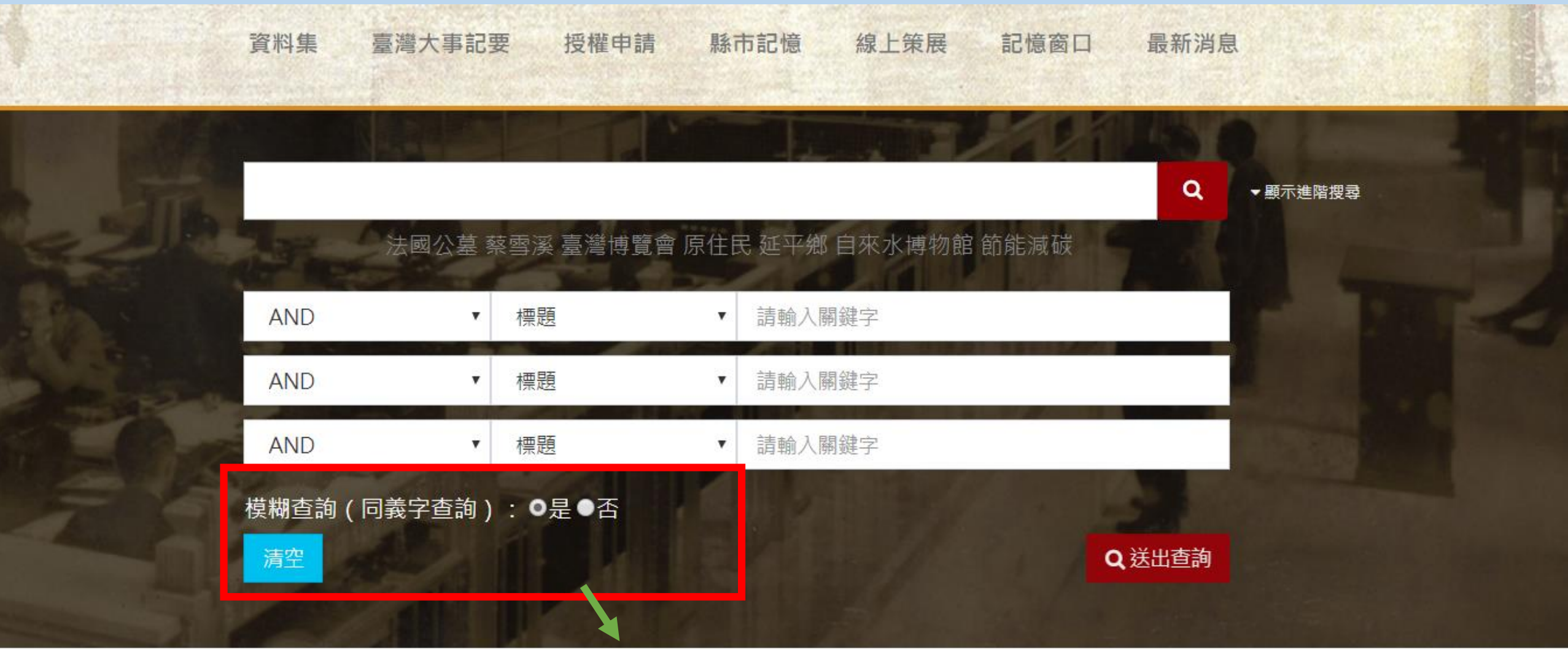

A-2-3-1 列表顯示

點選列表顯示,查詢結果將以列表顯示

✓ /8 頁 依資料集排序 ▼

■ 圖示 | A 文字 第 1

■ 列表

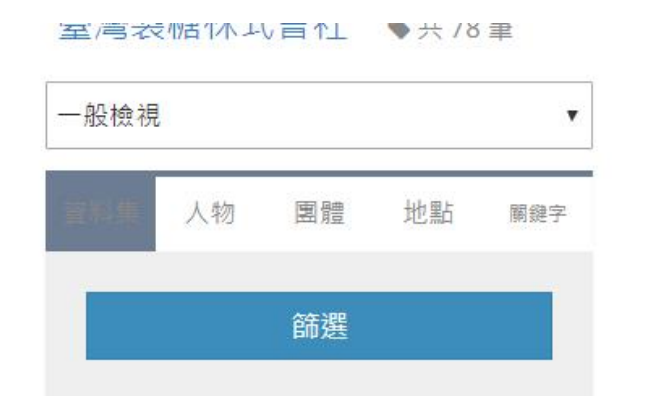

日治時期明信片 (34)
臺南市立圖書館館藏日文舊
籍 (26)
館藏日治時期出版圖書 (16)
臺灣鄉土文獻影像 (5)
臺灣碑碣拓片 (2)

篩襈

☆近10次搜尋紀錄

Q臺灣製糖株式會社

☑ 匯出勾選
 ☑ 匯出勾選
 □ 1>臺灣製糖株式會社車路墘工場(臺南廳下)
 ◆ 日治時期明信片
 來源:購買/說明:臺灣製糖株式會社
於明治33年(1900)年底成立,以三井集團
為最大股東,並在高雄縣橋頭鄉設立第一個新式糖廠「橋仔頭第一工場」。、車
路墘糖廠即今臺南縣仁德鄉之仁德糖廠。

每頁10筆 •

申請數位授權列表

國家圖書館-寶島曼波 第三年期教育訓練手冊

清除勾撰

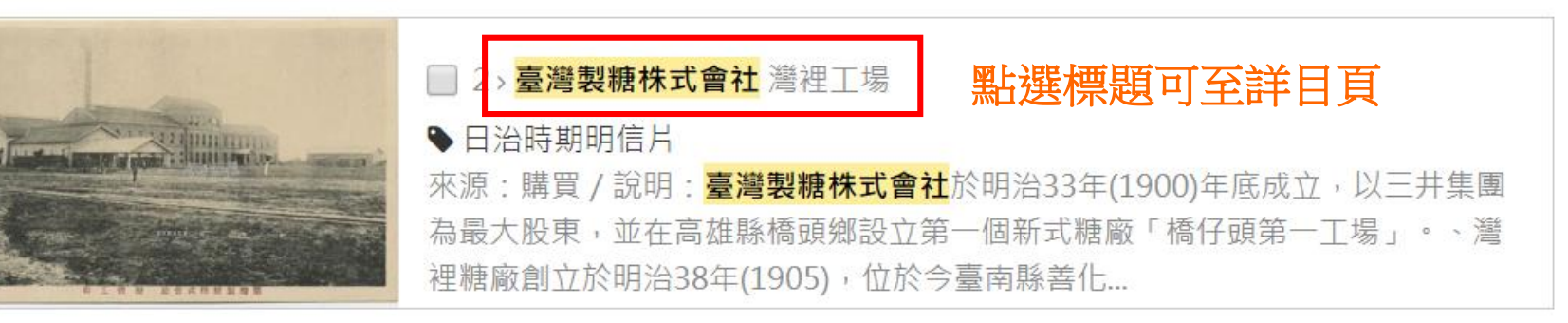

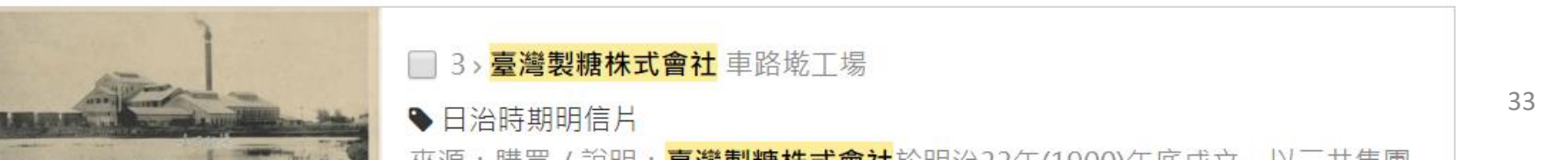

A-2-3-2 圖示顯示

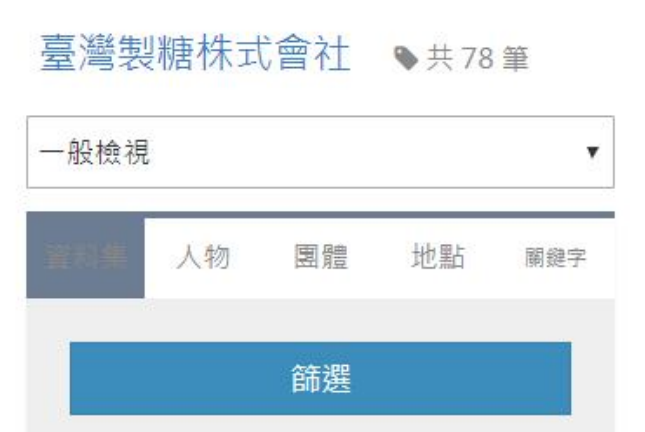

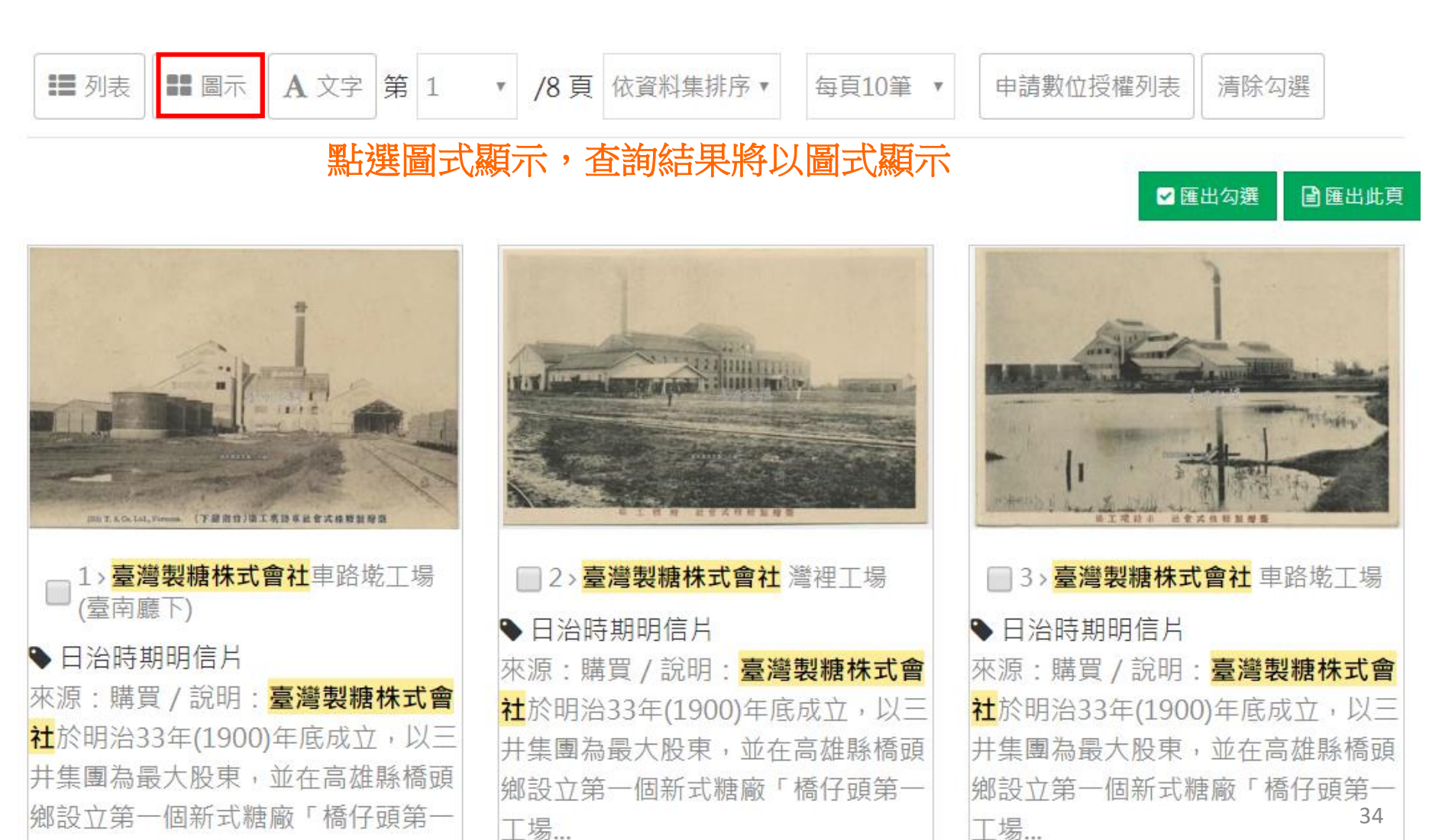

國家圖書館-寶島曼波 第三年期教育訓練手冊

日治時期明信片 (34)
臺南市立圖書館館藏日文舊 籍 (26)
館藏日治時期出版圖書 (16)
臺灣鄉土文獻影像 (5)

篩襈

■臺灣碑碣拓片 (2)

國家圖書館-寶島曼波 第三年期教育訓練手冊

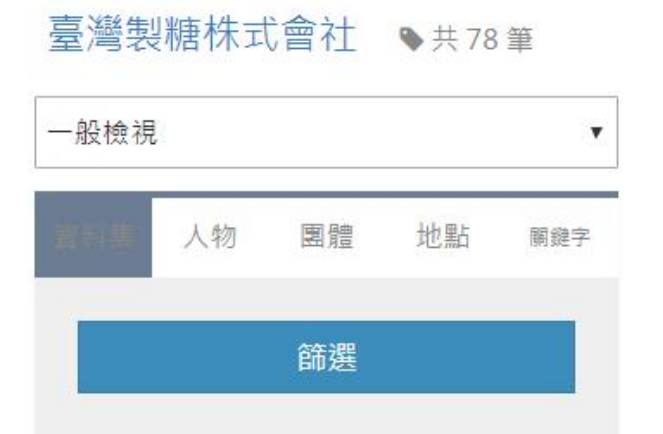

□ 日治時期明信片 (34)

□ 臺南市立圖書館館藏日文舊

籍 (26)

◎ 館藏日治時期出版圖書 (16)

□臺灣鄉土文獻影像(5)

■臺灣碑碣拓片 (2)

☆ 近10次搜尋紀錄

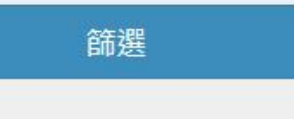

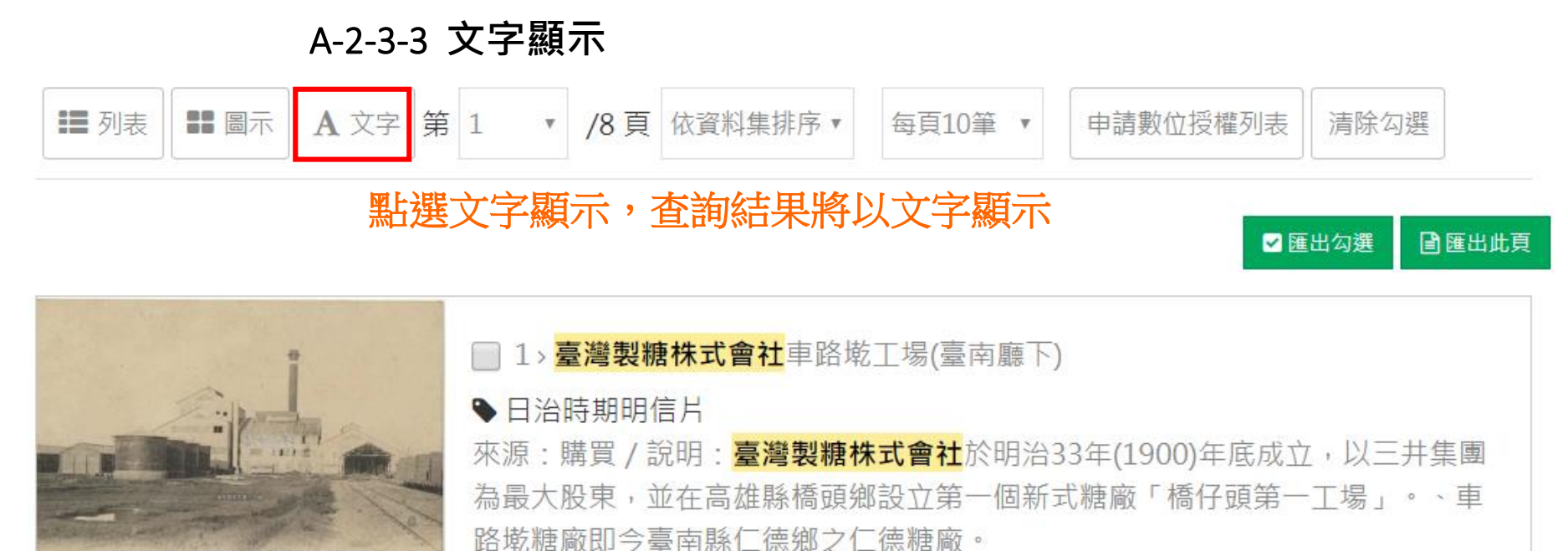

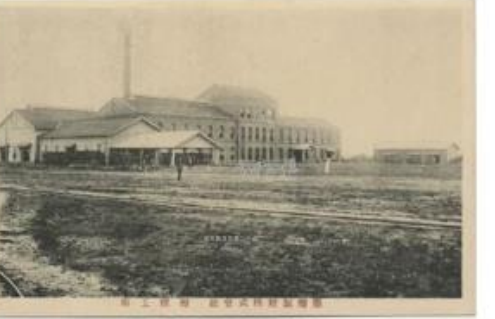

(下線市白)由工業請求非常式核糖就規算

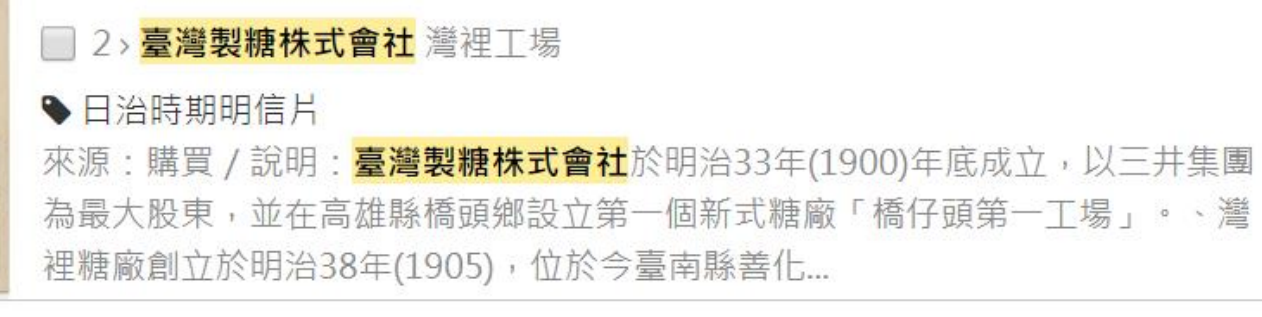

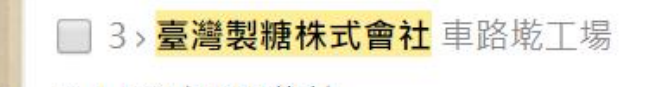

國家圖書館-寶島曼波 第三年期教育訓練手冊

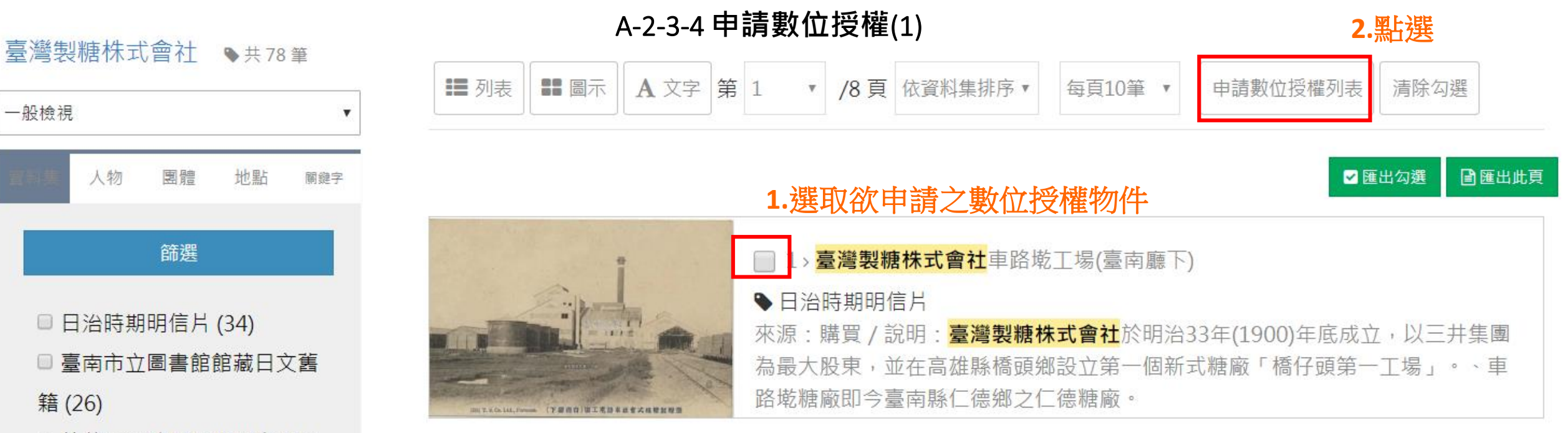

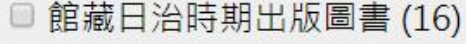

□ 臺灣鄉土文獻影像 (5)

□臺灣碑碣拓片(2)

一般檢視

人物

籍(26)

篩襈 ☆ 近10次搜尋紀錄

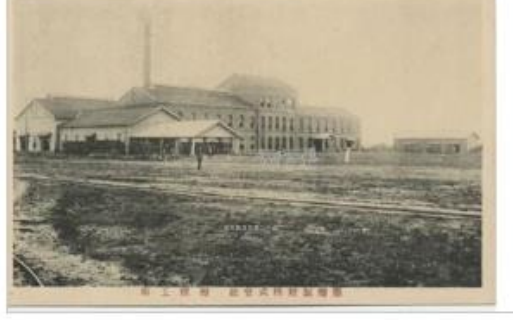

#### 2>臺灣製糖株式會社 灣裡工場 ● 日治時期明信片

來源:購買/說明:臺灣製糖株式會社於明治33年(1900)年底成立,以三井集團 為最大股東,並在高雄縣橋頭鄉設立第一個新式糖廠「橋仔頭第一工場」。、灣 裡糖廠創立於明治38年(1905),位於今臺南縣善化...

#### 3>臺灣製糖株式會社車路墘工場
A-2-3-3 申請數位授權(2)

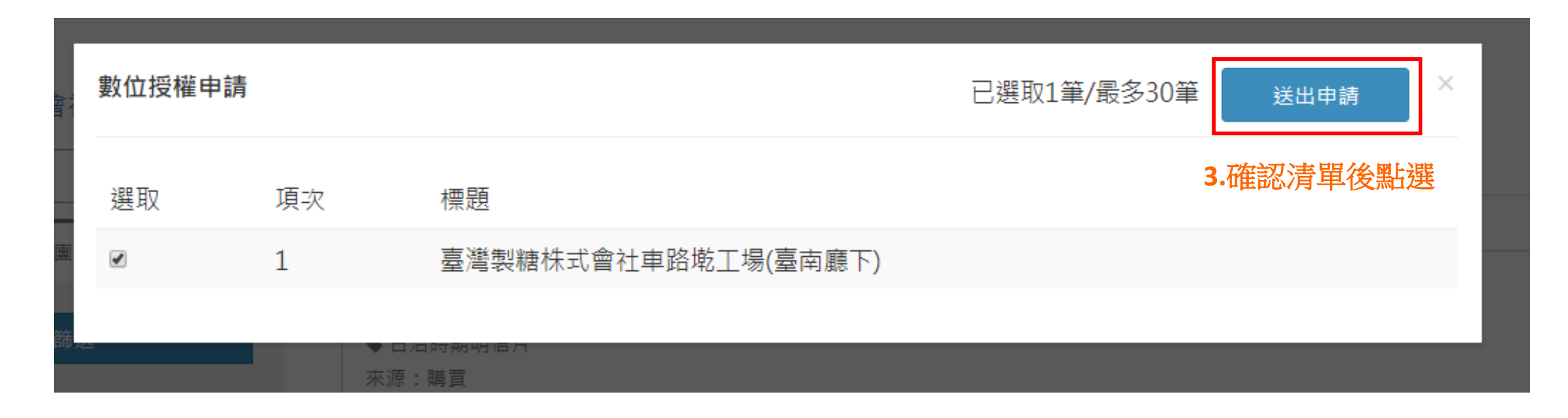

清單筆數上限為30筆,重新整理或關閉網頁,選取項目將不保留

國家圖書館-寶島曼波 第三年期教育訓練手冊

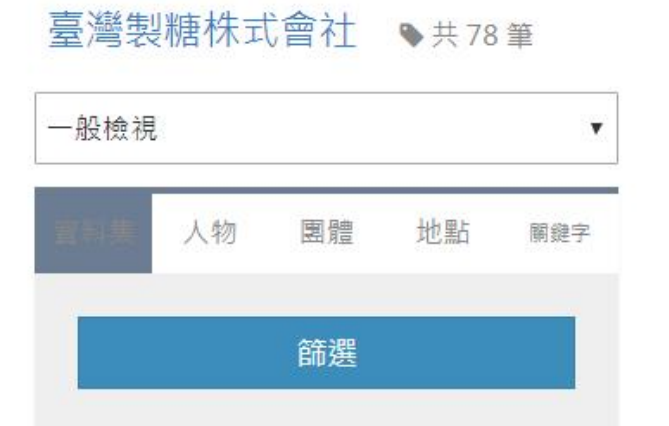

□ 日治時期明信片 (34)

籍(26)

館藏日治時期出版圖書 (16)

□ 臺灣鄉土文獻影像 (5)

□臺灣碑碣拓片(2)

篩襈 ₩ 折10次搜尋紀錄

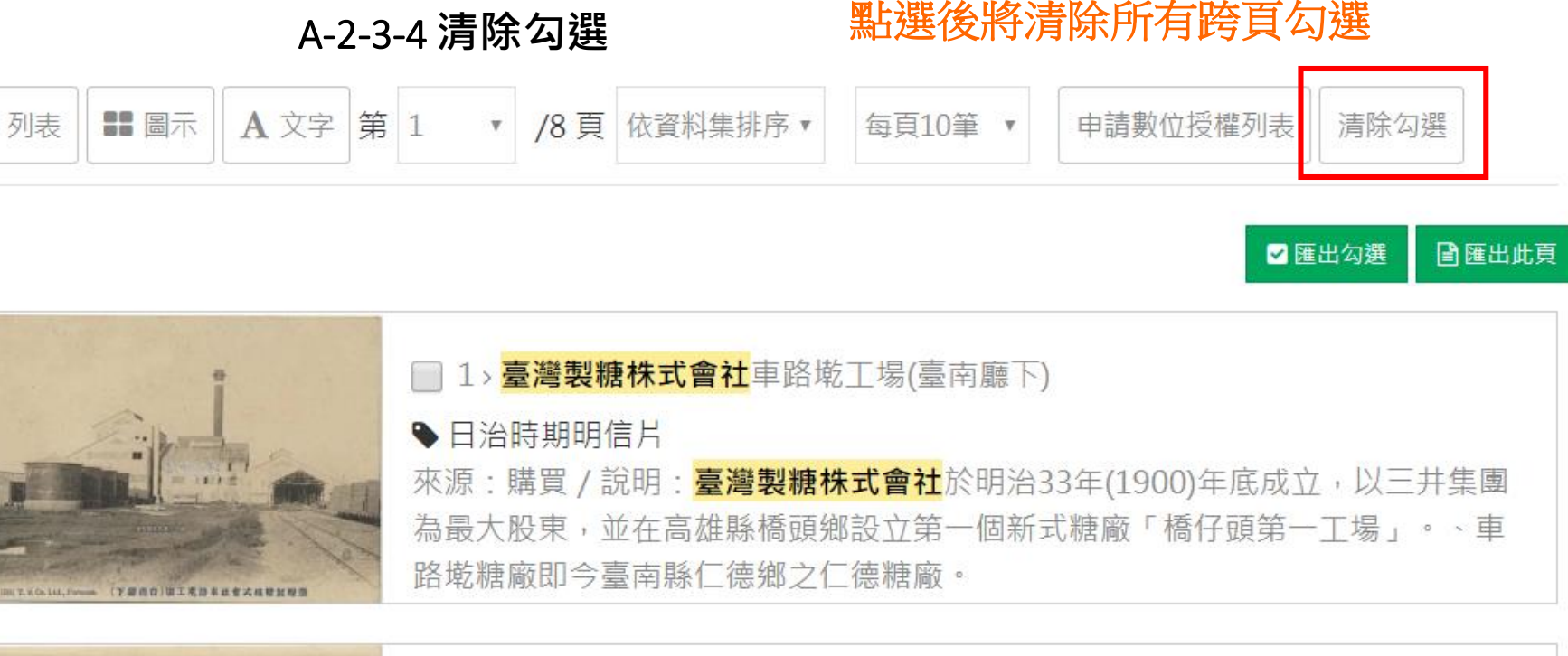

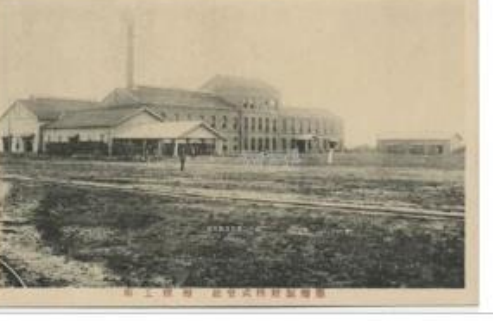

列表

#### ● 日治時期明信片

來源:購買/說明:臺灣製糖株式會社於明治33年(1900)年底成立,以三井集團 為最大股東,並在高雄縣橋頭鄉設立第一個新式糖廠「橋仔頭第一工場」。、灣 裡糖廠創立於明治38年(1905),位於今臺南縣善化...

2>臺灣製糖株式會社 灣裡工場

國家圖書館-寶島曼波 第三年期教育訓練手冊

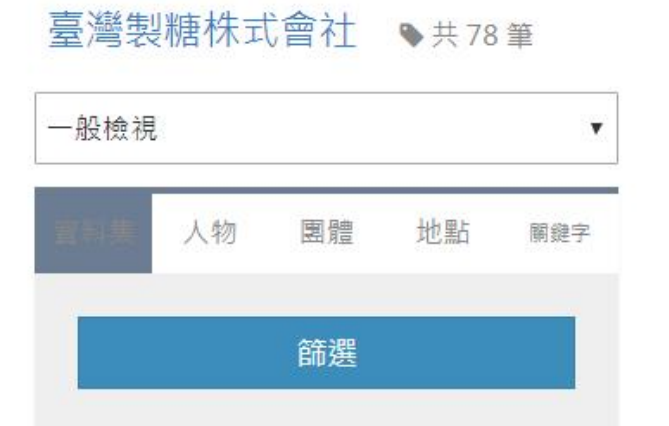

□ 日治時期明信片 (34)

籍(26)

館藏日治時期出版圖書 (16)

□ 臺灣鄉土文獻影像 (5)

□臺灣碑碣拓片(2)

篩襈 ₩ 折10次搜尋紀錄

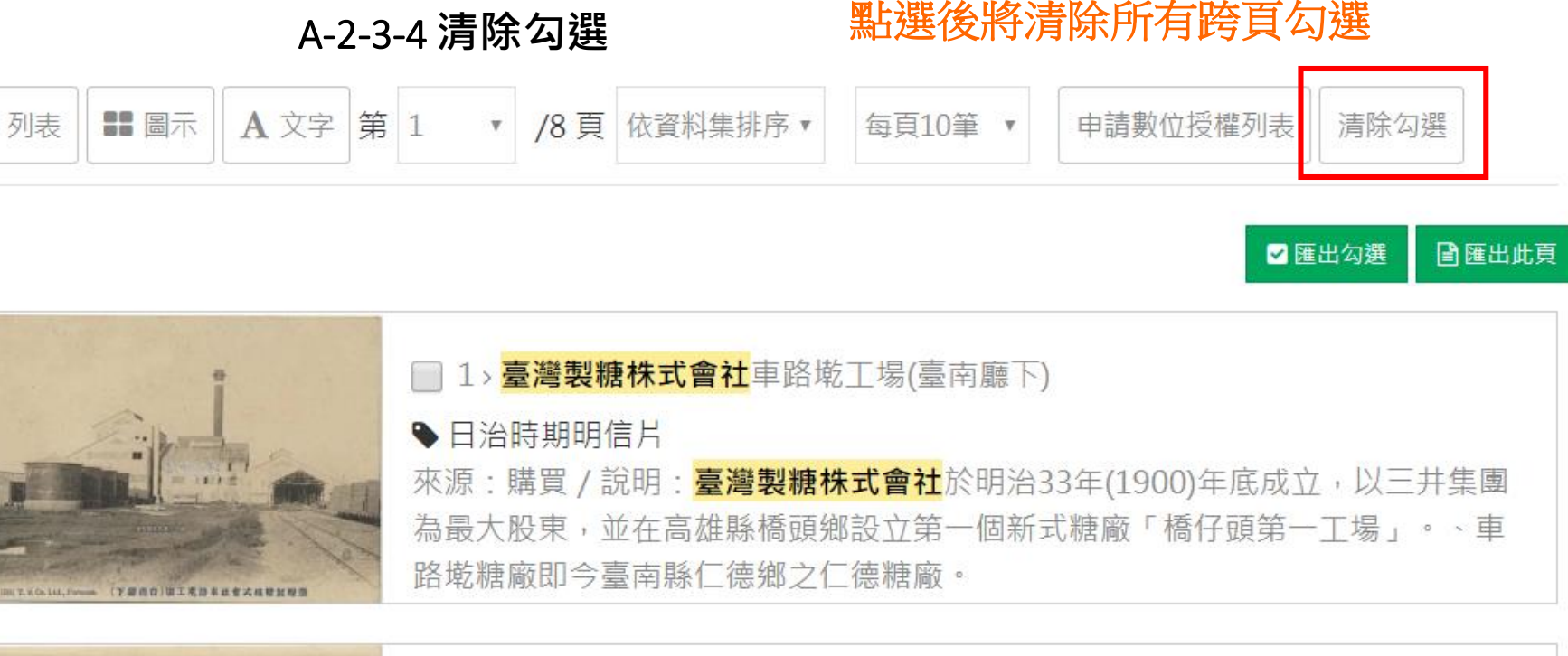

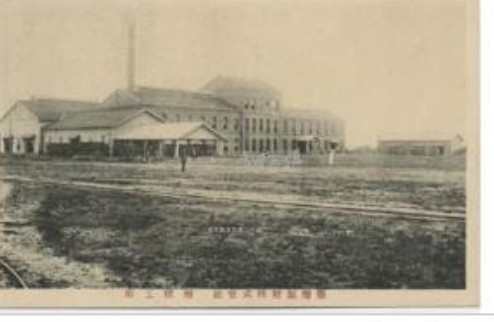

列表

#### ● 日治時期明信片

來源:購買/說明:臺灣製糖株式會社於明治33年(1900)年底成立,以三井集團 為最大股東,並在高雄縣橋頭鄉設立第一個新式糖廠「橋仔頭第一工場」。、灣 裡糖廠創立於明治38年(1905),位於今臺南縣善化...

2>臺灣製糖株式會社 灣裡工場

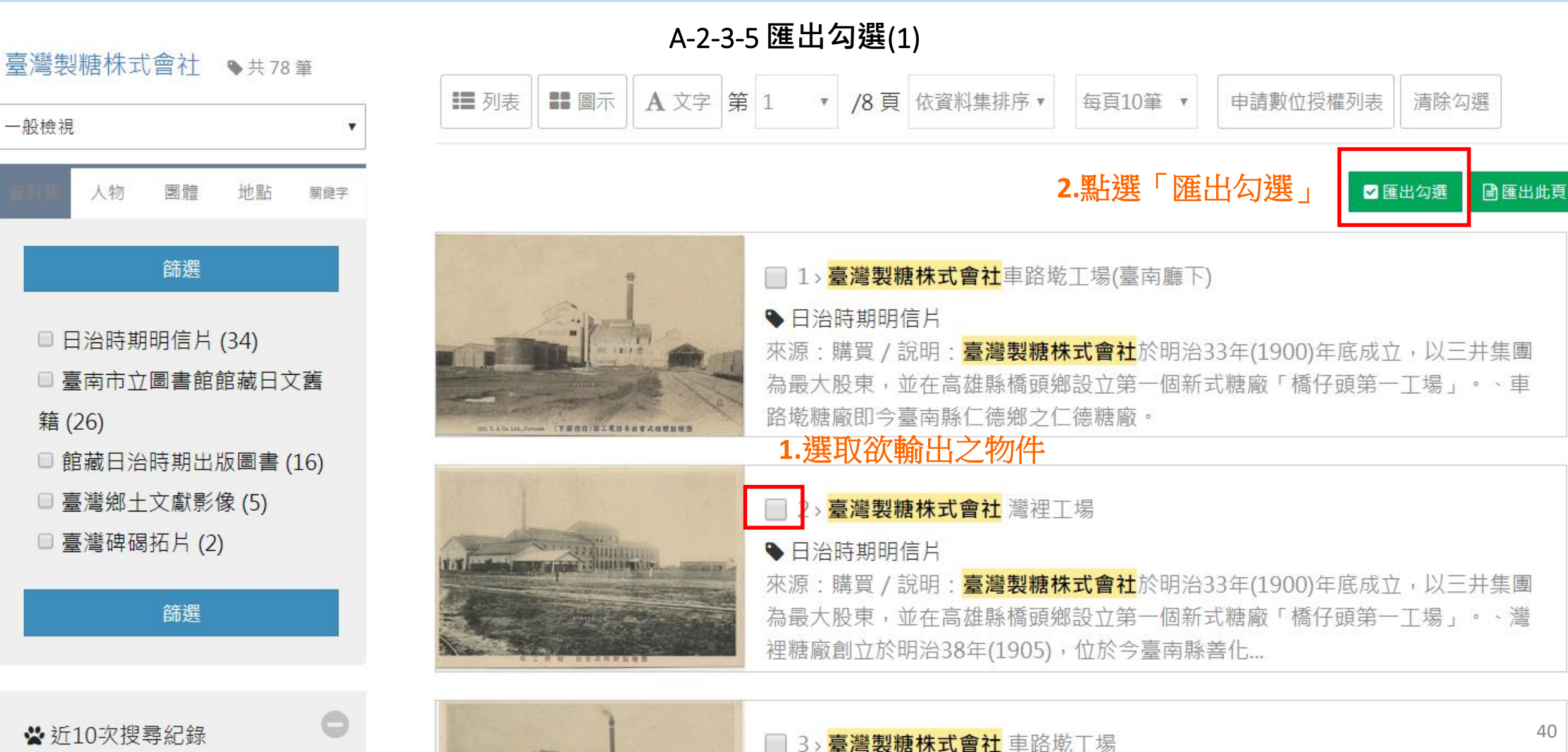

A-2-3-5 匯出勾選(2)

#### 最多一次可匯出30筆

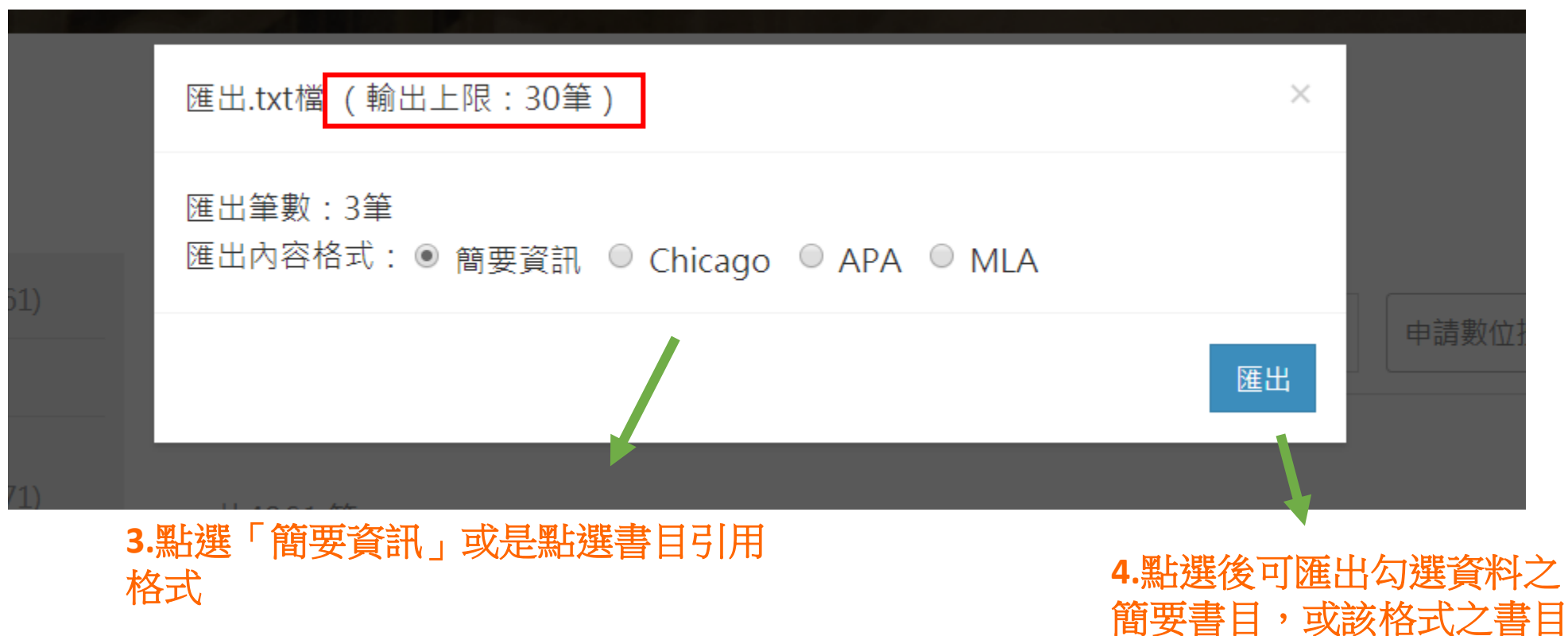

引用資訊

A-2-3-6 匯出全頁(1)

1.設定每頁匯出之頁數

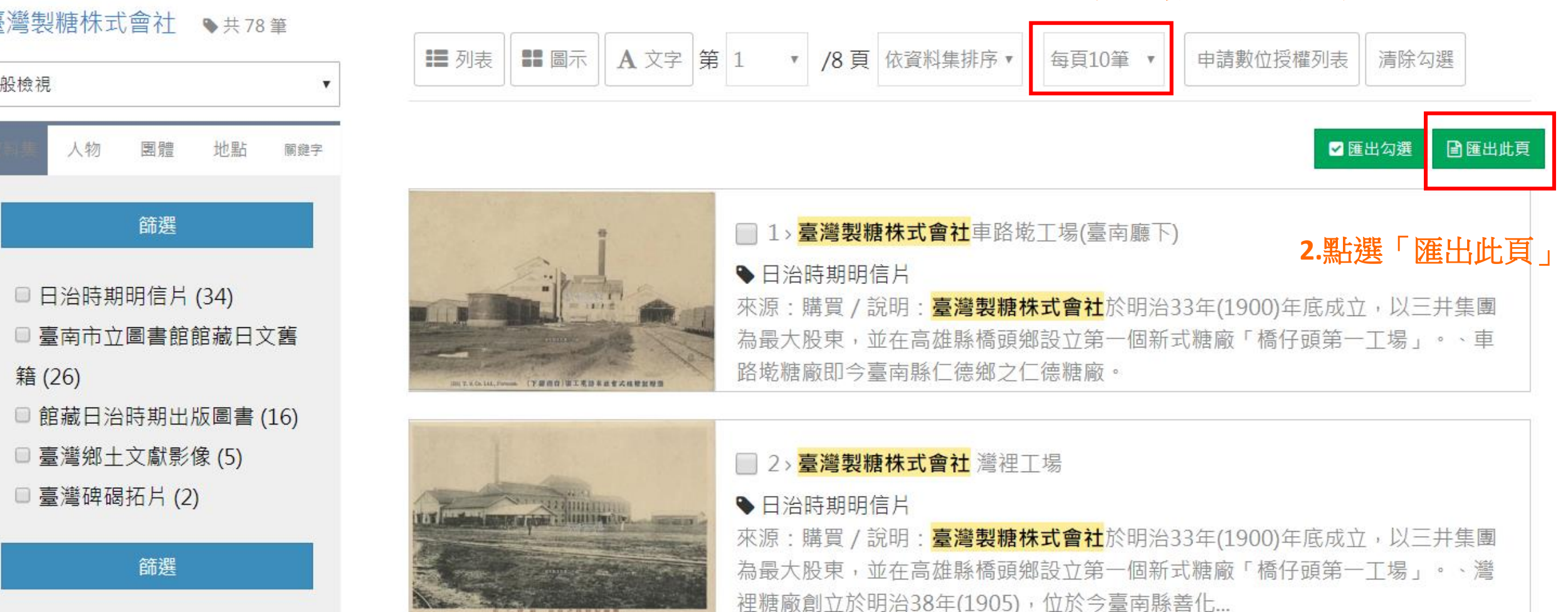

A-2-3-6 匯出此頁(2)

#### 最多一次可匯出30筆

|    |                                                  | 首貞   關於本站   網站導覽 |
|----|--------------------------------------------------|------------------|
|    | 匯出.txt檔(輸出上限:30筆)                                | ×                |
|    | 匯出筆數:10筆<br>匯出內容格式: ● 簡要資訊 ◎ Chicago ◎ APA ◎ MLA |                  |
| 資料 |                                                  | 新消息<br>匯出        |
|    | 3.點選「簡要資訊」或是點選書目引用<br>格式                         | 4.點選後可匯出該頁資料、    |

4.點選後可匯出該頁資料之 簡要書目或該格式之書目引 用資訊

A-2-3-7 後分類

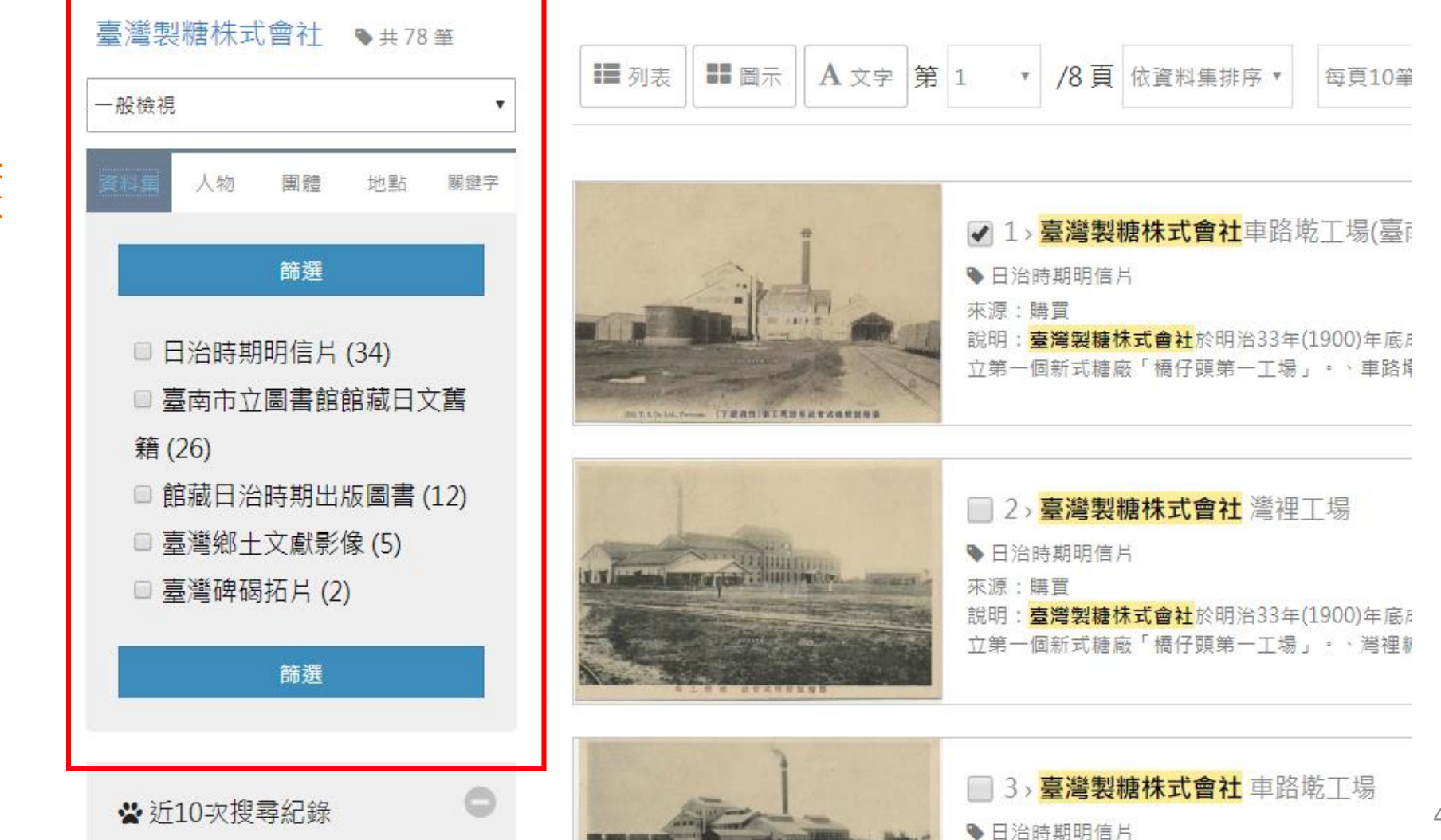

可進行檢索結果 後分類進階搜尋

A-2-3-7 後分類-資料集

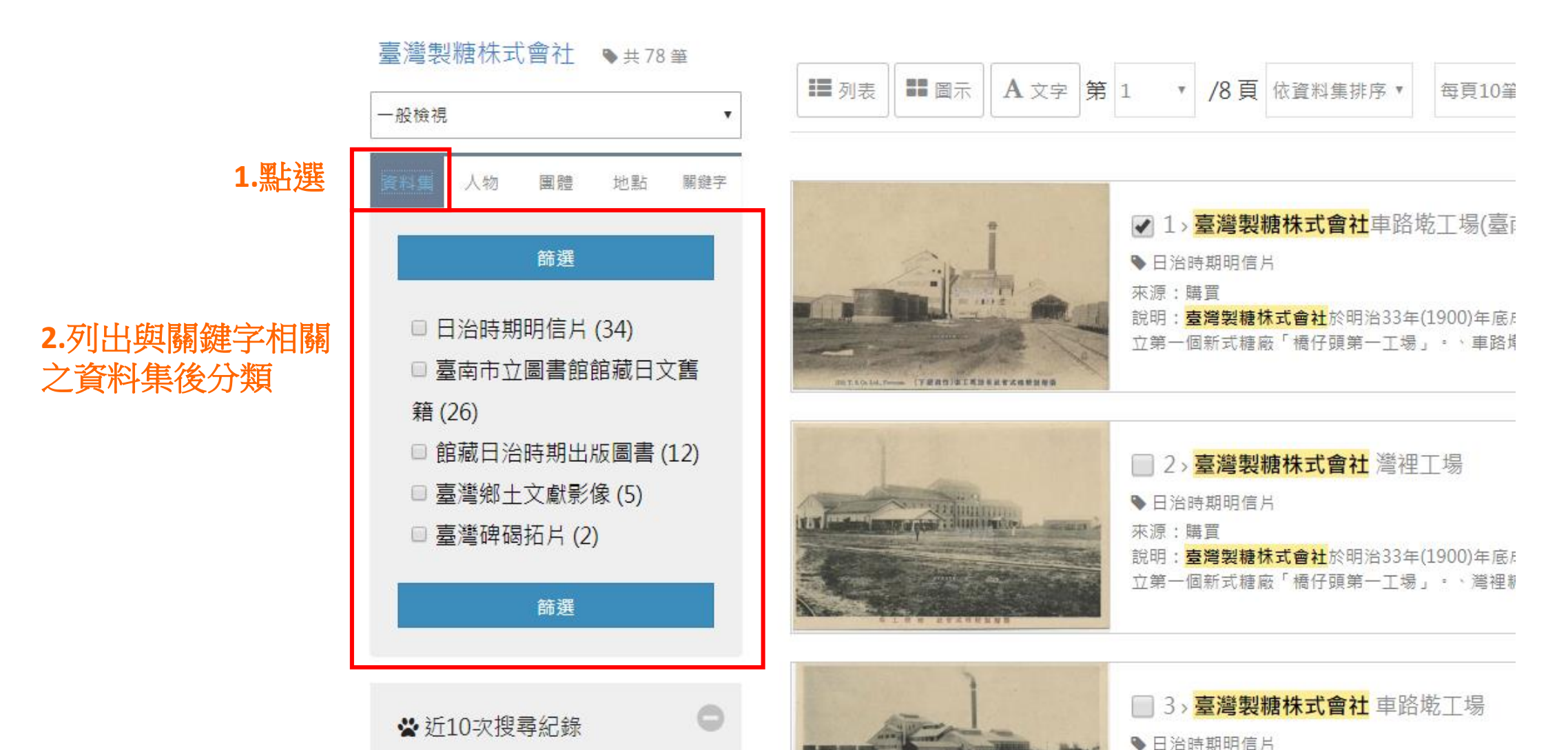

#### A-2-3-7 後分類-資料集

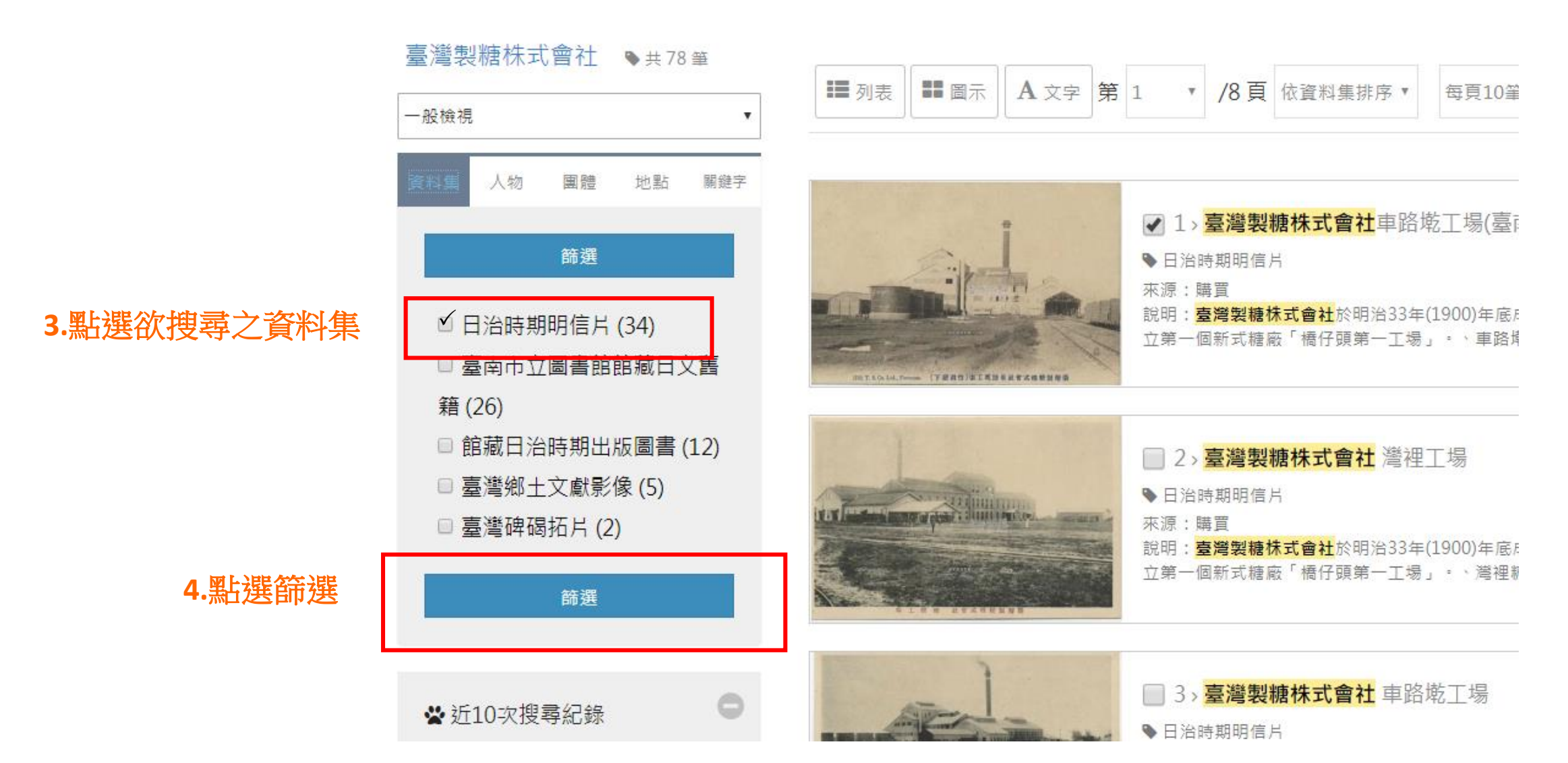

A-2-3-7 後分類-資料集

國家圖書館-寶島曼波 第三年期教育訓練手冊

📔 匯出此頁

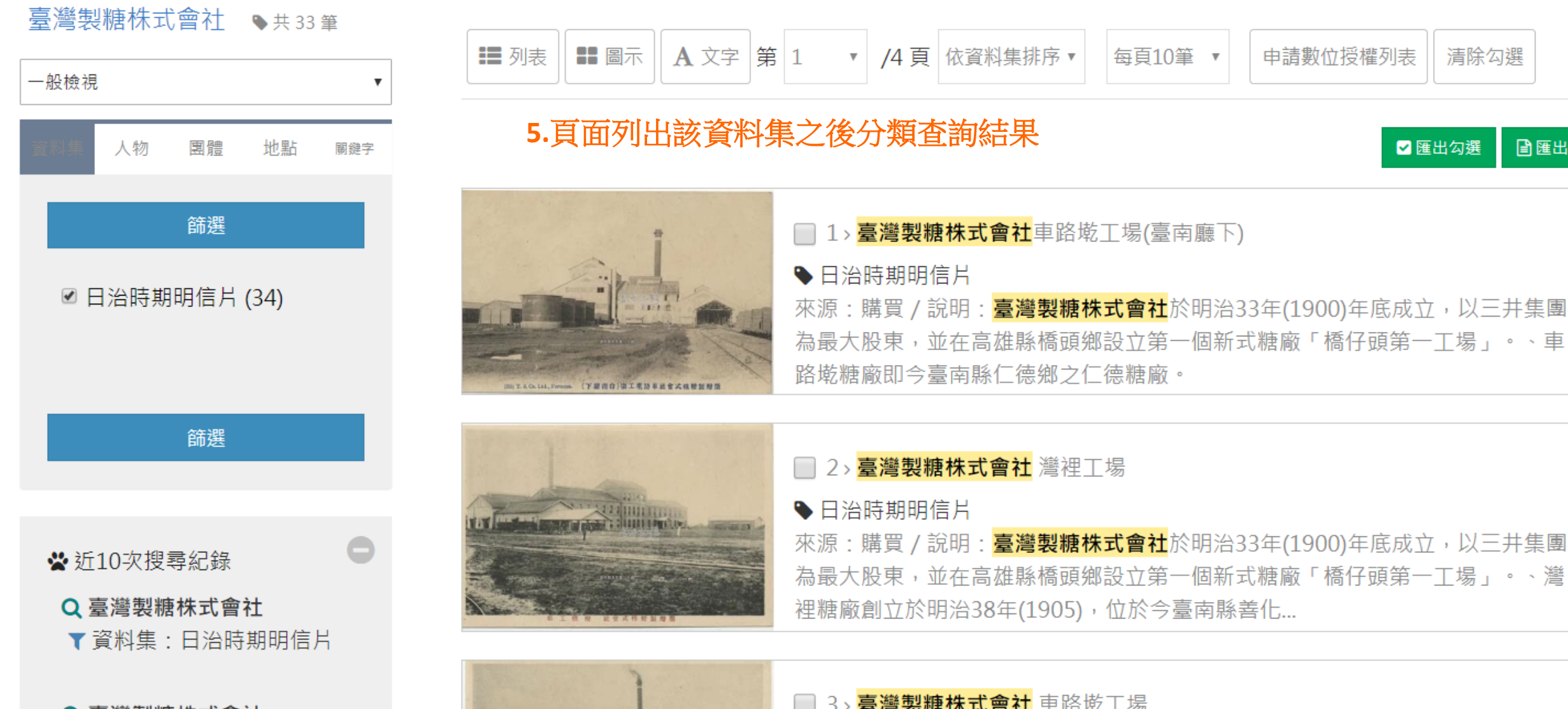

A-2-3-7 後分類-人物

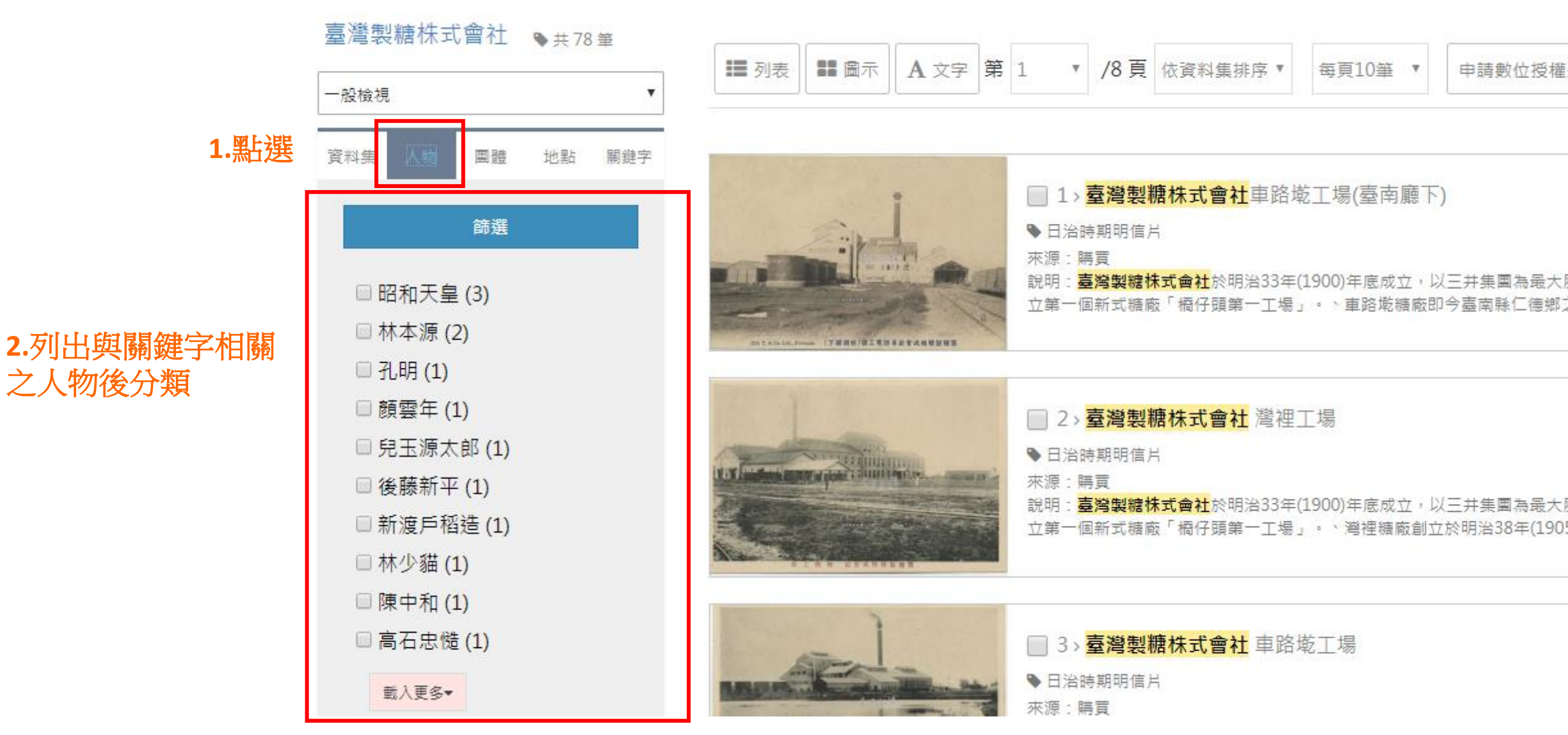

國家圖書館-寶島曼波 第三年期教育訓練手冊

<sub>首頁 > 檢索結果</sub> A-2-3-7 後分類-團體

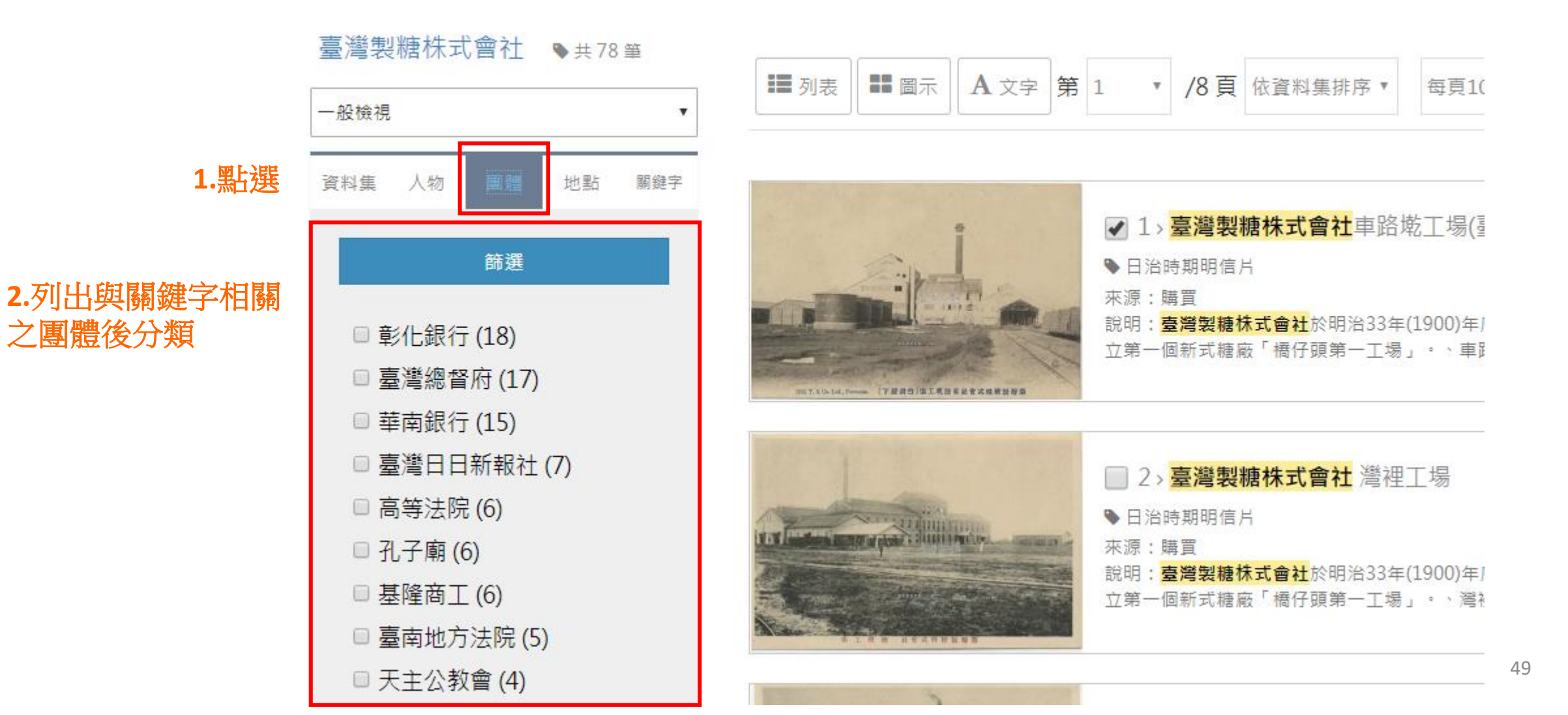

首頁 > 檢索結果

A-2-3-7 後分類-地點

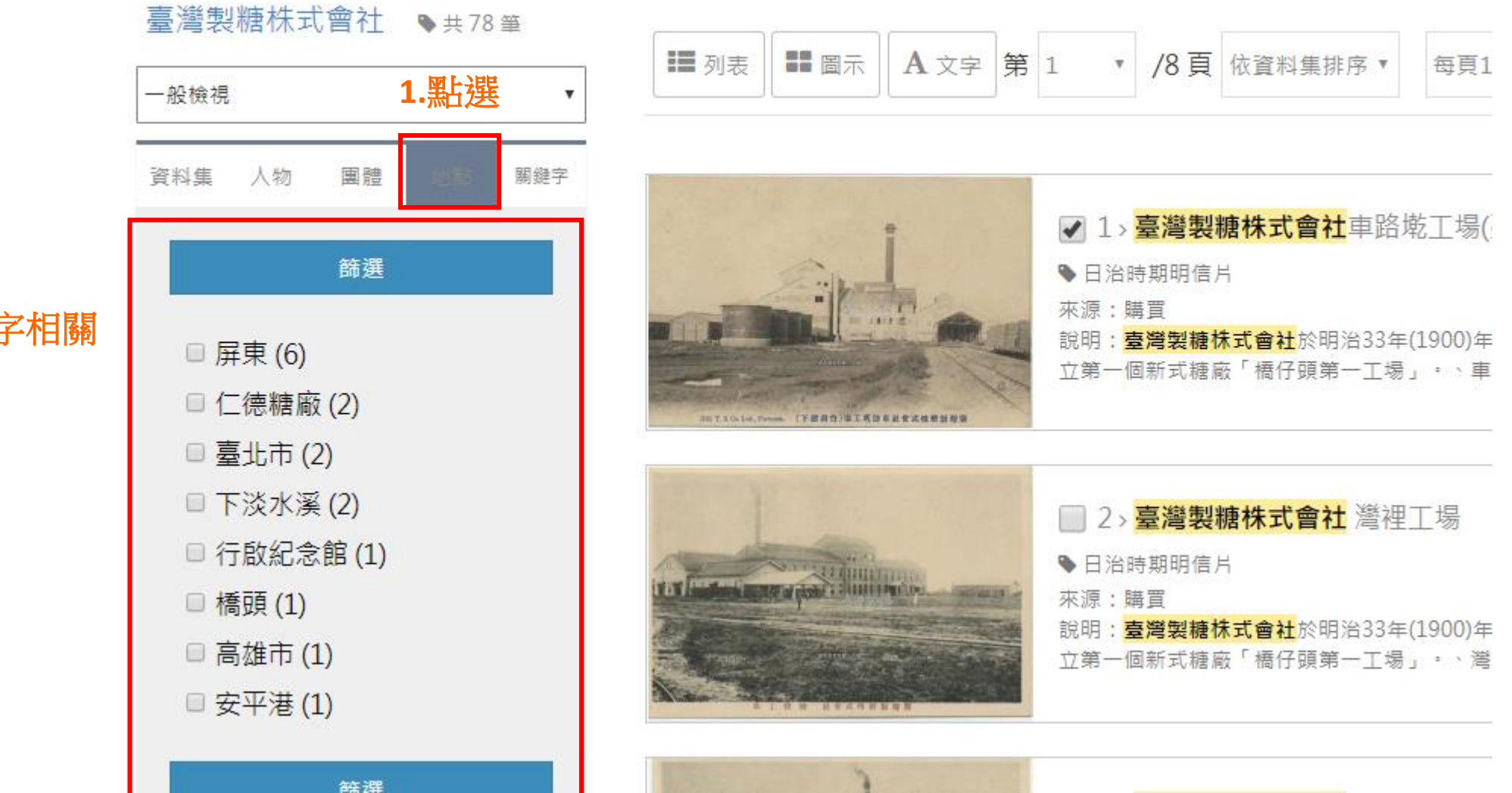

2.列出與關鍵字相關 之地點後分類

首頁 > 檢索結果

A-2-3-7 後分類-關鍵字

#### 臺灣製糖株式會社 ●共78 筆 列表 日 同示 A文字 第1 /8頁 依資料集排序 • 每頁1 v 1.點選 一般檢視 地點 資料集 人物 團體 ✓ 1>臺灣製糖株式會社車路墘工場( 篩選 ● 日治時期明信片 來源:購買 說明:臺灣製糖株式會社於明治33年(1900)年 □ 糖廠 (22) 立第一個新式糖廠「橋仔頭第一工場」。、車 □臺灣製糖株式會社(20) INTERNATION (FRAME (FRAME)) (FRAME)) □ 屏東糖廠 (14) □ 鐵路 (12) 2>臺灣製糖株式會社 灣裡工場 □ 日治時期 (9) ● 日治時期明信片 來源:購買 □ 工業 (7) 說明:**臺灣製糖株式會社**於明治33年(1900)年 □ 五分車 (7) 立第一個新式糖廠「橋仔頭第一工場」· 、 灣 □ 東洋(6) ALC: NO. 10, NO. 10, N □ 屏東(6)

#### 2.列出與關鍵字相關 之關鍵字後分類

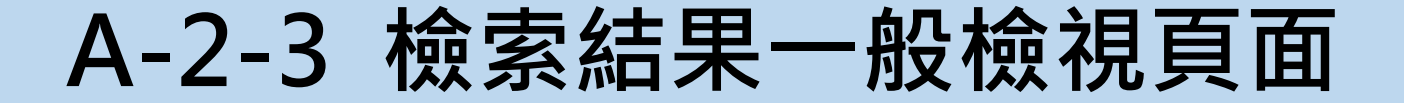

#### A-2-3-8 近10次搜尋記錄

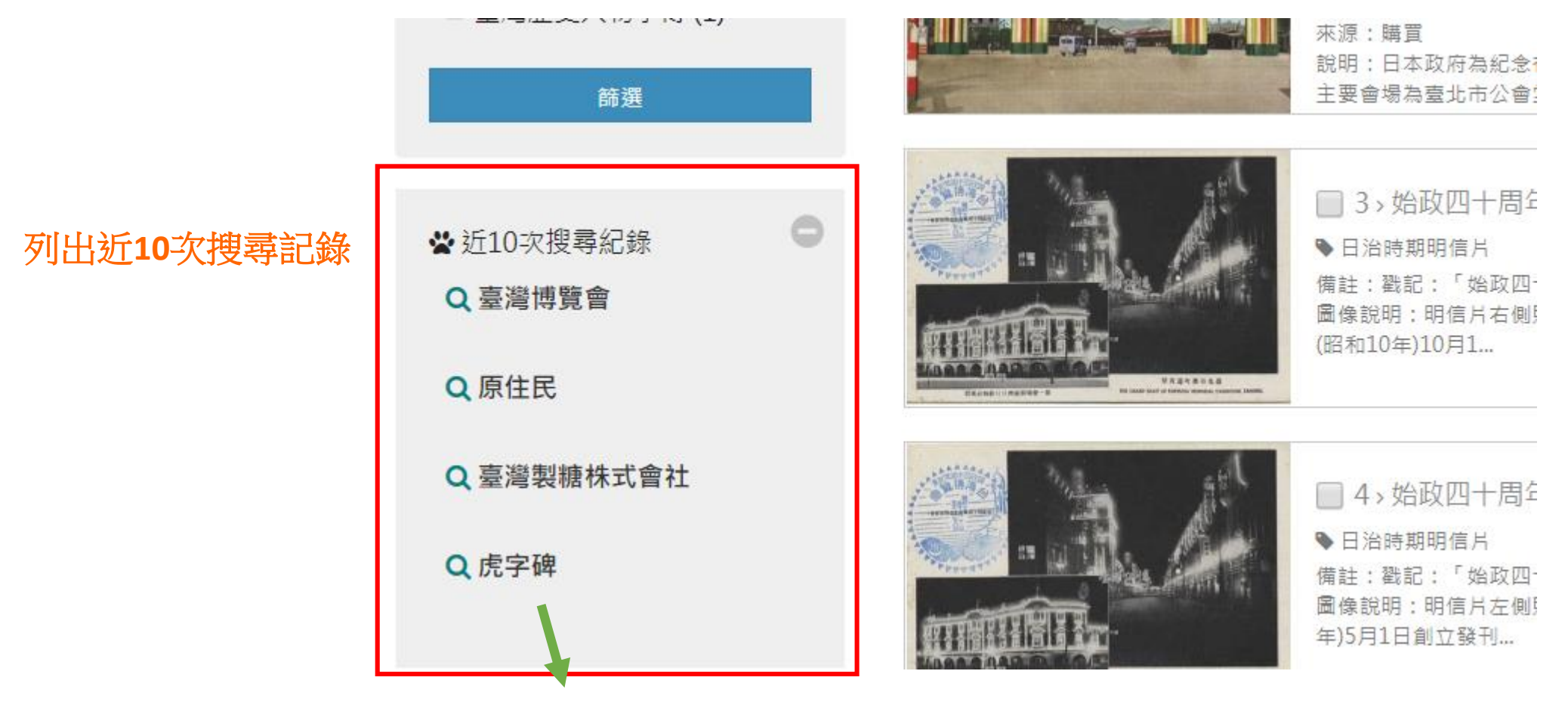

點選歷史搜尋詞,即會重現該次歷史搜尋記錄

#### A-2-3-9 熱門查詢詞

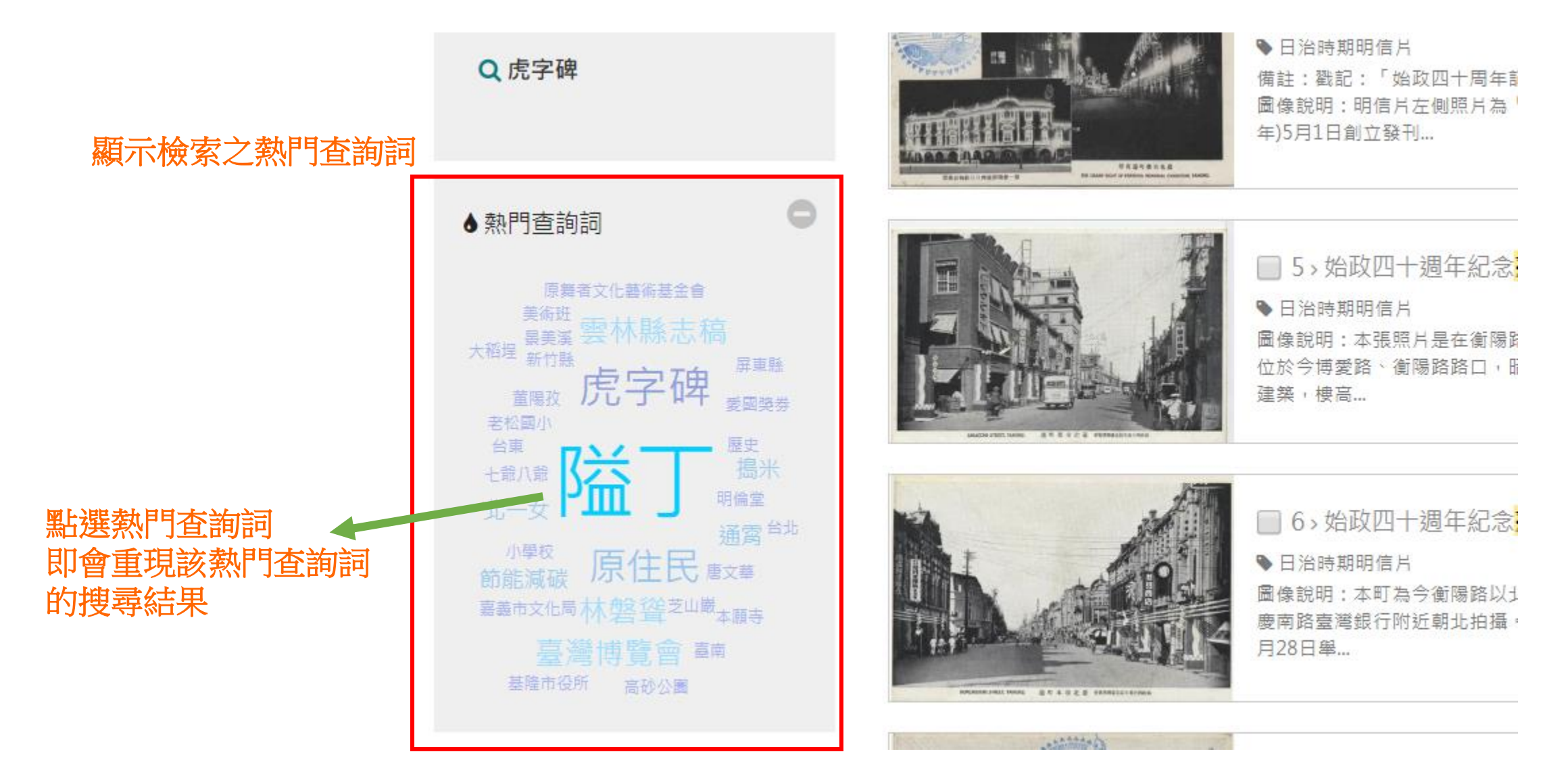

# A-2-4 檢索結果時間檢視

國家圖書館-寶島曼波 第三年期教育訓練手冊

首頁 > 檢索結果

### 點選時間軸檢視 即會提供該次搜尋

的時間軸檢視頁面

| 臺灣博覽會 ▶共160筆                                                                                  |                                         | 1 ▼ /16 百 依容料佳排序 ▼                                                                                      |
|-----------------------------------------------------------------------------------------------|-----------------------------------------|----------------------------------------------------------------------------------------------------|
| 一般檢視    ▼                                                                                     |                                         |                                                                                                    |
| 一般檢視<br>時間軸檢視<br>空間檢視                                                                         |                                         | □ 1>台灣勸業共進會第一會場本領                                                                                       |
| <ul> <li>篩選</li> <li>□ 日治時期明信片 (161)</li> <li>□ 臺灣鄉土文獻影像 (7)</li> </ul>                       | PLANET MANTALONG THAT CHARTER AT MANTAL | ◆日治時期明信片<br>圖像說明:臺灣勸業共進會會期為1916年(<br>舉行的第一次大型博覽會。第一會場位於問<br>園內。、臺灣                                      |
| <ul> <li>臺南市立圖書館館藏日文舊</li> <li>籍 (6)</li> <li>館藏日治時期出版圖書 (2)</li> <li>臺灣歷史人物小傳 (1)</li> </ul> |                                         | <ul> <li>□ 2&gt;(始政四十週年紀念<mark>臺灣博覽</mark></li> <li>◆ 日治時期明信片</li> <li>發行地:臺北</li> <li>來源:購買</li> </ul> |

### A-2-4 檢索結果時間檢視頁面

國家圖書館-寶島曼波 第三年期教育訓練手冊

首頁 > 檢索結果

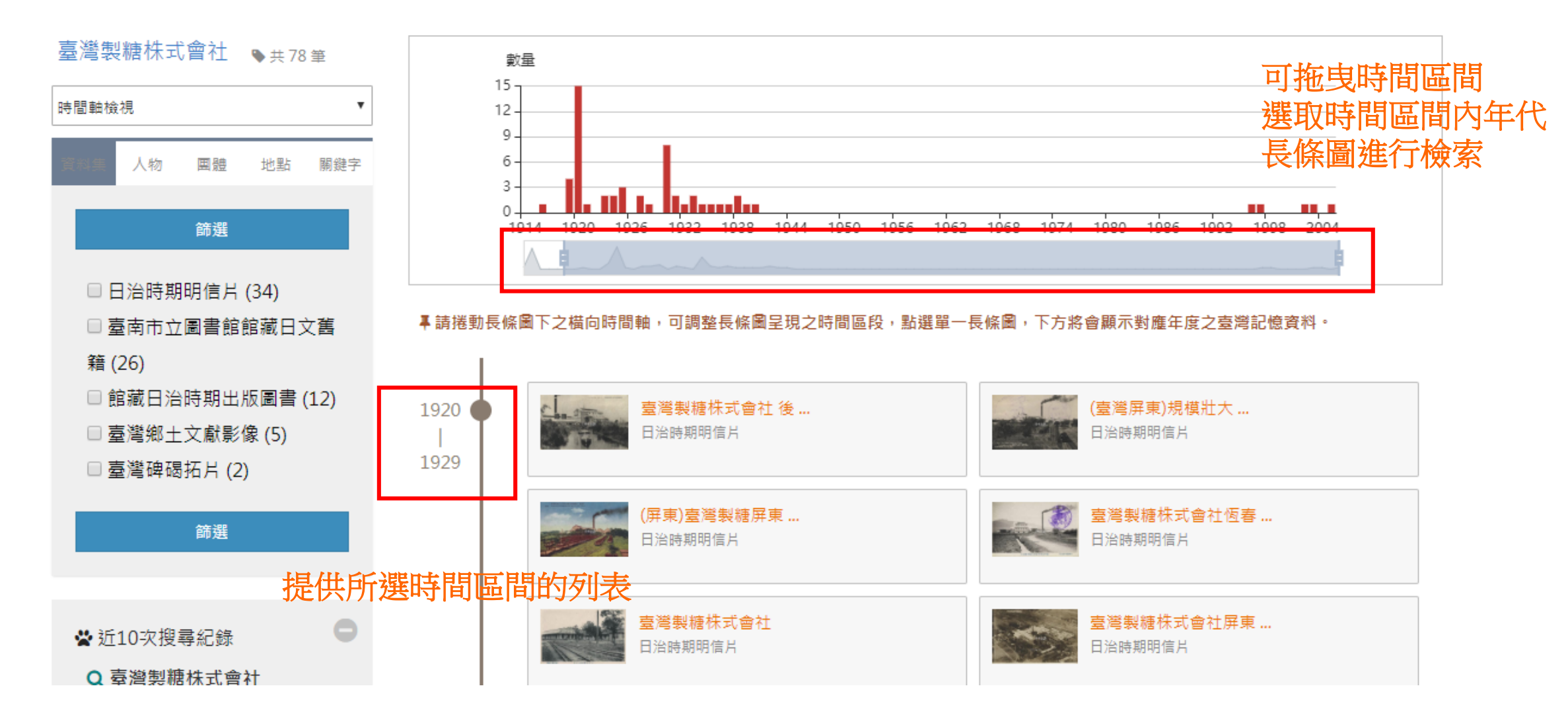

### A-2-4 檢索結果時間檢視頁面

國家圖書館-寶島曼波 第三年期教育訓練手冊

1914 1916 1918 1920 1922 1924 1926 1928 1930 1932 1934 1936 1938 1940 1942 1944 1946 1948 1950 篩選 日治時期明信片 (34) 事請援動長條圖下之檔向時間軸,可調整長條圖呈現之時間區段,點選單一長條圖,下方將會顯示對應年度之臺灣記憶資料。 □ 臺南市立圖書館館藏日文舊 籍(26) 館藏日治時期出版圖書 (12) (臺灣屏東)規模壯大 ... 臺灣製糖株式會社後 ... 1920 ( 日治時期明信片 日治時期明信片 □ 臺灣鄉土文獻影像 (5) 點選標題可至詳目頁 1929 臺灣碑碣拓片 (2) 臺灣製糖株式會社恆春... (屏東)臺灣製糖屏東 ... 篩潠 日治時期明信片 日治時期明信片 臺灣製糖株式會社 臺灣製糖株式會社屏東... ☆ 近10次搜尋紀錄 日治時期明信片 日治時期明信片 Q 臺灣製糖株式會社 (臺灣所見)製糖廠與 ... 臺灣製糖株式會社屏東... Q 臺灣製糖株式會社 日治時期明信片 日治時期明信片 Q 臺灣製糖株式會社 ▼ 資料集:日治時期明信片 臺灣製糖株式會社椰子 ... 屏東休息所 祥瑞的竹... 日治時期明信片 日治時期明信片

### A-2-5 檢索結果空間檢視

國家圖書館-寶島曼波 第三年期教育訓練手冊

首頁 > 檢索結果

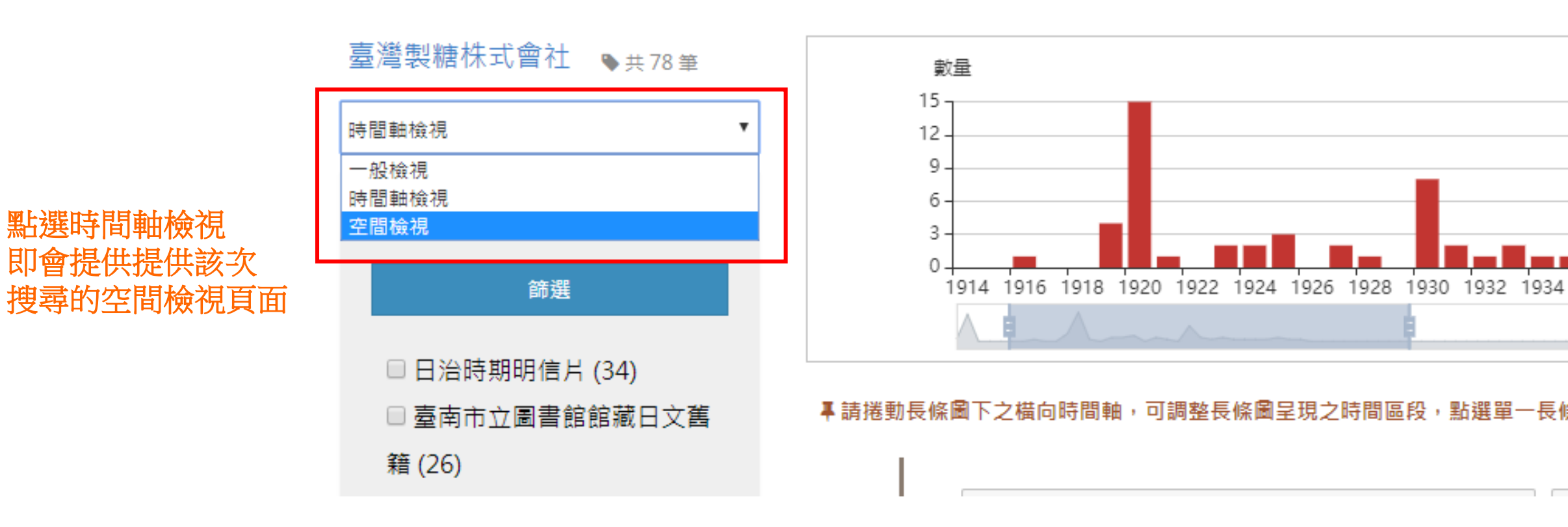

## A-2-5 檢索結果空間檢視

國家圖書館-寶島曼波 第三年期教育訓練手冊

首頁 > 檢索結果

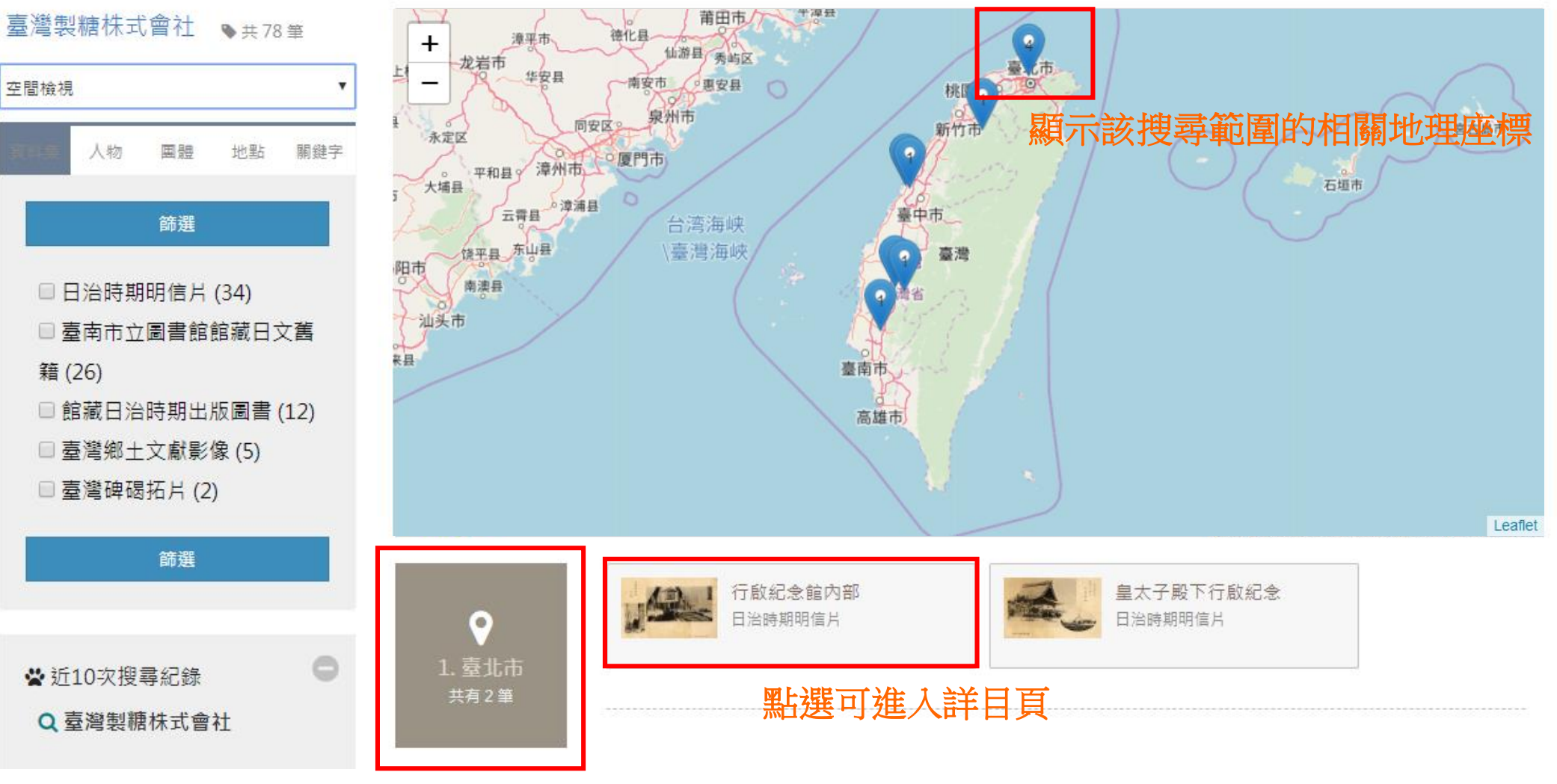

提供所選地點的資料列表

國家圖書館-寶島曼波 第三年期教育訓練手冊

### A-2-6-1 詮釋資料

### 布農族Bakulas社人的拔牙情景

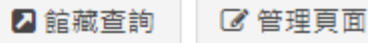

| 國圖登錄號   | 002414094  詮釋資料內容資訊                                                                         |
|---------|---------------------------------------------------------------------------------------------|
| 中文題(譯)名 | 布農族Bakulas社人的拔牙情景                                                                           |
| 資料類型    | 攝影作品                                                                                        |
| 主題      | 日常生活                                                                                        |
| 關鍵詞     | 拔牙、布農族、原住民                                                                                  |
| 圖像說明    | 布農族Bakulas社人的拔牙情景,圖中以木棍綁住麻繩,繩的另一端繫住某<br>顆牙齒(門牙或側門牙)。Bakulas社屬南投縣布農族卓社群。《臺灣蕃界展<br>望》頁44收錄此圖。 |
| 發行地     | 臺北                                                                                          |
| 來源      | 購買                                                                                          |

■ 列印數位物件

欄位名稱

A-2-6-2 縮圖

### 布農族Bakulas社人的拔牙情景

| 國圖登錄號   | 002414094                                                                                   |
|---------|---------------------------------------------------------------------------------------------|
| 中文題(譯)名 | 布農族Bakulas社人的拔牙情景                                                                           |
| 資料類型    | 攝影作品                                                                                        |
| 主題      | 日常生活                                                                                        |
| 關鍵詞     | 拔牙、布農族、原住民                                                                                  |
| 圖像說明    | 布農族Bakulas社人的拔牙情景,圖中以木棍綁住麻繩,繩的另一端繫住某<br>顆牙齒(門牙或側門牙)。Bakulas社屬南投縣布農族卓社群。《臺灣蕃界展<br>望》頁44收錄此圖。 |
| 發行地     | 臺北                                                                                          |
| 來源      | 購買                                                                                          |
| 發行老     | 際山客古会                                                                                       |

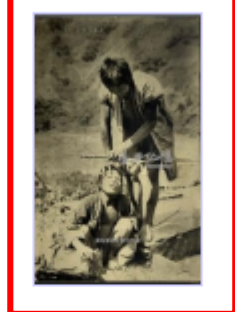

### 點選縮圖可放大檢視

1 館藏查詢

|■ 列印數位物件

🕑 管理頁面

國家圖書館-寶島曼波 第三年期教育訓練手冊

🔒 列印

國家圖書館-寶島曼波 第三年期教育訓練手冊

A-2-6-2 縮圖

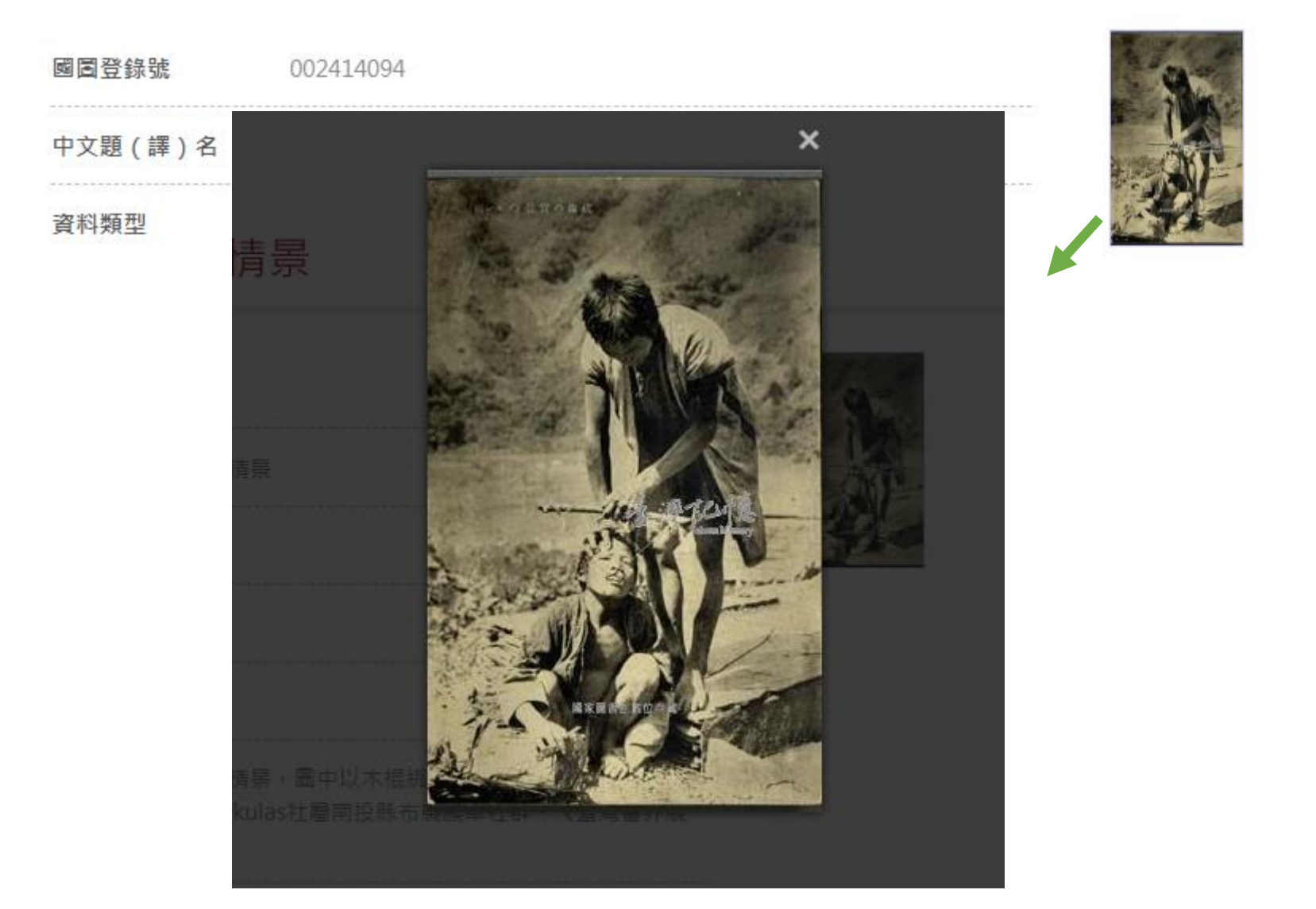

#### A-2-6-3 引用資訊

#### ● 相關書目

館藏光復後台灣地區官修地方志▶重修臺灣省通志卷四經濟志水利篇第一冊 館藏光復後台灣地區官修地方志▶重修臺灣省通志卷四經濟志水利篇第二冊 館藏光復後台灣地區官修地方志▶重修臺灣省通志卷四經濟志金融篇全一冊 館藏光復後台灣地區官修地方志▶重修臺灣省通志卷六:文教志文獻工作篇 館藏光復後台灣地區官修地方志▶重修臺灣省通志卷五武備志保安篇

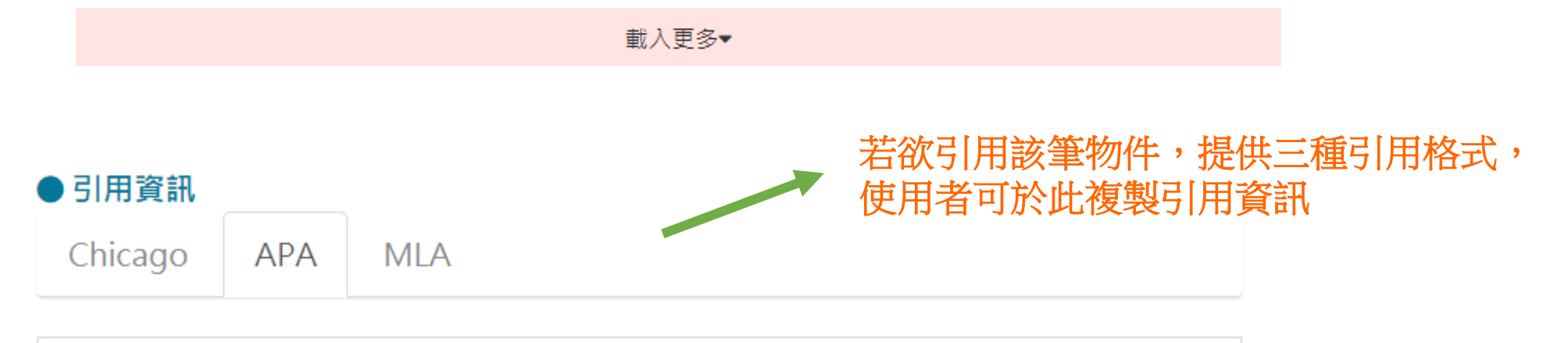

臺灣經世新報社,(1922)。臺灣全誌第1卷:臺灣府誌。檢自:國家圖書館臺灣記憶系統,https

A-2-6 詳目頁

國家圖書館-寶島曼波 第三年期教育訓練手冊

#### A-2-6-4 相關書目

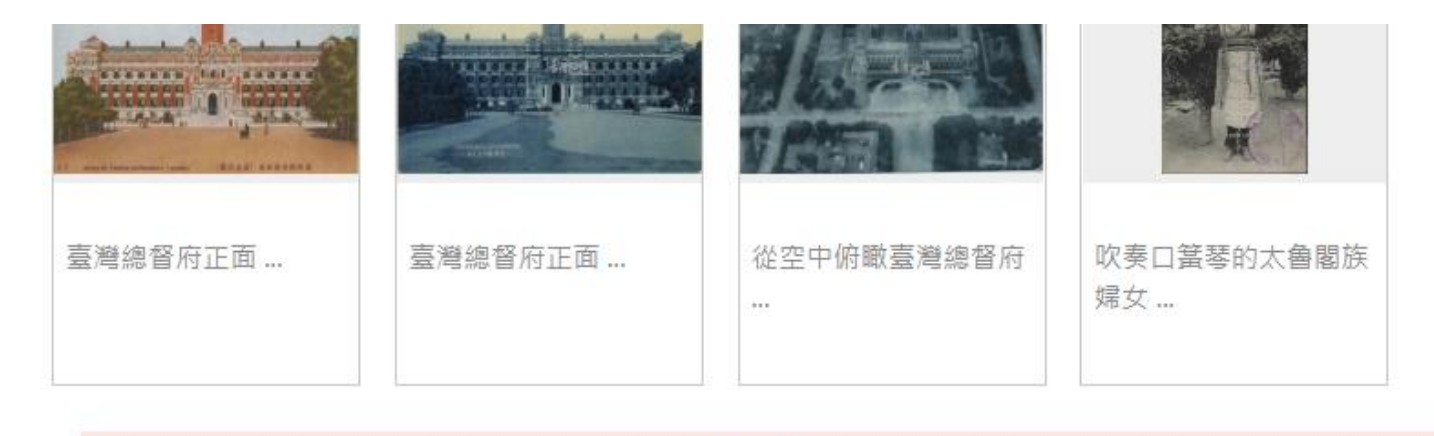

載入更多▼

### 於詳目頁下方提供相關書目資訊

●相關書目

#### 點選標題即可連結至該筆書目詳目頁

| 館藏光復後台灣地區官修地方志▶重 | 修臺灣省通志卷四經濟志水利篇第一冊 |
|------------------|-------------------|
| 館藏光復後台灣地區官修地方志▶重 | 修臺灣省通志卷四經濟志水利篇第二冊 |
| 館藏光復後台灣地區官修地方志▶重 | 修臺灣省通志卷四經濟志金融篇全一冊 |
| 館藏光復後台灣地區官修地方志▶重 | 修臺灣省通志卷六:文教志文獻工作篇 |
| 館藏光復後台灣地區官修地方志▶重 | 修臺灣省通志卷五武備志保安篇    |

載入更多▼

國家圖書館-寶島曼波 第三年期教育訓練手冊

#### A-2-6-5 相關物件

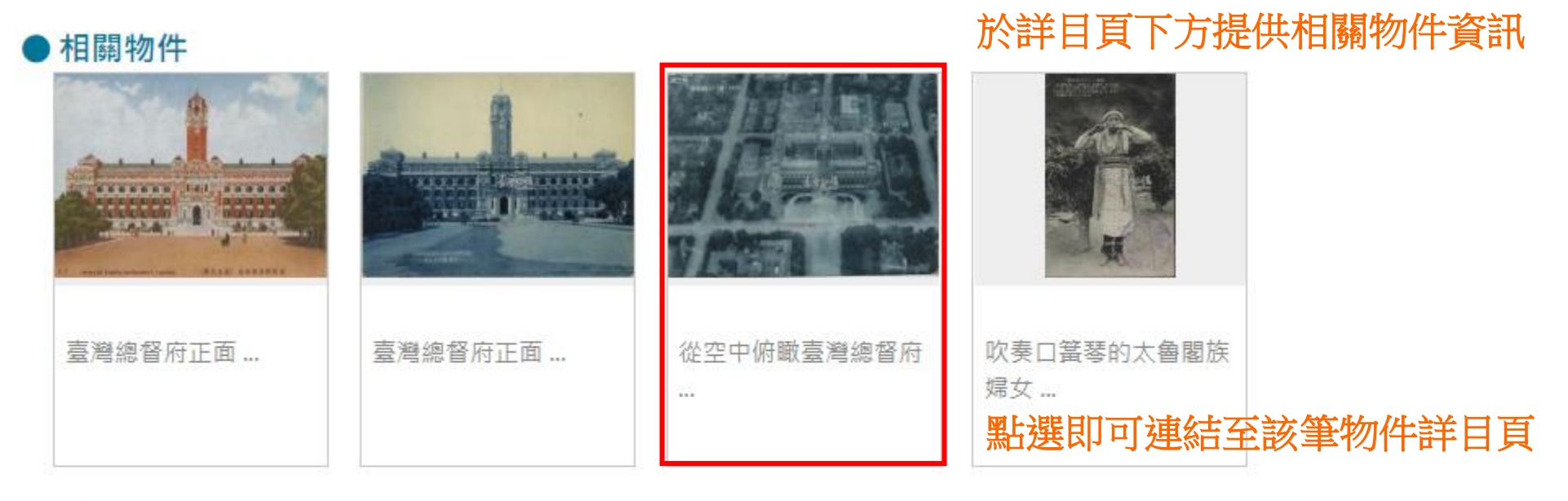

載入更多▼

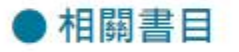

館藏光復後台灣地區官修地方志▶重修臺灣省通志卷四經濟志水利篇第一冊
 館藏光復後台灣地區官修地方志▶重修臺灣省通志卷四經濟志水利篇第二冊
 館藏光復後台灣地區官修地方志▶重修臺灣省通志卷四經濟志金融篇全一冊
 館藏光復後台灣地區官修地方志▶重修臺灣省通志卷六:文教志文獻工作篇

國家圖書館-寶島曼波 第三年期教育訓練手冊

A-2-6-6 加值資訊

#### 載入更多▼

| ●引用資訊   |     |     |  |
|---------|-----|-----|--|
| Chicago | APA | MLA |  |

臺灣經世新報社, (1922)。臺灣全誌第1巻:臺灣府誌。檢自: 國家圖書館臺灣記憶系統, https

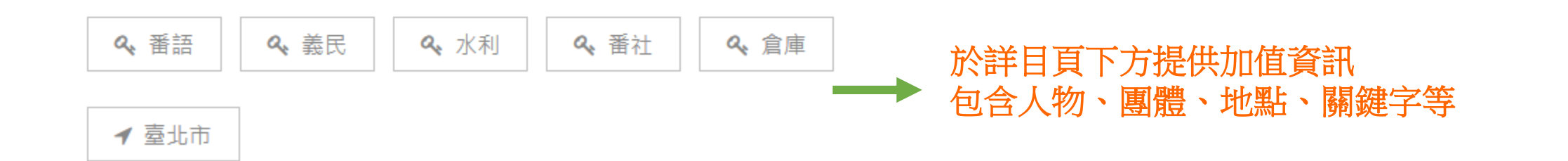

#### 國家圖書館-寶島曼波 第三年期教育訓練手冊

A-2-6-7 加值資訊

#### 首頁 > 檢索結果

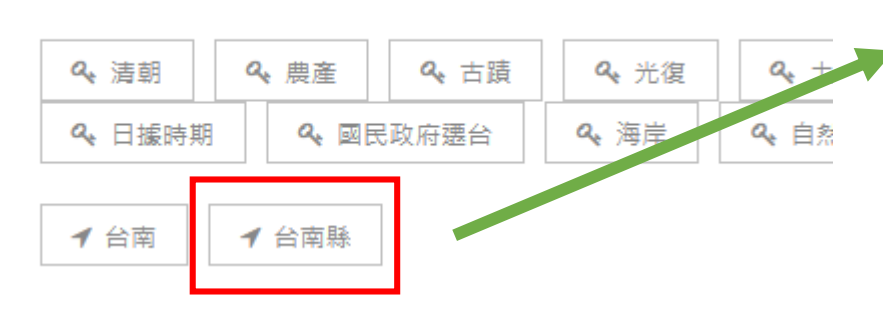

點選任一標籤,即可於系統中 搜尋是否有相關資訊

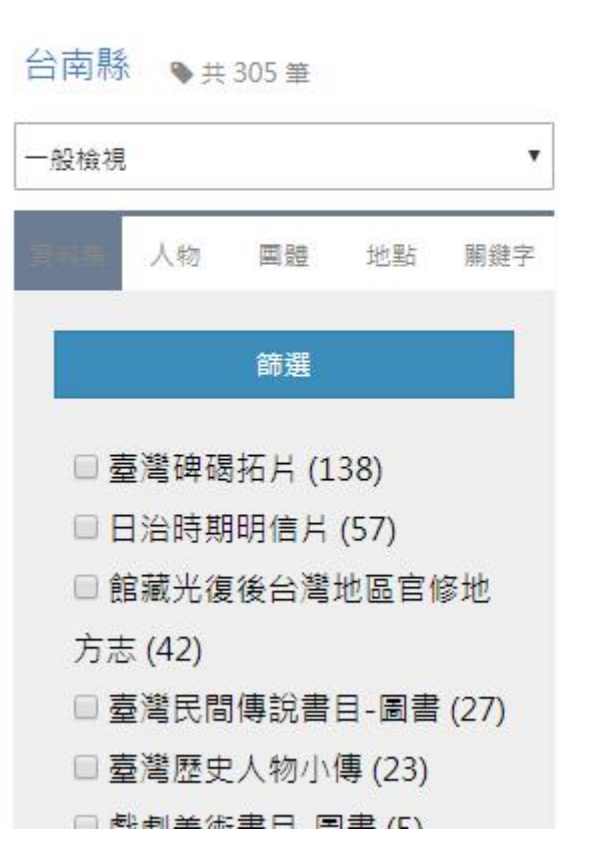

| ■ 列表 | 圖示 | <b>A</b> 文字 | 第 | 1 | ٧ | /3 <mark>1</mark> 頁 | 依資料集排 |
|------|----|-------------|---|---|---|---------------------|-------|
|------|----|-------------|---|---|---|---------------------|-------|

|            | 1>(臺灣關子嶺)州下的市            |
|------------|--------------------------|
| State Bart | ▶ 日治時期明信片                |
| 1424       | 備註:戳記「臺湾関子嶺溫泉行樂<br>來源:購買 |
|            | 說明:關子嶺位於白河鎮東側,四          |
|            | 泉,含硫磺成份,呈黑色,為少見          |
|            |                          |

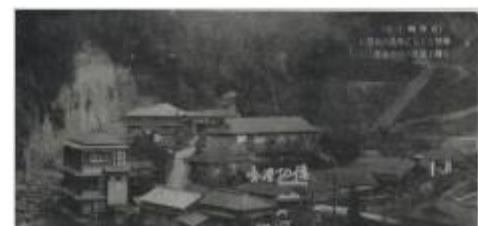

|     | 🔲 2>(臺灣關子嶺)時時都有 |
|-----|-----------------|
|     | ▶ 日治時期明信片       |
| [J] | 備註:戳記「臺湾関子嶺溫泉行樂 |

來源:購買

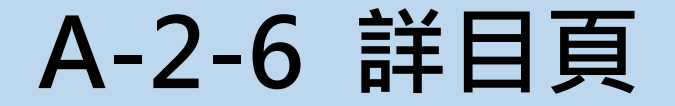

國家圖書館-寶島曼波 第三年期教育訓練手冊

#### A-2-6-8 社群分享功能

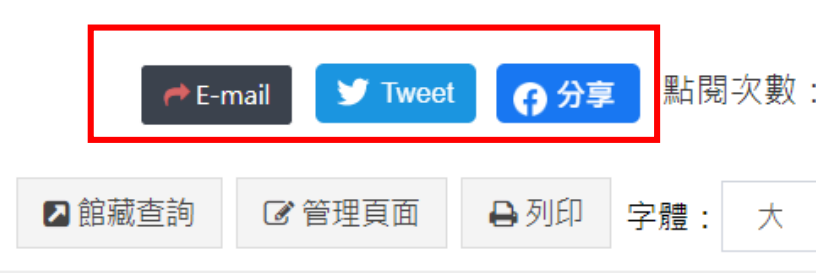

### 布農族Bakulas社人的拔牙情景■

於詳目頁右方提供社群分享功能,可點選社群按鈕,將物 件資訊分享給其他人或分享至社群

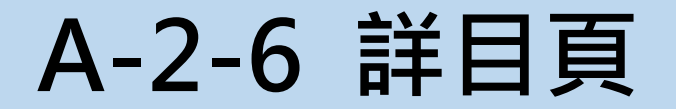

國家圖書館-寶島曼波 第三年期教育訓練手冊

### A-2-6-9 點閱次數

|                    | 🔿 E-r  | mail 🍼 Tweet | 6 分享 | 點閱  | 次數 | : 910 |  |
|--------------------|--------|--------------|------|-----|----|-------|--|
| 農族Bakulas社人的拔牙情景 ■ | ▶ 館藏查詢 | ☞ 管理頁面       | ₿列印  | 字體: | 大  | •     |  |

可得知該資料之點閱次數

國家圖書館-寶島曼波 第三年期教育訓練手冊

A-2-6-10 管理頁面

布農族Bakulas社人的拔牙情景■

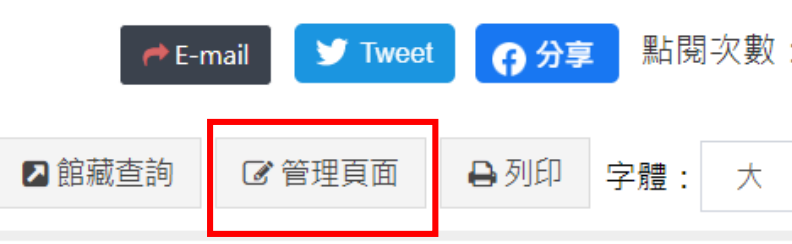

#### 於詳目頁右方提供管理頁面功能

具權限的管理者可點選管理頁面按鈕, 即可進入該物件的編輯頁面

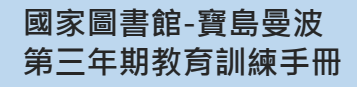

A-2-6-11列印功能

頁 > 1950~1987發行之愛國獎券 > 愛國獎券第一期

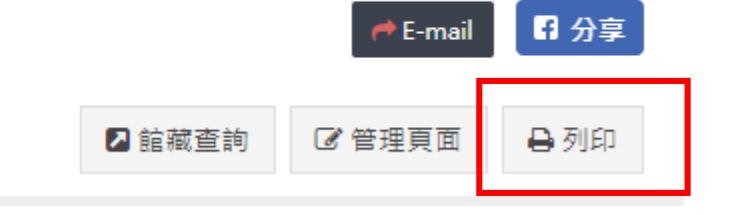

於頁面右上方,點選即可列印物件的詮釋資料

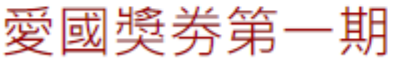

#### A-2-6-11 列印功能

| 2019/11/20                        | 國家國景部臺灣記憶                                                          | * | TUCE   |                  |       |
|-----------------------------------|--------------------------------------------------------------------|---|--------|------------------|-------|
|                                   | 布農族Bakulas社人的拔牙情景                                                  |   | 列印     |                  | 1 張   |
|                                   |                                                                    |   | 目的地    | Hyocera ECOSYS M | 35. 💌 |
|                                   |                                                                    |   | 網頁     | 全部               | *     |
|                                   |                                                                    |   | 份數     | 1                |       |
| 中文題(譯)名:布農                        | 族Bakulas社人的拔牙情景                                                    |   | 配置     | 縱向               | •     |
| 資料類型:攝影作品                         |                                                                    |   |        |                  |       |
| 主題:日常生活                           |                                                                    |   | 顯示更多設定 |                  | ~     |
| 關鍵詞:原住民族、拔:                       | 牙、布農族                                                              |   |        |                  |       |
| 圖像說明:布農族Baku<br>牙或側門牙) ▪ Bakulas≹ | las社人的拔牙情景·圖中以木棍绑住麻繩·繩的另一端繫住某類牙齒(門<br>辻屬南投縣布農族卓社群。《臺灣蕃界展望》頁44收錄此圖。 |   |        |                  |       |
| 發行地:臺北                            |                                                                    |   |        |                  |       |
| 來源:購買                             |                                                                    |   |        |                  |       |
| 發行者:騰山寫真館                         |                                                                    |   |        |                  |       |
| 原件與否:原件                           |                                                                    |   |        |                  |       |
| 原件格式:影像-靜畫資                       | 料                                                                  |   |        |                  |       |
| 色彩:黑白                             |                                                                    |   |        |                  |       |
| 數量:1張                             |                                                                    |   |        |                  |       |
| 國圖登錄號:0024140                     | 94                                                                 |   |        |                  |       |

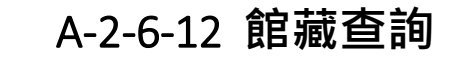

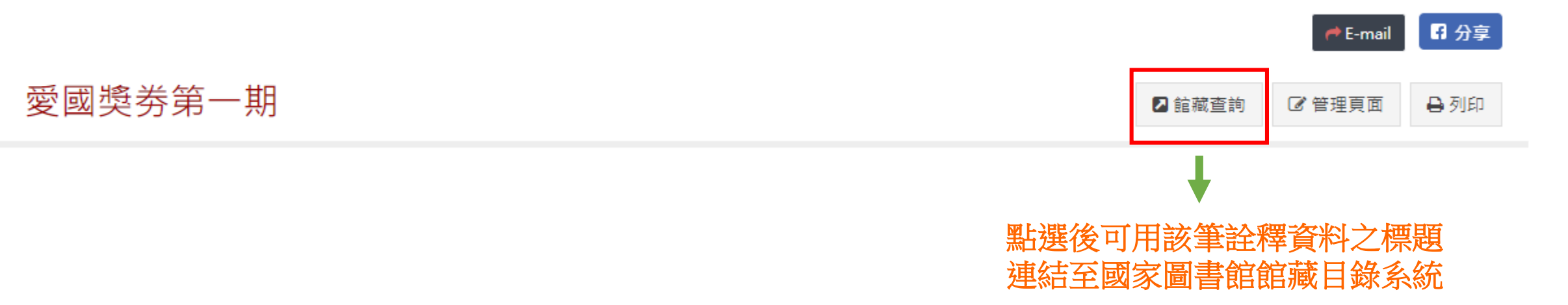
# A-2-6 詳目頁

國家圖書館-寶島曼波 第三年期教育訓練手冊

#### A-2-6-12 館藏查詢

|                      |                 |               |               | 網如目前為                                 | 占導覽   國圖首頁   使用說<br>時訪客身分登入,所在資料庫:▶ | 明   English   圖書推薦  <br>IARC21書目 個人化服務請 | Mobile   登出   登入<br>安下右上角的登入功能使用 |
|----------------------|-----------------|---------------|---------------|---------------------------------------|-------------------------------------|-----------------------------------------|----------------------------------|
| 四國家國封信 館藏            | 目錄查詢系统          |               |               |                                       |                                     |                                         |                                  |
| 1933##12             |                 |               |               |                                       |                                     |                                         |                                  |
|                      | 漢               | 學書庫、參庫中文、參庫   | 中文叢書區、參庫中文輿圖圖 | 區,自即日起開放線上調開                          | 3日<br>兌                             |                                         |                                  |
| <b>〉</b> 全部館藏 〉 視聽館藏 | 、 特藏館藏          | <b>〉</b> 會議論文 | }類號查詢 / 新上架圖書 | 音 個人紀錄                                |                                     |                                         |                                  |
| 瀏覽    簡易查詢           | 進階查詢            | 查詢清單          | 查詢歷史          | 我的書車                                  | 典藏地                                 | 說明                                      | 調閱說明                             |
|                      | 簡易查詢            |               |               | ····································· | 指令杳詢                                |                                         |                                  |
|                      | 1               |               | ~             |                                       |                                     |                                         |                                  |
| <u></u><br>進階查詢      |                 |               |               |                                       |                                     |                                         |                                  |
| 查詢欄位                 | 查詢字詞            |               |               | 詞間相鄰                                  | ?                                   | 記錄筆數                                    |                                  |
| 題名                   | 台灣勸業共進會第一       | -會場本 可進       | 行題名之關鍵字書      | 查詢 ◎ ☎ ◎                              | • 是                                 | 0                                       |                                  |
| 題名  ▼                |                 |               |               | ○ 否 (                                 | ◎ 是                                 |                                         |                                  |
| 題名  ▼                |                 |               |               | ○ 否 (                                 | • 是                                 |                                         |                                  |
| 查詢資料庫                | <b>T</b>        |               |               |                                       |                                     |                                         |                                  |
| 點按數字可觀看所查詢到的記錄       | 內容.             |               |               |                                       | 查詢結果:                               | 0                                       |                                  |
| 確定 取消 輸入其他語          | 文 <u>可點選小鍵盤</u> |               |               |                                       |                                     |                                         |                                  |
|                      |                 |               |               |                                       |                                     |                                         |                                  |

#### 縮小查詢條件:

| 語言:   | 全部  ▼ |   | 西元年自 <b>:</b> |       | 到: | уууу (利用?為後切截查詢,跨年查詢語法) |
|-------|-------|---|---------------|-------|----|-------------------------|
| 館藏類型: | 全部    | ¥ | 典藏地:          | 全部典藏地 |    |                         |

查詢建議**:** 

A-3 輪播橫幅

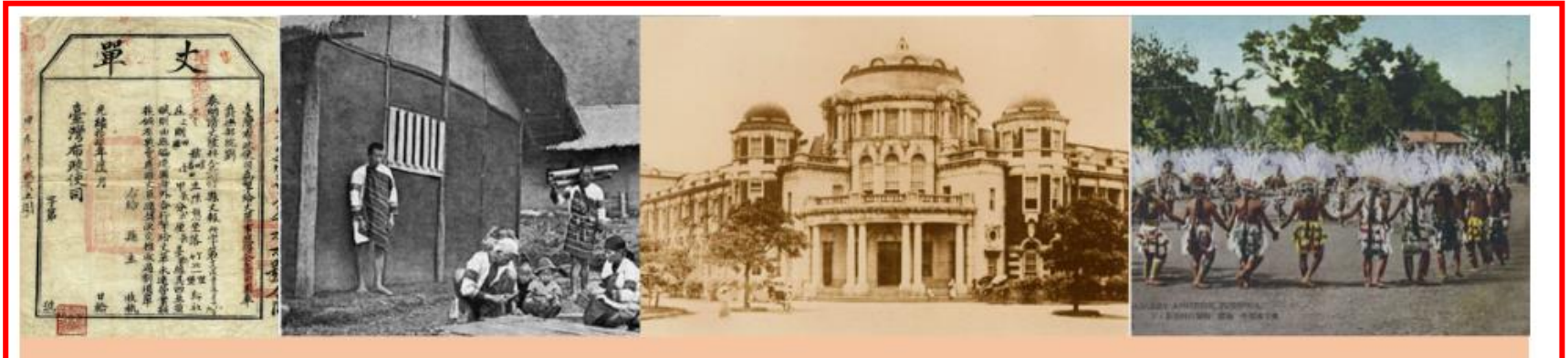

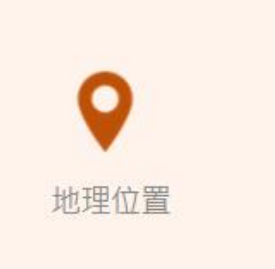

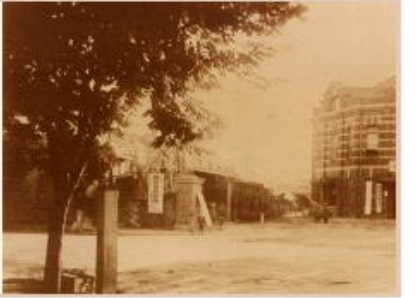

### **Taiwan Memory**

Taiwan Memory collects rich books and documents, historic records, images, news clips and figures of Taiwan.

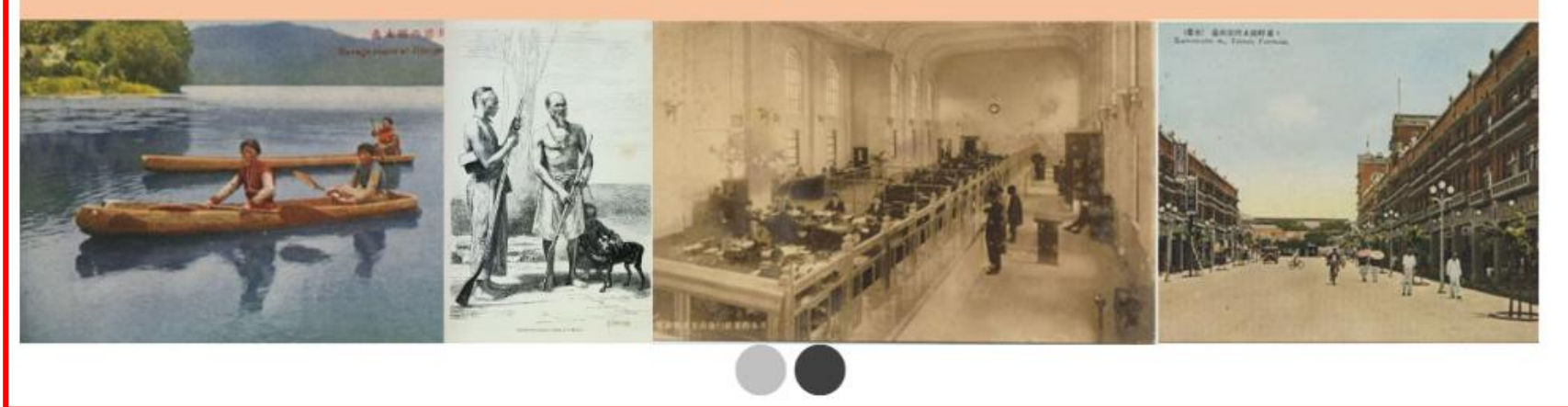

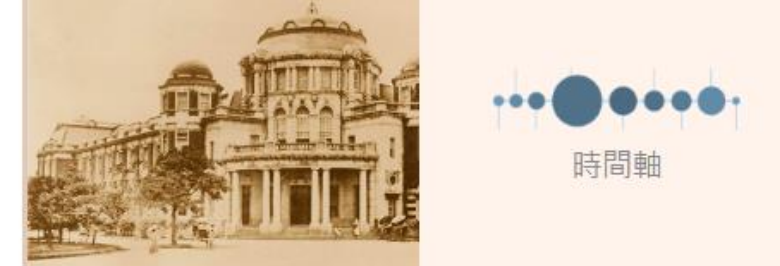

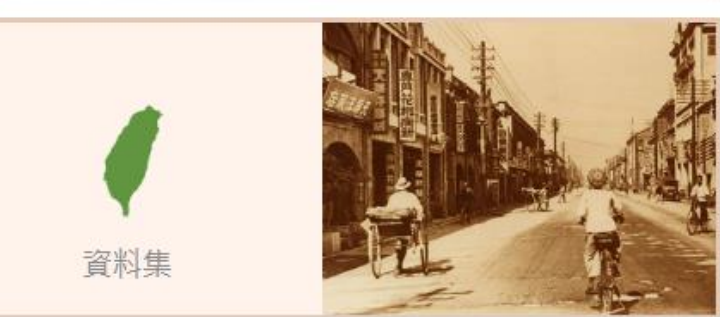

輪播橫幅區塊提供圖片輪播功能,可展示本網站豐富內容及推廣活動資訊等 管理者可從後台管理替換展示圖片

### A-4三維度探索資料區

#### 國家圖書館-寶島曼波 第三年期教育訓練手冊

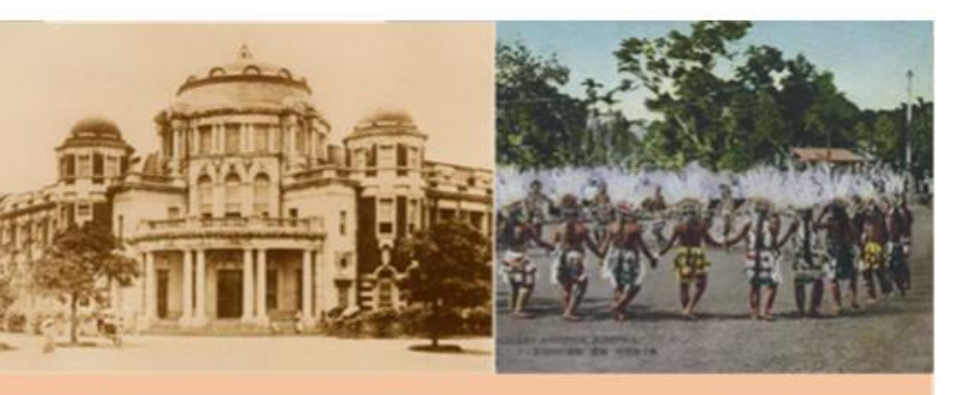

### 變記憶 豐富的圖書文獻、史料、圖像、 音及歷史人物資料

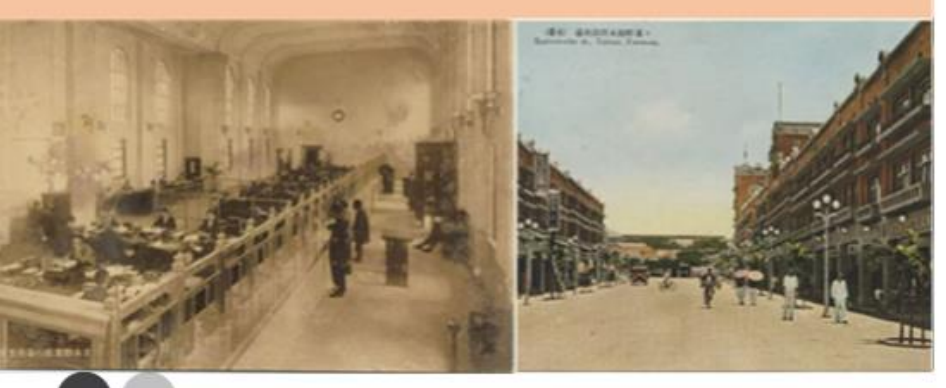

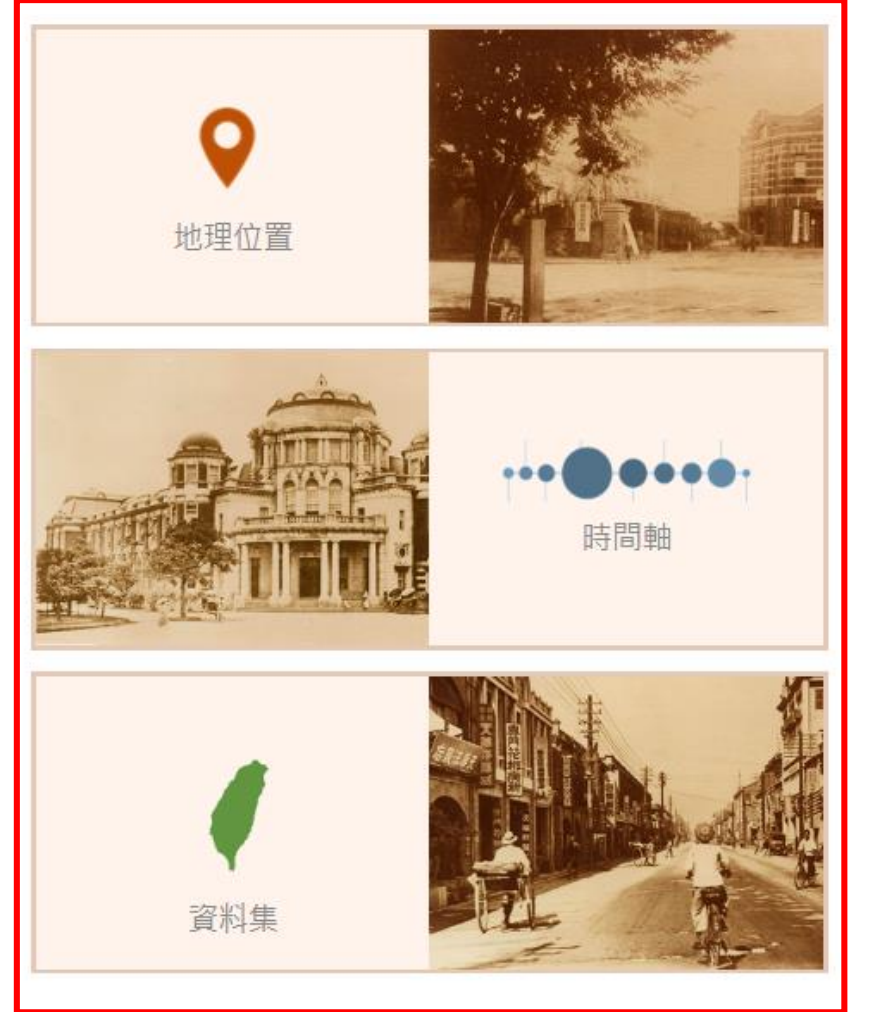

三維度探索資料區,包 含地理位置檢視、時間 軸檢視、主題瀏覽,以 三種方式探索豐富的臺 灣記憶資料庫,展現典 藏資料的不同面貌

## A-4三維度探索資料區

國家圖書館-寶島曼波 第三年期教育訓練手冊

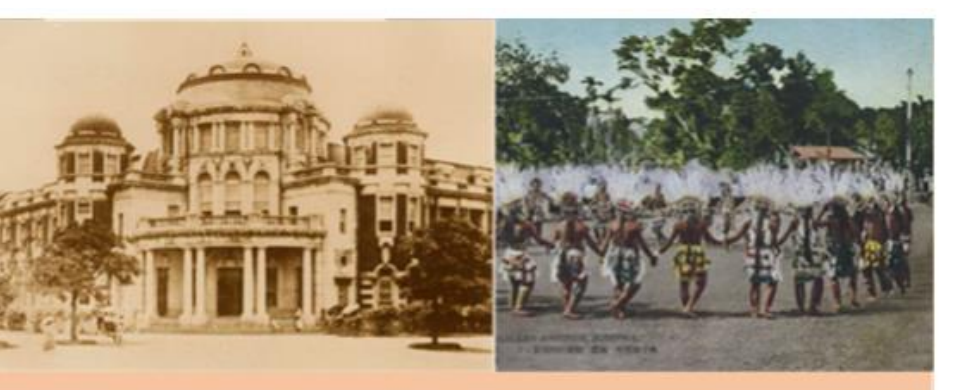

# 一時記憶 一時記憶 一時

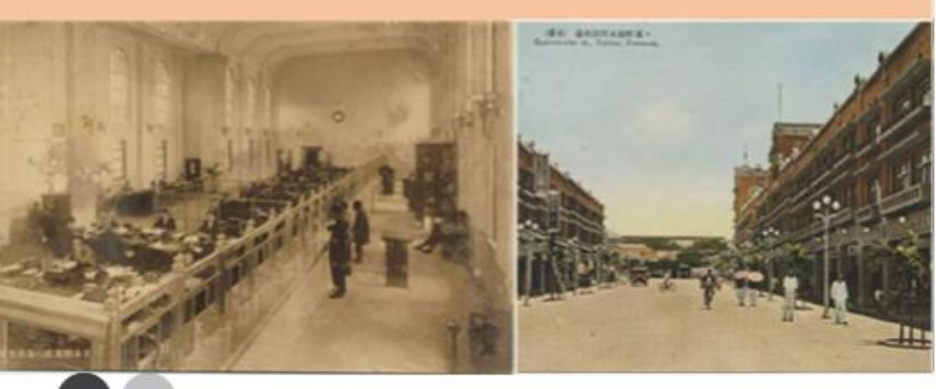

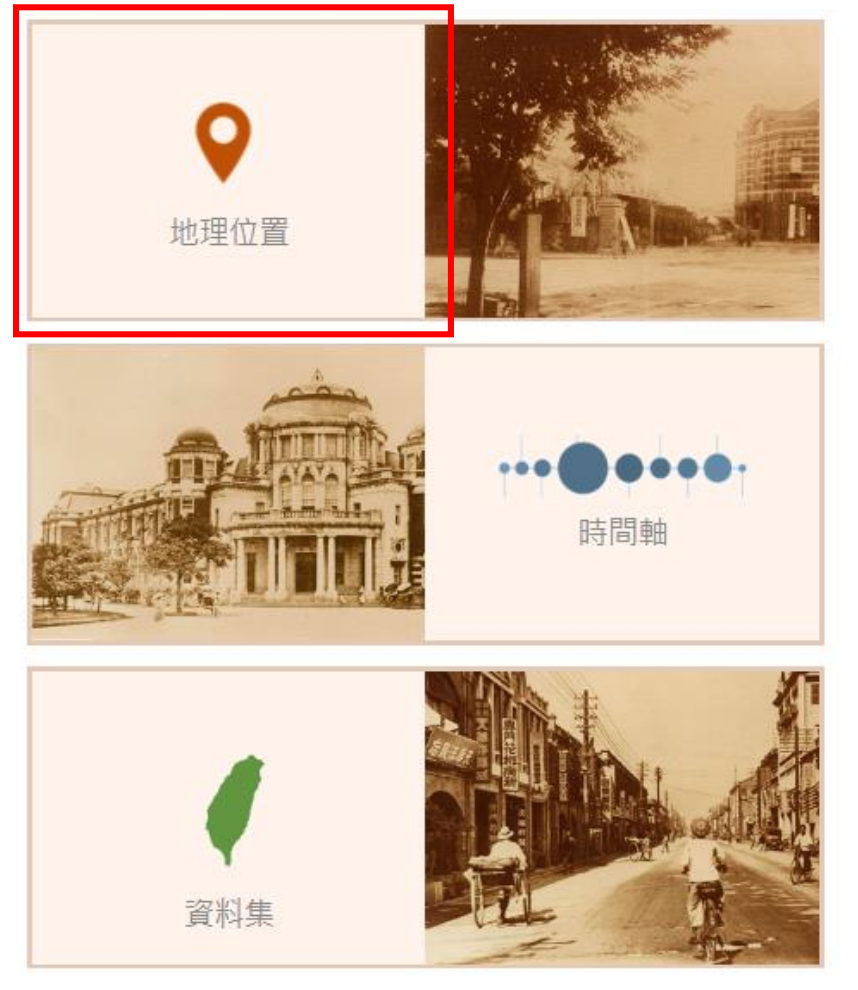

### 「地理位置檢視」提供 使用者從空間維度鳥瞰 臺灣記憶資料的地理分 佈狀態

# A-4-1地理位置檢視

國家圖書館-寶島曼波 第三年期教育訓練手冊

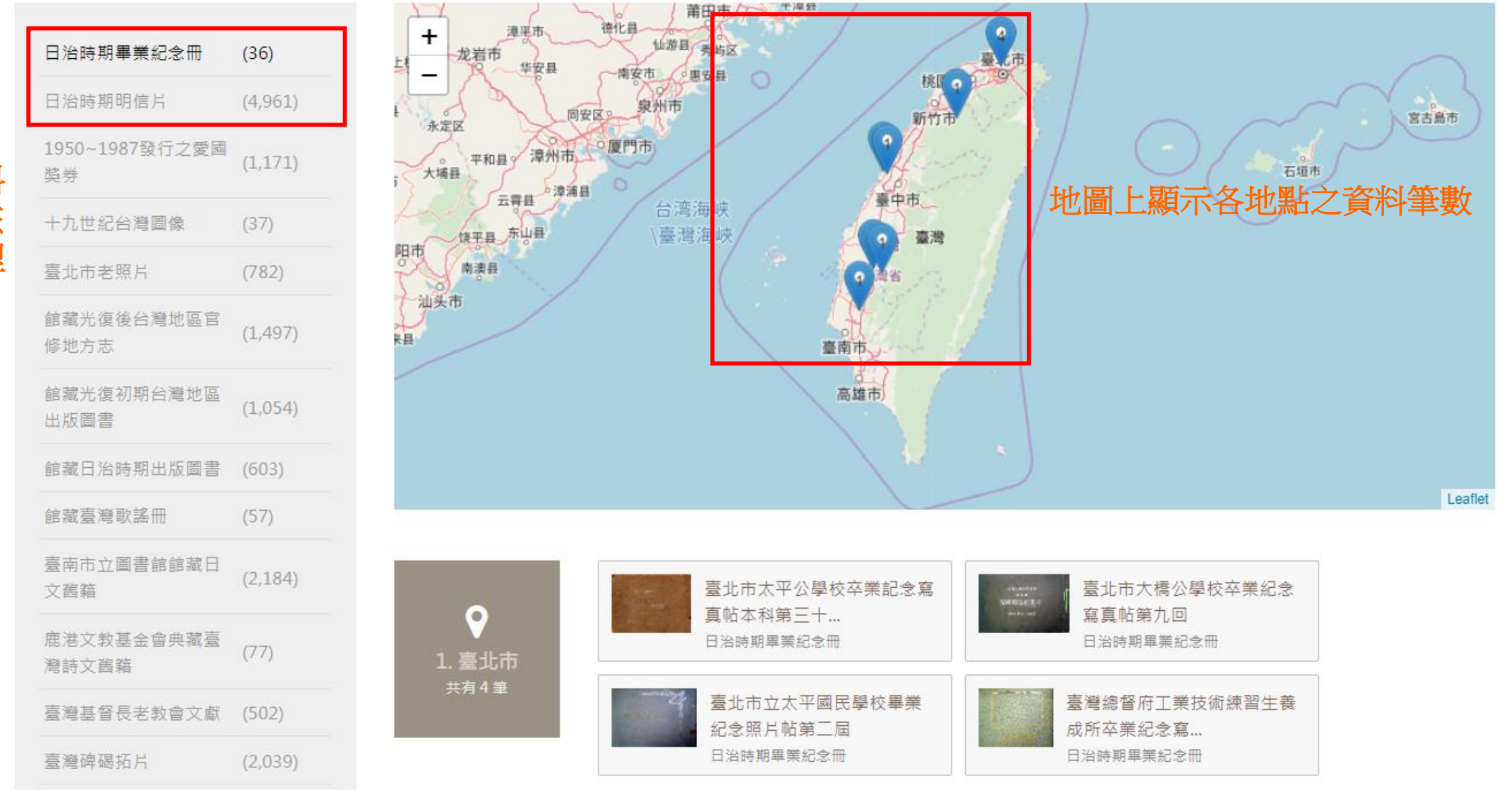

選擇一個資料 集,即可看該 資料集的地理 位置分布

# A-4-1地理位置檢視

國家圖書館-寶島曼波 第三年期教育訓練手冊

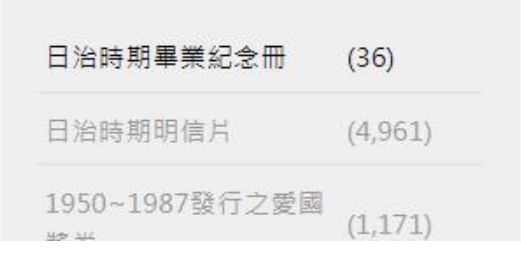

| 日治時期畢業紀念冊            | (36)    |
|----------------------|---------|
| 日治時期明信片              | (4,961) |
| 1950~1987發行之愛國<br>獎券 | (1,171) |
| 十九世紀台灣圖像             | (37)    |
| 臺北市老照片               | (782)   |
| 館藏光復後台灣地區官<br>修地方志   | (1,497) |
| 館藏光復初期台灣地區<br>出版圖書   | (1,054) |
| 館藏日治時期出版圖書           | (603)   |
| 館藏臺灣歌謠冊              | (57)    |
|                      |         |

臺南市立圖書館館藏日

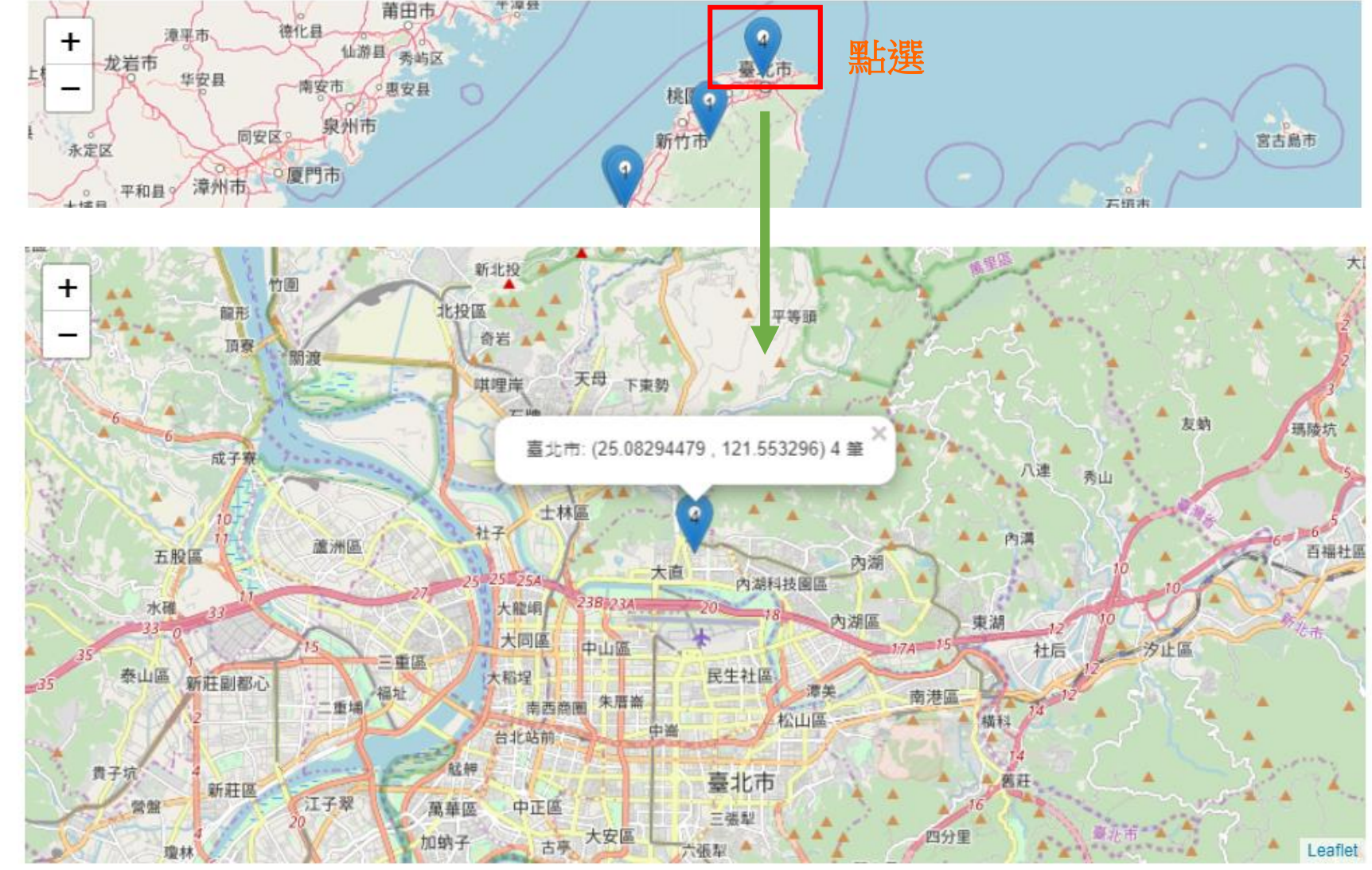

#### 可拉近地區點選鄰近資料

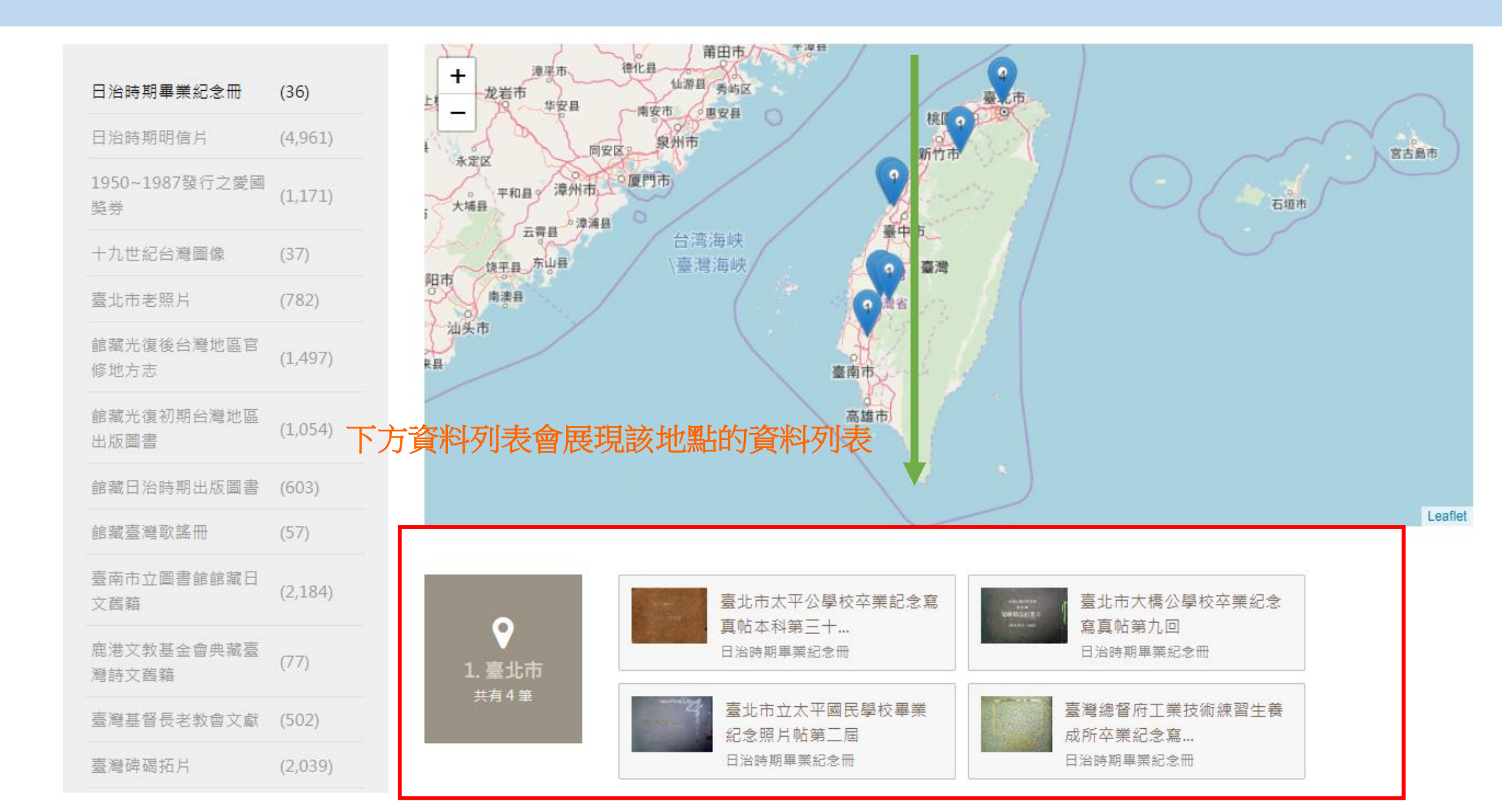

## A-4三維度探索資料區

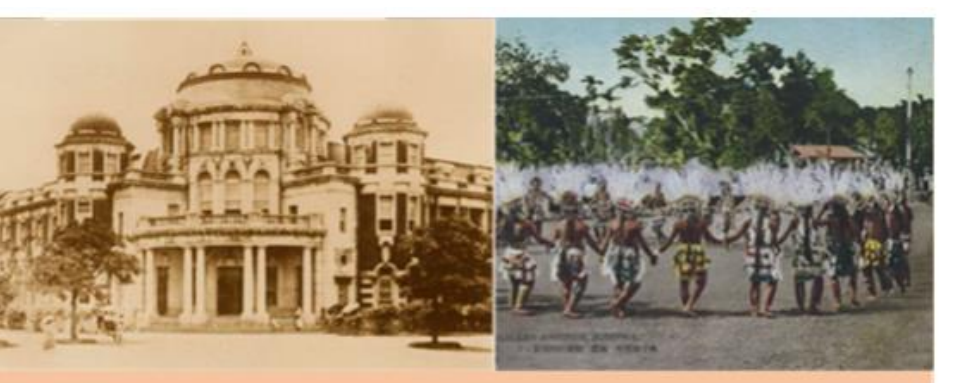

# 一個人工具体的

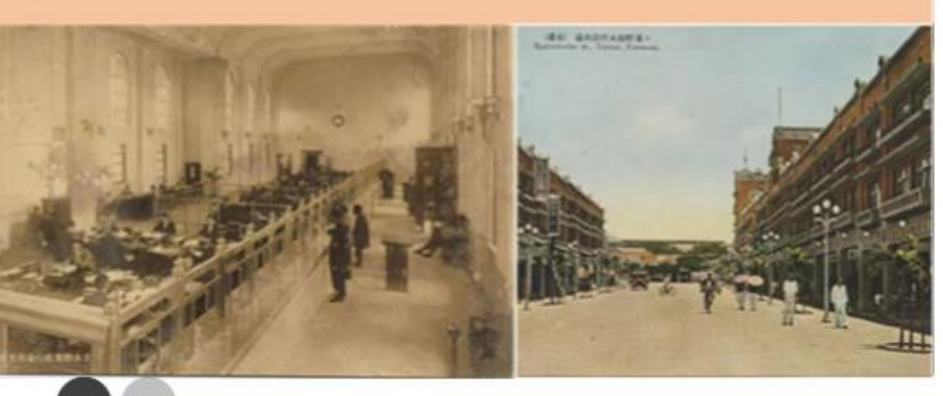

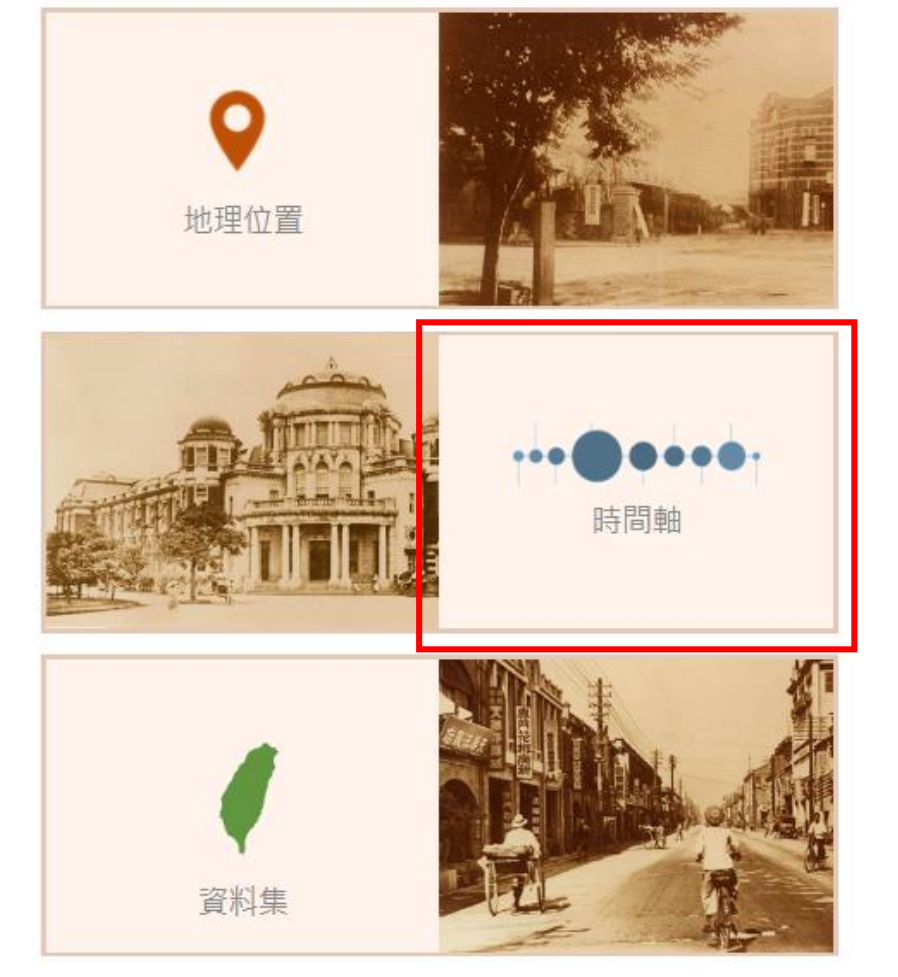

### 「時間軸檢視」從時間 維度了解臺灣記憶典藏 資料的時序分布

國家圖書館-寶島曼波 第三年期教育訓練手冊

# A-4-2時間軸檢視

選擇-一個資料 集,即可看該 資料集的時間 軸分布

| 日治時期明信片             | (4,404) | ∰<br>25       | 2                                       |                                    |
|---------------------|---------|---------------|-----------------------------------------|------------------------------------|
| 冶時期畢美紀念冊            | (35)    | 20            |                                         | 可拖电時間進行檢索                          |
| 950~1987發行之愛國<br>發券 | (1,171) | 10<br>5<br>0  |                                         |                                    |
| 九世紀台灣圖像             | (37)    |               | 1893 1894 1895 1896 1897 1898 1899 1900 | 1901 1902 1903 1904 1905 1906 1907 |
| 北市老照片               | (782)   |               |                                         | TT                                 |
| a藏光復後台灣地區官<br>3地方志  | (1,161) | <b></b> 請捲動長條 | 圖下之橫向時間軸,可調整長條圖呈現之時間區段,點選單              | 一長條圖,下方將會顯示對應年度之臺灣記憶資料。            |
| 富藏光復初期台灣地區<br>出版圖書  | (978)   | 1940          | (臺南名所)發展迅速…<br>日治時期明信片                  | (東臺灣臨海道路)由<br>日治時期明信片              |
| 藏日治時期出版圖書           | (603)   |               |                                         |                                    |
| 藏臺灣歌謠冊              | (57)    |               | (東臺灣臨海道路)大                              | 東臺灣臨海道路風景明                         |
| 南市立圖書館館藏日<br>舊籍     | (2,194) |               |                                         |                                    |
| E港文教基金會典藏臺<br>慧詩文酱籍 | (77)    |               | (東臺灣臨海道路)三<br>日治時期明信片                   | (東臺灣臨海道路)由<br>日治時期明信片              |
| 灣碑碣拓片               | (2,041) |               |                                         |                                    |
| 書契                  | (2,963) |               | (東臺灣臨海道路)<br>日治時期明信片                    | (東臺灣臨海道路)始<br>日治時期明信片              |
| 北研究書目               | (1,230) |               |                                         |                                    |
| 饕尾間傳說書目-篇           | (2.967) |               | (東臺灣臨海道路)距                              | ▲ ● 創立二十週年紀念 龍                     |

# A-4-2時間軸檢視

| 國家圖書館-寶島曼波 |
|------------|
| 第三年期教育訓練手冊 |

| 日治時期明信片              | (4,404)       |
|----------------------|---------------|
| 日治時期畢業紀念冊            | (35)          |
| 1950~1987發行之愛國<br>獎券 | (1,171)       |
| 十九世紀台灣圖像             | (37)          |
| 臺北市老照片               | (782)         |
| 館藏光復後台灣地區官<br>修地方志   | (1,161)       |
| 館藏光復初期台灣地區<br>出版圖書   | (978)         |
| 館藏日治時期出版圖書           | <b>(</b> 603) |
| 館藏臺灣歌謠冊              | (57)          |
| 臺南市立圖書館館藏日<br>文酱籍    | (2,194)       |
| 鹿港文教基金會典藏臺<br>灣詩文舊籍  | (77)          |
| 臺灣碑碣拓片               | (2,041)       |
| 古書契                  | (2,963)       |
| 臺北研究書目               | (1,230)       |
| 臺灣民間傳說書目-篇           |               |

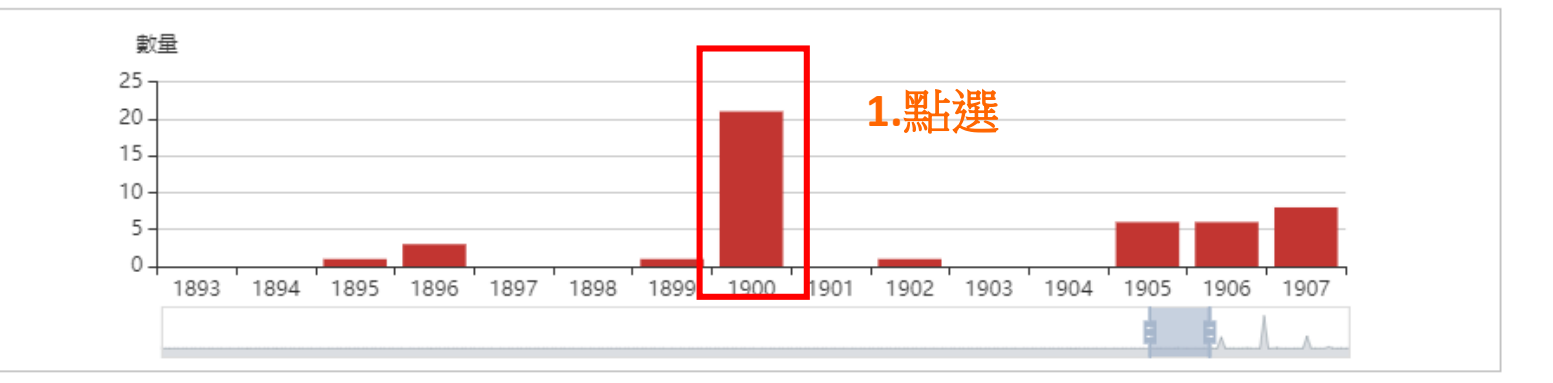

#### 幕請捲動長條圖下之橫向時間軸,可調整長條圖呈現之時間區段,點選單一長條圖,下方將會顯示對應年度之臺灣記憶資料。

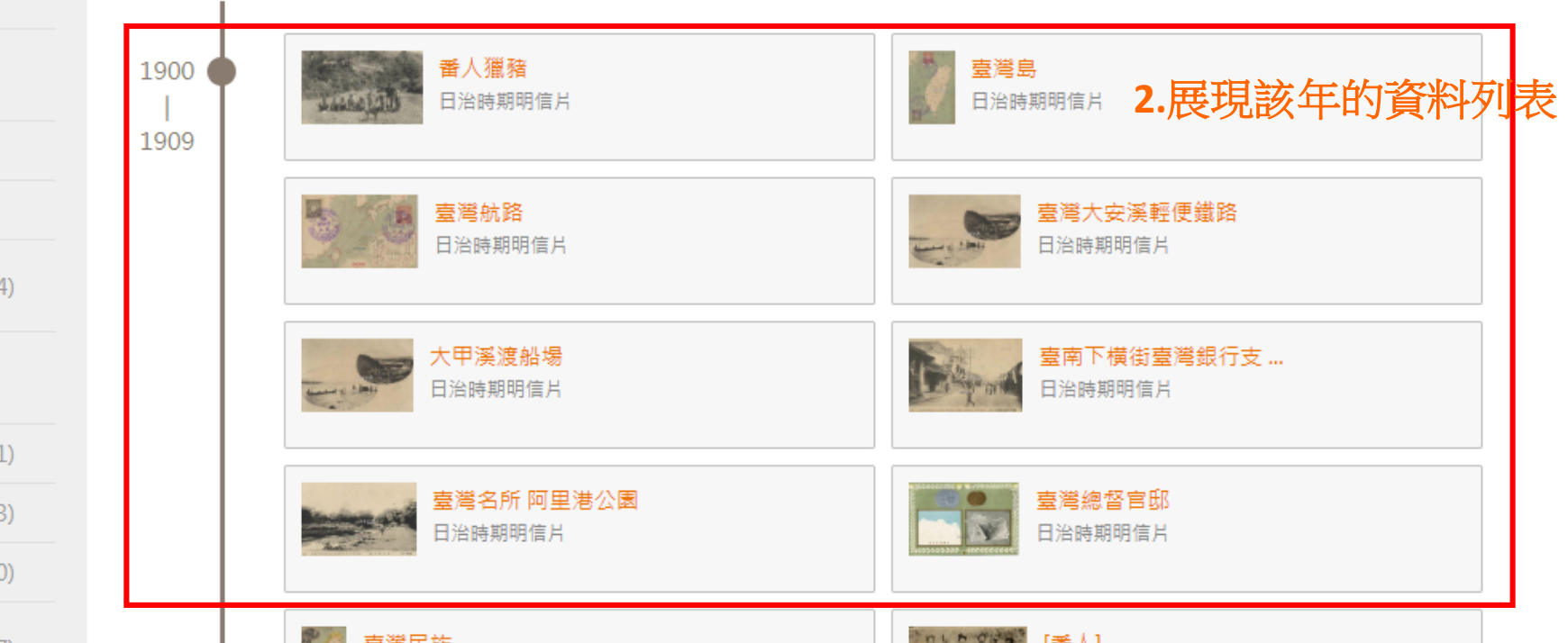

## A-4三維度探索資料區

國家圖書館-寶島曼波 第三年期教育訓練手冊

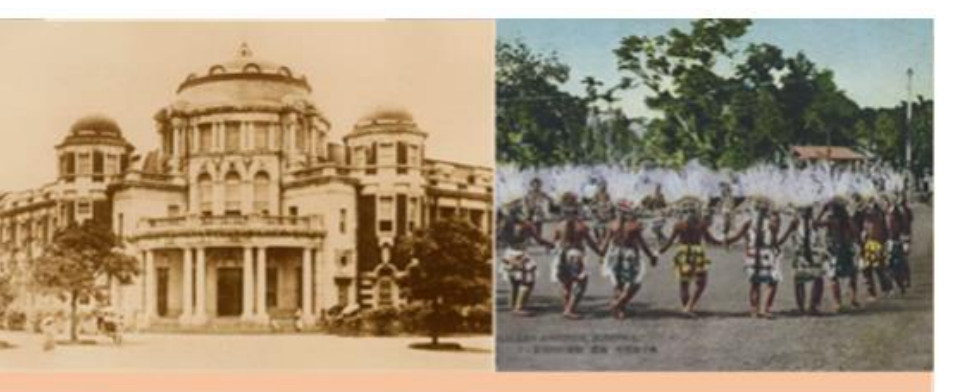

# 一時記憶 一時記憶 一時

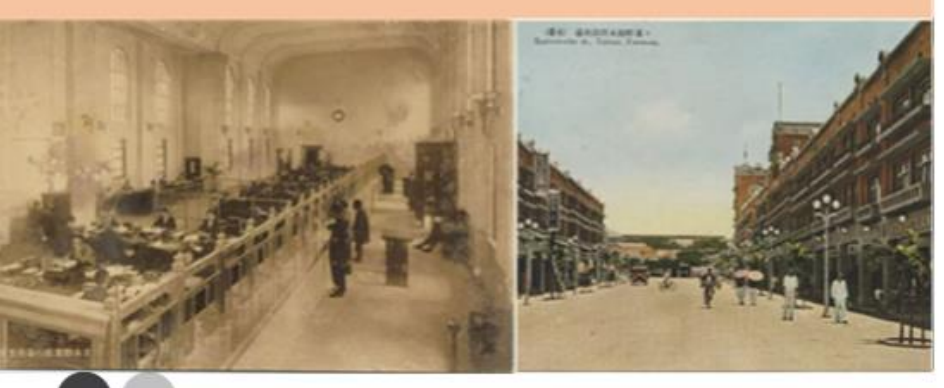

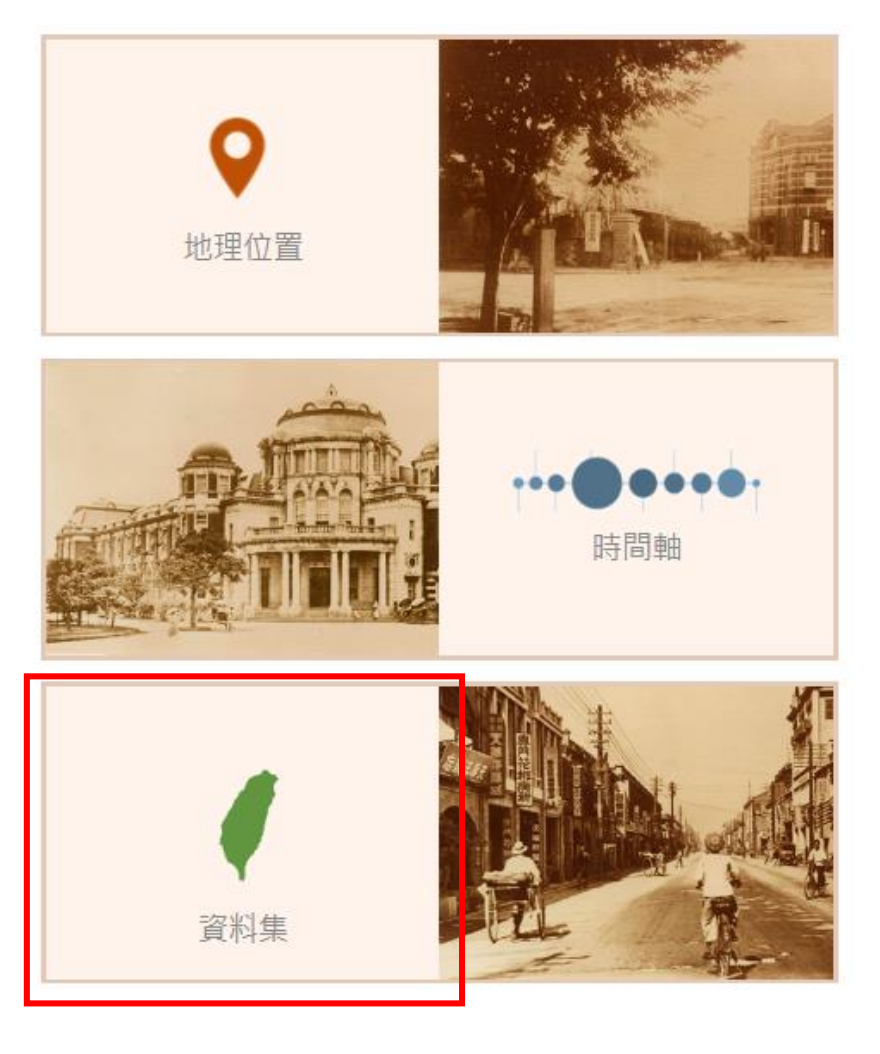

### 「資料集檢視」可從自 己有興趣的主題資料集 進行資料的探索

### A-4-3主題瀏覽檢視

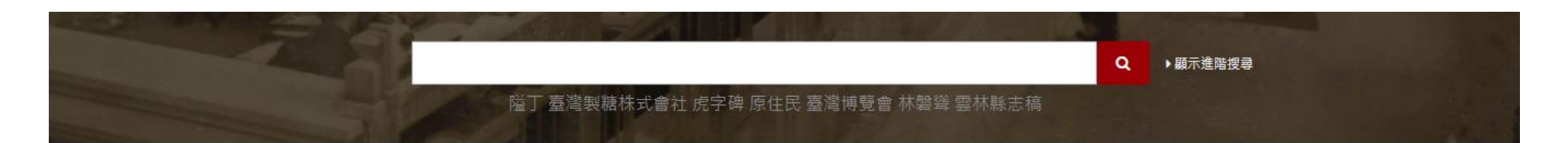

首頁 > 資料目錄總覽

#### 1.點選欲瀏覽的主題

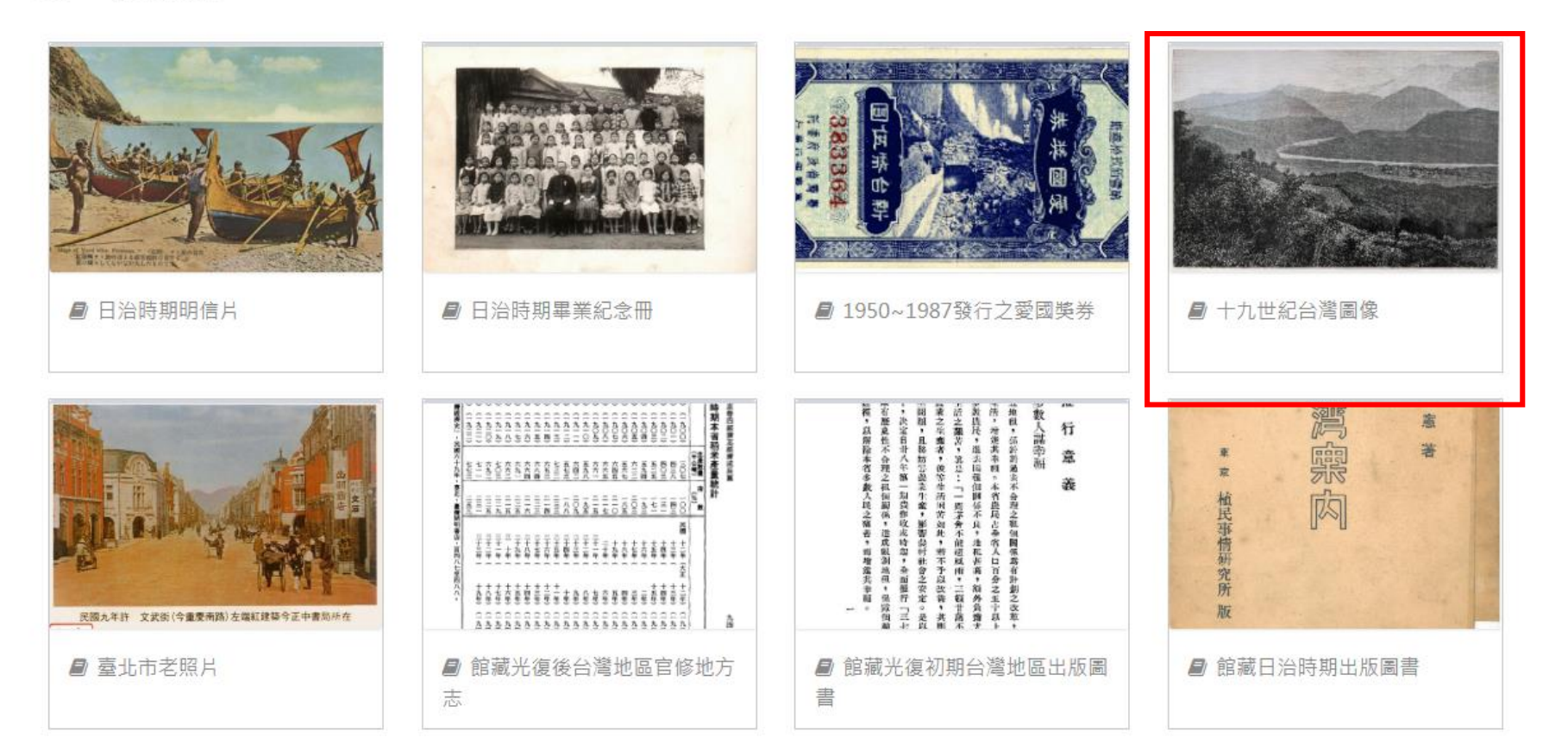

# A-4-3主題瀏覽檢視

國家圖書館-寶島曼波 第三年期教育訓練手冊

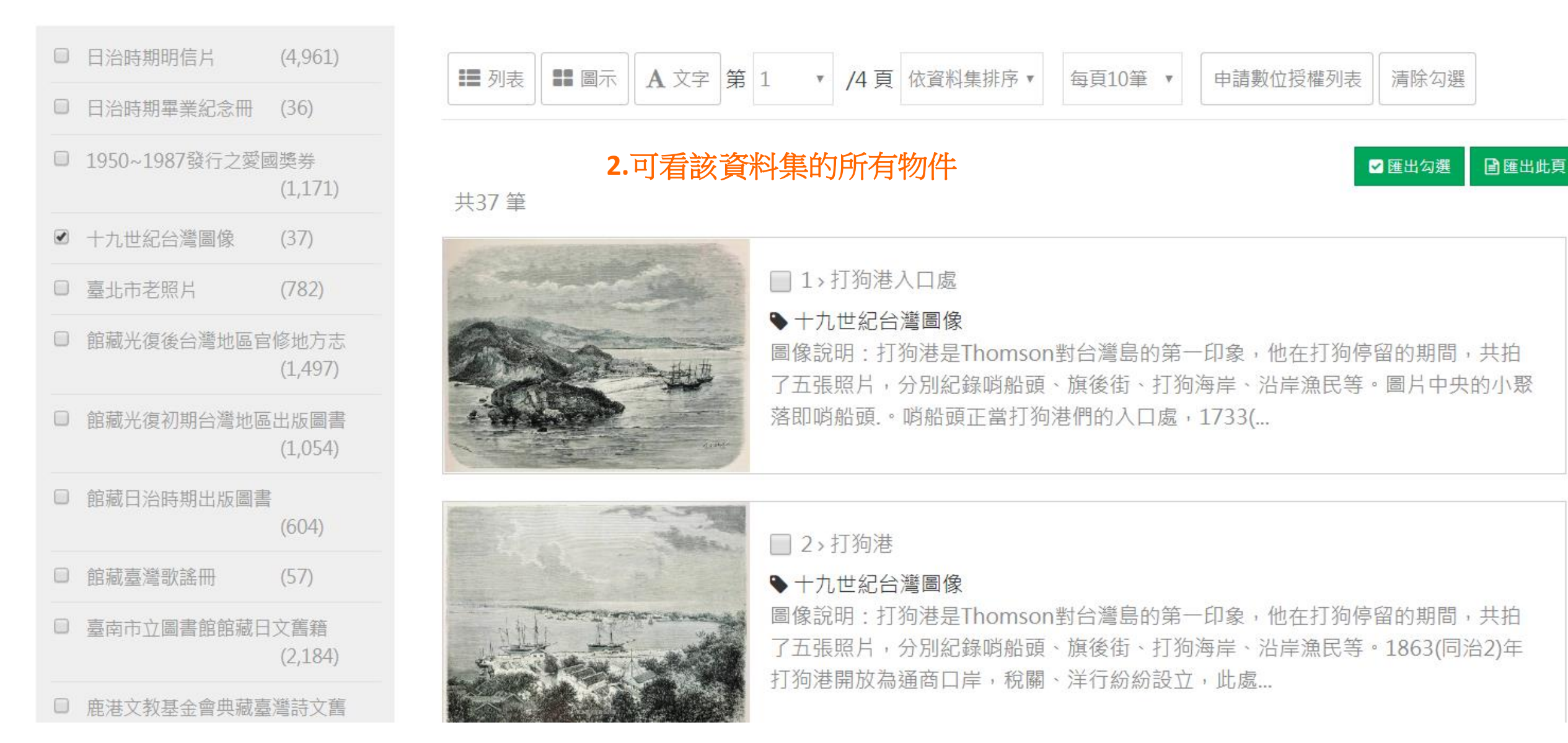

# A-5最新消息

### 提供臺灣記憶公布之最新消息

| - ● 最新消息                                                     | 更多         | 🛗 今日鄉土記事                                                            |
|--------------------------------------------------------------|------------|---------------------------------------------------------------------|
| 「儀泰萬千 - 臺灣記憶中的泰國」紀念戳章陳列於五樓穿<br>堂,歡迎讀者來蓋章。                    | 2019-01-19 |                                                                     |
| 「臺灣記憶:跨世代的校園記憶2」於本館5樓展出,歡迎參<br>觀                             | 2019-01-07 | 2016 辦理, 显太土壤及地下水污染整冶工作小組」專業人士訓練課程, 計有<br>2014 修正發布「交通工具空氣污染物排放標準」。 |
| 「臺灣記憶:跨世代的校園記憶」常設展於本館5樓展出,<br>歡迎參觀                           | 2018-12-03 | 2013 發布「公眾參與理性溝通建立對話、共同面對承擔氣候變遷風險」新聞                                |
| 本系統將於11月13日(二)9時至22時進行系統更新暫停服務                               | 2018-11-09 | 2012 假新北市八里垃圾焚化廠辦理「低碳永續北區生活圈運作機能座談會」                                |
| 「儀泰萬千:臺灣記憶中的泰國」展覽「映像泰難忘 Unf<br>orgettable Thai Footages」主題影片 | 2018-11-08 | 2012 東莒猛澳碼頭旅客中心整建工程完工。                                              |
|                                                              |            |                                                                     |

點選標題可進一步檢視詳細內容

### A-5最新消息-內容

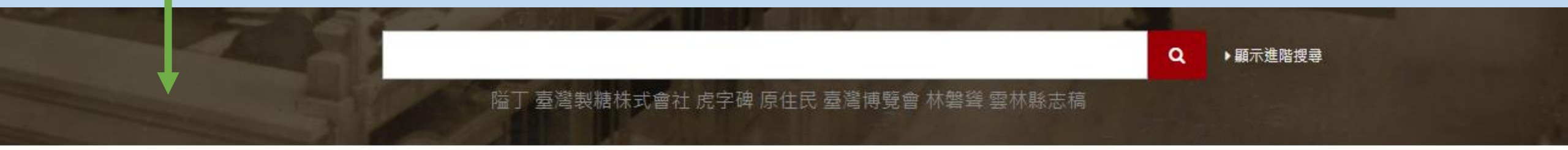

首頁 > 最新消息列表 > 「臺灣記憶:跨世代的校園記憶2」於本館5樓展出,歡迎參觀

### 「臺灣記憶:跨世代的校園記憶2」於本館5樓展出,歡迎參觀

國家圖書館五樓策劃主題展「臺灣記憶:跨世代的校園記憶」,第 一檔主題介紹17世紀起的臺灣教育制度,第三檔呈現「校園生活」 及「成長」(轉大人)等主題書籍。張曼娟曾道:「青春,是冰做 的風鈴。聽見透亮悅耳的聲響,忘記它正迅速消融。」本次書展分 成三大主題:勵志篇、冒險篇及生活篇。希望透過主題書籍,帶領 讀者一起領略青春的狂熱美好(108年1月8日起至108年4月10日 止)。

邀請讀者在觀展後,挑選一本最感興趣的展出書籍,填寫心得小卡 並交回五樓政府資訊室櫃台,可獲得國圖紀念品乙份。數量有限, 送完為止。小卡將公開陳列於五樓展場桌面以及國圖FB粉專頁。

内容

# A-5最新消息

| <b>∮</b> ∄ | 副新消息 题 首今日鄉土記事                                           | 更多         |
|------------|----------------------------------------------------------|------------|
| 「儀泰禧       | 萬千-臺灣記憶中的泰國」紀念戳章陳列於五樓穿 2019-01-19 點選可檢視所有的最新消息           |            |
| #          | 標題                                                       | 發佈日期       |
| 1          | 「儀泰萬千 - 臺灣記憶中的泰國」紀念戳章陳列於五樓穿堂,歡迎讀者來蓋章。                    | 2019-01-19 |
| 2          | 「臺灣記憶:跨世代的校園記憶2」於本館5樓展出,歡迎參觀                             | 2019-01-07 |
| 3          | 「臺灣記憶:跨世代的校園記憶」常設展於本館5樓展出,歡迎參觀                           | 2018-12-03 |
| 4          | 本系統將於11月13日(二)9時至22時進行系統更新暫停服務                           | 2018-11-09 |
| 5          | 「儀泰萬千:臺灣記憶中的泰國」展覽「映像泰難忘 Unforgettable Thai Footages」主題影片 | 2018-11-08 |
| 6          | 國圖與泰國朱拉隆功大學合作舉辦「儀泰萬千:臺灣記憶中的泰國」展覽                         | 2018-10-31 |
| 7          | 本館各線上系統將於10月10日9時至21時間暫停網站相關服務                           | 2018-10-05 |
| 8          | 本系統投稿IFLA2018年海報展獲得入選                                    | 2018-08-26 |
| 9          | 本系統將於8月27日17時30分至28日10時間暫停網站相關服務                         | 2018-08-21 |
| 10         | 「記憶臺灣——梁丹丰寶島風情畫特展」訂於107年7月31日起於本館展出                      | 2018-07-19 |

A-6 今日鄉土記事

# 展示臺灣大事記要資料集中發生於當日的五筆歷史事件,使用者可了解當日在台灣歷史中發生的大事

| 最新消 <mark>息</mark>                                  | 更多         |                                                                      |
|-----------------------------------------------------|------------|----------------------------------------------------------------------|
| 萬千 - 臺灣記憶中的泰國」紀念戳章陳列於五樓穿<br>迎讀者來蓋章。                 | 2019-01-19 | 03月21日                                                               |
| 記憶:跨世代的校園記憶2」於本館5樓展出,歡迎參                            | 2019-01-07 | 2016 辦理「亞太土壤及地下水污染整治工作小組」專業人士訓練課程,計有紐西蘭<br>2014 修正發布「交通工具空氣污染物排放標準」。 |
| 記憶:跨世代的校園記憶」常設展於本館5樓展出,<br>觀                        | 2018-12-03 | 2013 發布「公眾參與理性溝通建立對話、共同面對承擔氣候變遷風險」新聞稿,表                              |
| 將於11月13日(二)9時至22時進行系統更新暫停服務                         | 2018-11-09 | 2012 假新北市八里垃圾焚化廠辦理「低碳永續北區生活圈運作機能座談會」,沈署                              |
| 萬千:臺灣記憶中的泰國」展覽「映像泰難忘 Unf<br>able Thai Footages」主題影片 | 2018-11-08 | 2012 東莒猛澳碼頭旅客中心整建工程完工。                                               |
|                                                     |            |                                                                      |

點選標題可進一步檢視詳細內容

A-6 今日鄉土記事-內容

#### 首頁 > 臺灣大事記要

### 發布「公眾參與理性溝通建立對話、共同面對承擔氣候變遷風險」新聞稿,表達本署提議以 「公眾參與,專家代理」方式來發掘核四受質疑的所有問題後做細緻專業的會議機制。

🕑 管理頁面

國家圖書館-寶島曼波 第三年期教育訓練手冊

| 資料主要日期 | 2013-03-21     |
|--------|----------------|
| 資料主要地點 | 臺灣             |
| 來源     | 行政院環境保護署歷年大事紀要 |
| 編者     | 行政院環保署         |
| 出版者    |                |
| 出版地    | 臺北市            |
| 出版日期   | 20140122       |
| 頁碼     |                |
| 地區     | 亞洲             |

### A-6 今日鄉土記事-列表

國家圖書館-寶島曼波 第三年期教育訓練手冊

🛗 今日鄉土記事 消息 更多 更多 03月21日 點選可檢視今日鄉土記事完整列表 臺灣記憶中的泰國」紀念戳章陳列於五樓穿 2019-01-19 本芸音 □ 今日鄉土記事:03月21日 2016 辦理「亞太十壤及地下水污染整治工作小組」專業人士訓練課程,計有紐西蘭等8國之8位環保機關官員來臺參訓。 修正發布「交通工具空氣污染物排放標準」。 2014 2013 ·發布「公眾參與理性溝通建立對話、共同面對承擔氣候變遷風險」新聞稿,表達本署提議以「公 眾參與,專家代理」方式來發掘核四受質疑的所有問題後做 細緻專業的會議機制。 假新北市八里垃圾焚化廠辦理「低碳永續北區生活圈運作機能座談會」,沈署長世宏親自出席與北區 6 個縣市政府 及專家學者,交流低碳永續生活圈發展理 2012 念及願景。

- 2012 東莒猛澳碼頭旅客中心整建工程完工。
- 2007 「行政院勞工委員會」主委李應元,宣布已將政府各部門非編制內的80,000名臨時人員納入「勞動基準法」適用範圍提報行政院,將從2008年1月1日開始生效。
- 2004 連戰、宋楚瑜率泛藍群眾至總統府前抗議。
- 2003 縣府委外從臺灣運水,金航二號首趟載運2千噸自來水抵達南竿福澳碼頭。

A-7熱門查詢詞

更多

#### 提供本網站90日、180日、360日內熱門查詢詞文字雲

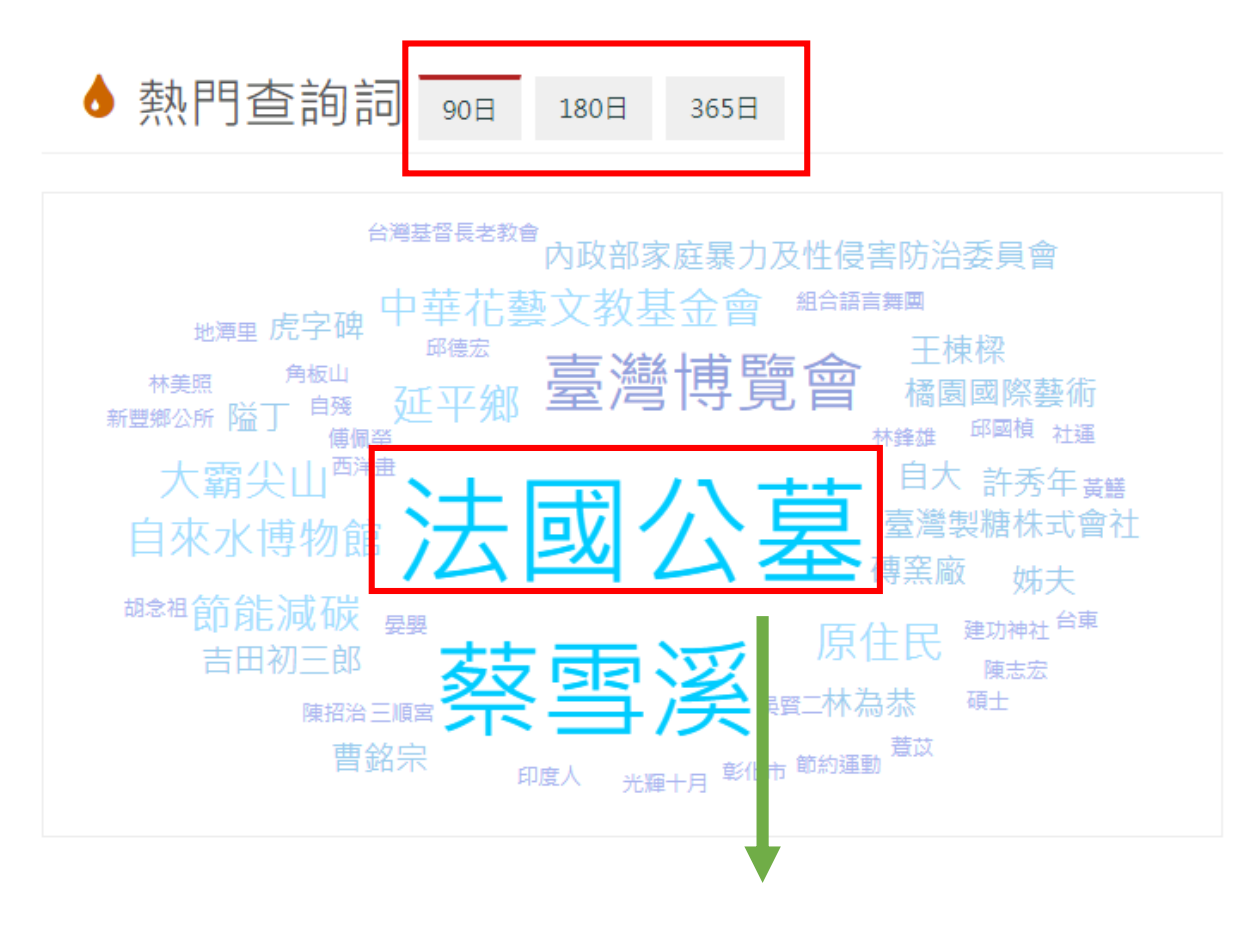

### 🎍 今日人物

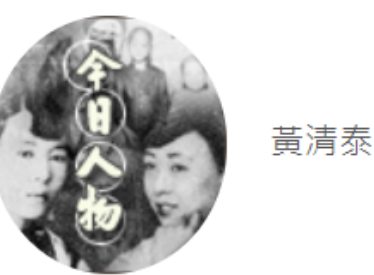

字淡川,一字承伯,鳳山人,其先廣東鎮平人。移居鳳山,後隸頭份。幼嗜學,以工舉業 得文譽。年弱冠,值乾隆五十一年(1786)林爽文事變,奉檄領鄉勇守郡,隨軍賞六品 銜,累擢至彰化都司。嘉慶十一年任竹塹守備,署艋舺都司,遷鎮標中營遊擊,署艋舺營 參將事。道光二年(1822)海盜林烏興進擾淡水,巡海遇賊,苦戰七日,殲匪,身被炮 傷,有旨擢長福營參將,未赴任而卒。清泰弱冠從戎,任週水陸馬背船頭;而手不釋卷, 尤好《尚書》、《史記》,有儒將風。子驤雲,道光九年會魁,別有傳。(林偉洲);男; 淡川;承伯

使用者點選詞彙即可查找該熱門詞彙的相關資料。

# A-8 今日人物

國家圖書館-寶島曼波 第三年期教育訓練手冊

隨機展示一位臺灣歷史人物小傳的人物資料

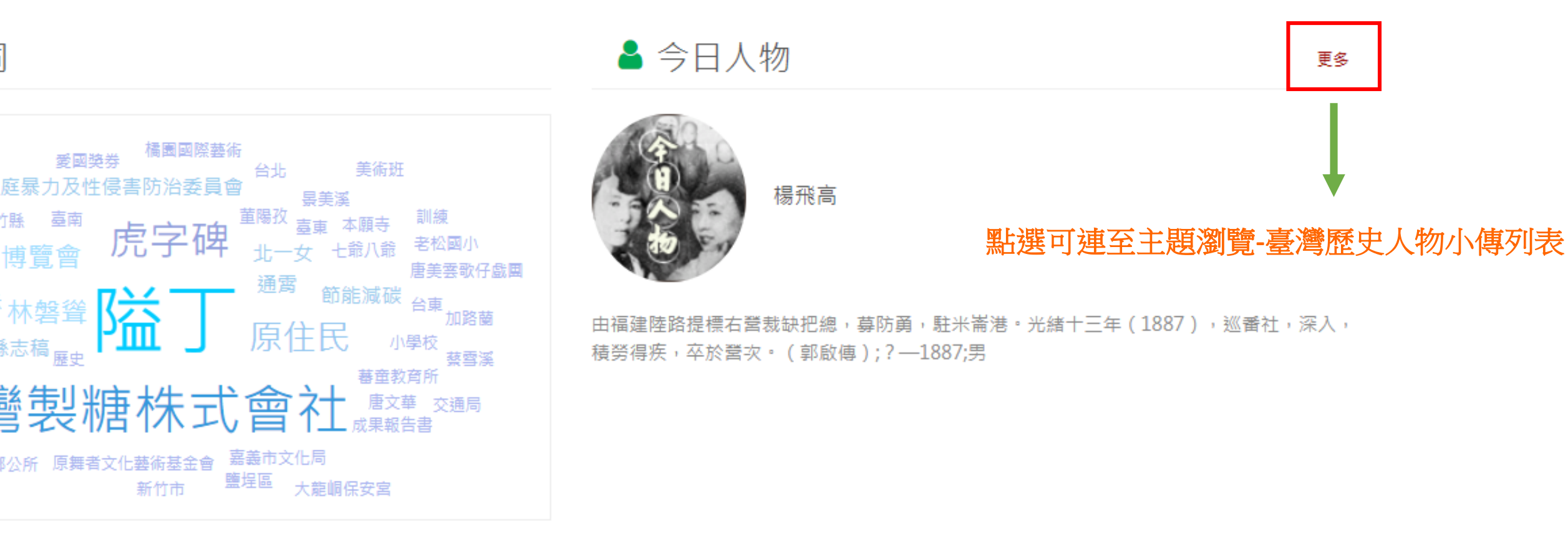

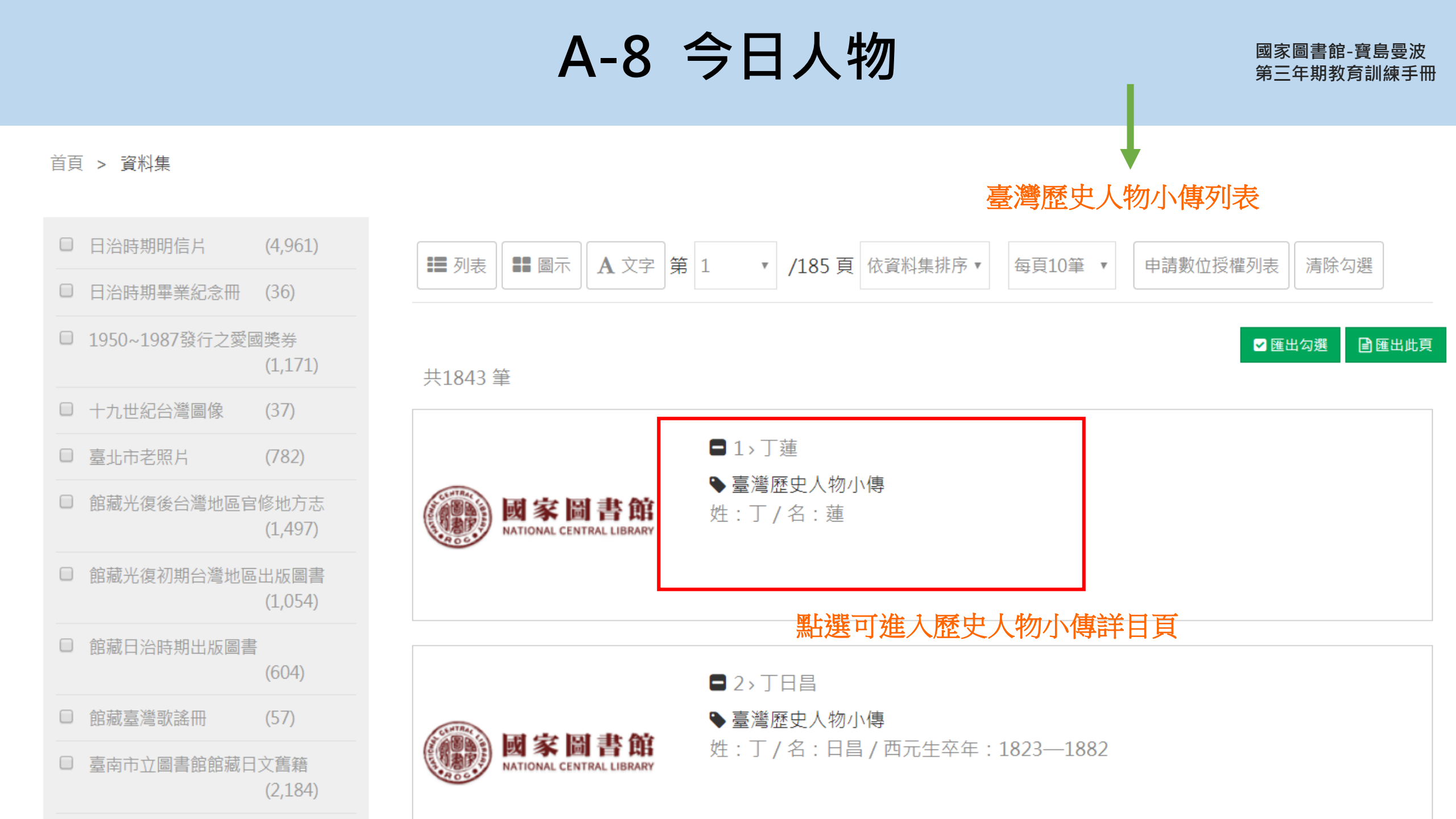

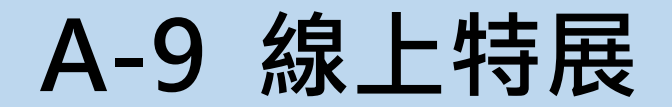

### 提供臺灣記憶主題特展網站連結

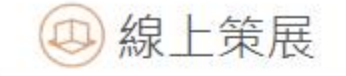

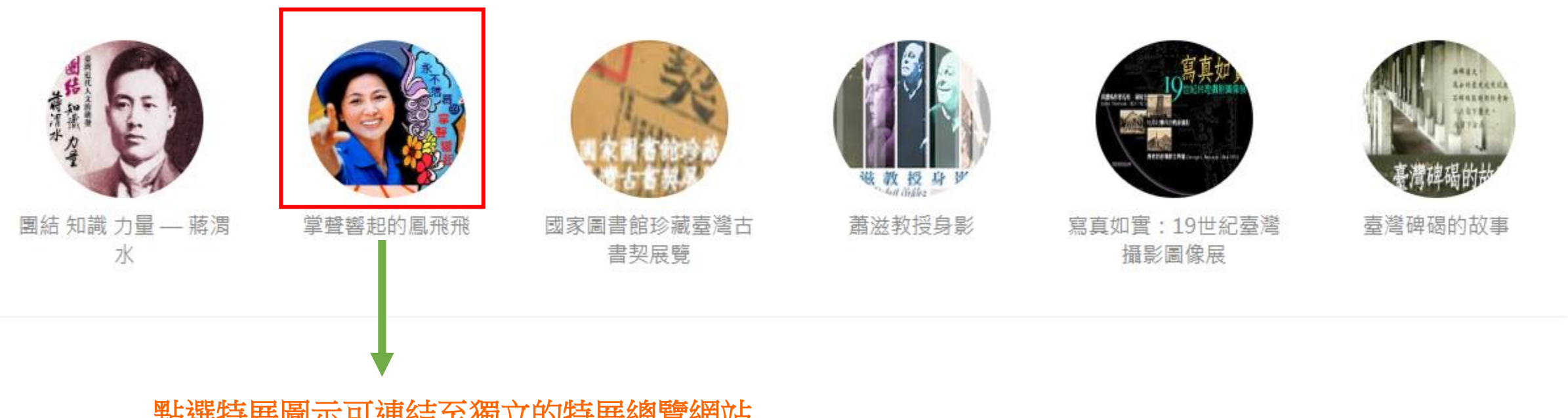

### 點選特展圖示可連結至獨立的特展總覽網站

A-9 線上特展

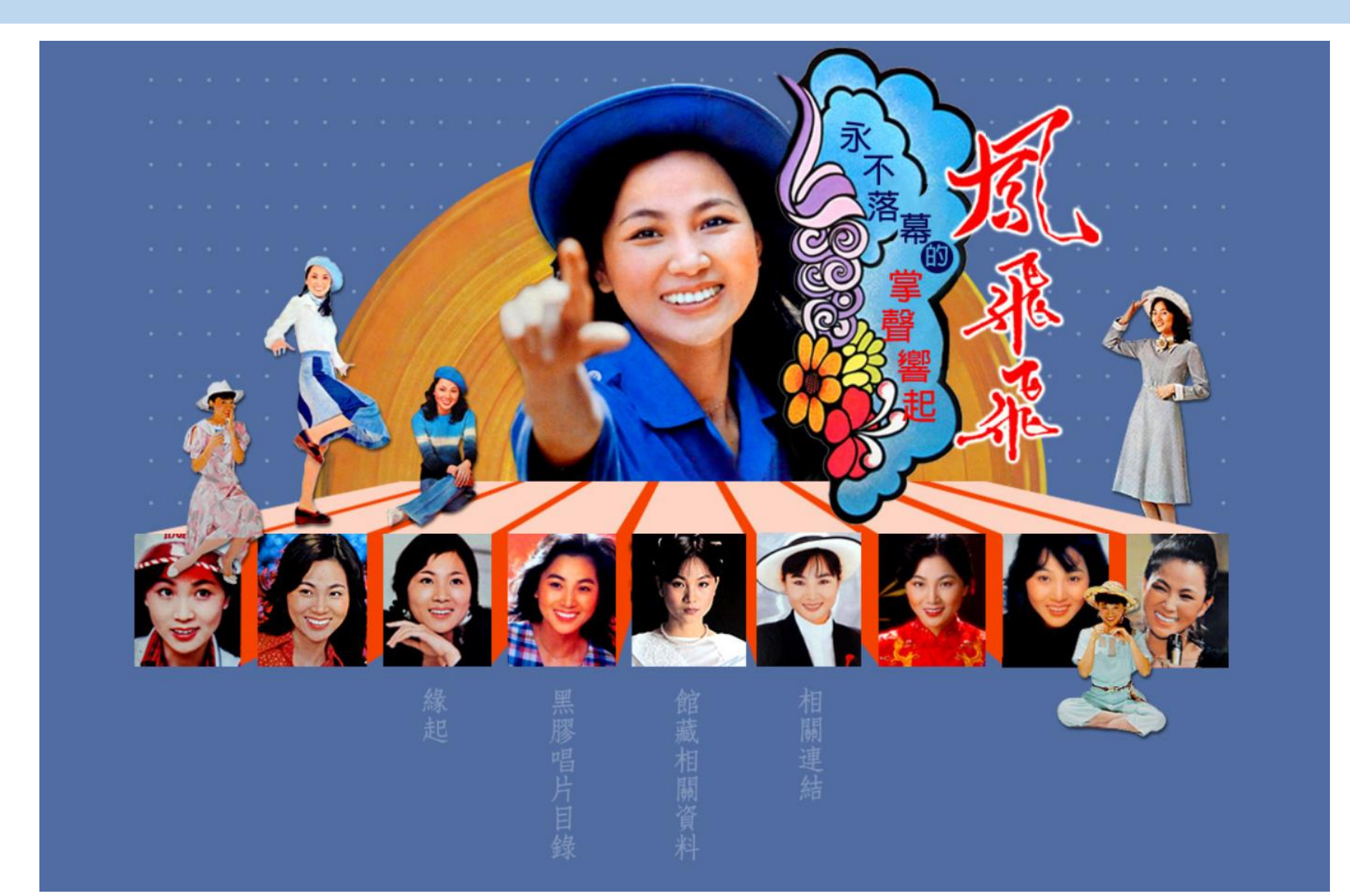

### 獨立特展-掌聲響起的鳳飛飛

### A-10 相關連結

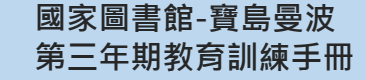

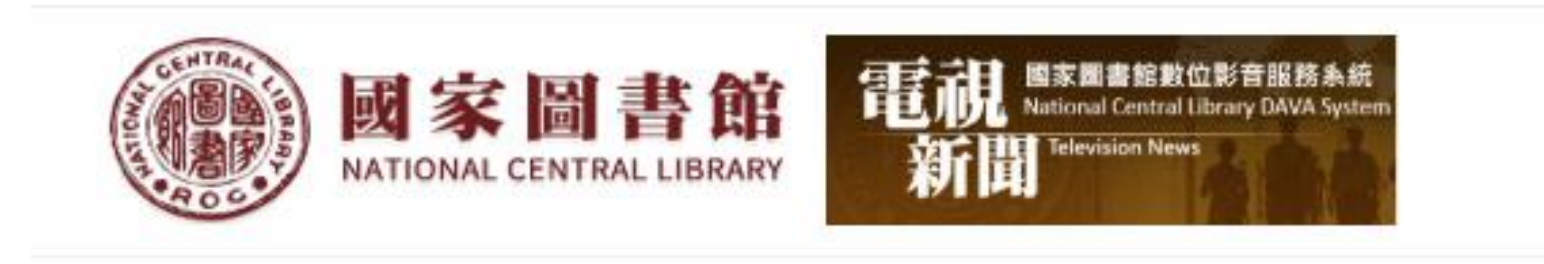

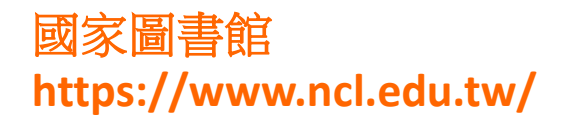

國家圖書館數位影音服務系統 http://dava.ncl.edu.tw/SecondCategory.aspx? SubjectID=Subject03&id=1

B 資料集

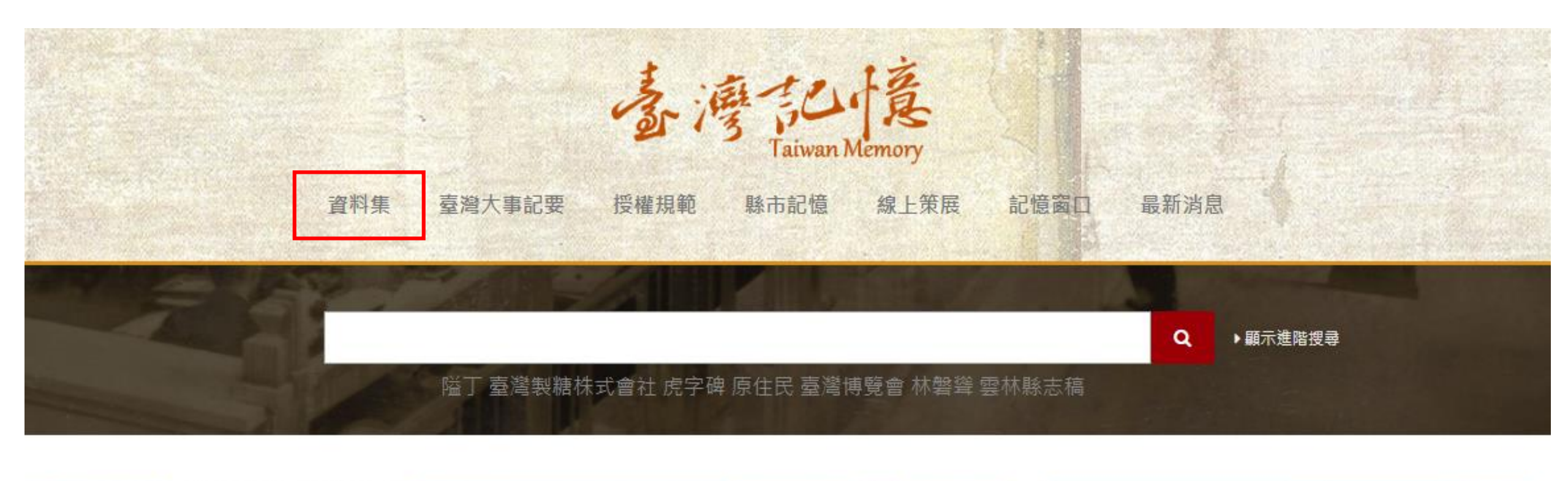

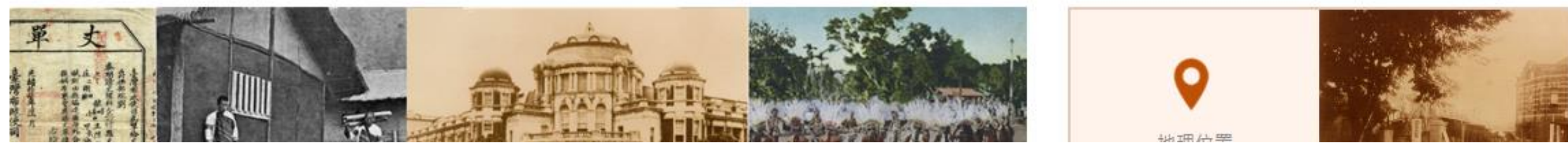

![](_page_98_Picture_0.jpeg)

![](_page_98_Picture_2.jpeg)

首頁 > 資料目錄總覽

### 點選欲瀏覽的主題,可 看該資料集的所有物件

書所 没指属 8336 ■ 日治時期明信片 ■ 日治時期畢業紀念冊 ■ 1950~1987發行之愛國獎券 ■ 十九世紀台灣圖像 84 - 1948 111 - 1949 111 - 1949 111 - 1 調熙內 行 \* 意 14000 140000 140000 140000 14000 14000 14000 14000 14000 140000 但民事情研 究所 版 民國九年許 文武街(今重慶南路)左端紅建築今正中書局所在 A3333333333333333333333333333 â ■ 館藏光復後台灣地區官修地方 ■ 館藏光復初期台灣地區出版圖 ▶ 臺北市老照片 ■ 館藏日治時期出版圖書 志 書

B資料集

▶顧示進階搜尋

Q

臺灣製糖株式會社 虎字碑 原住民 臺灣博覽會 林磐聳 雲林縣志稿

首頁 > 資料集

□ 日治時期明信片

☑ 十九世紀台灣圖像

□ 臺北市老照片

□ 日治時期畢業紀念冊 (35)

□ 1950~1987發行之愛國學券

□ 館藏光復後台灣地區官修地方志

□ 館藏光復初期台灣地區出版圖書

(1.171)

(37)

(782)

(1, 161)

### 資料集物件列表

![](_page_99_Figure_6.jpeg)

#### 共37筆

![](_page_99_Picture_8.jpeg)

#### □ 1>打狗港入口處

▶ 十九世紀台灣圖像

圖像說明:打狗港是Thomson對台灣島的第一印象,他在打狗停留的期間,共拍了五張照片,分別紀錄 時船頭、旗後街、打狗海岸、沿岸漁民等。圖片中央的小聚落即哨船頭,。 峭船頭正當打狗港們的入口處,1733(...

|           | (978)   |
|-----------|---------|
| 館藏日治時期出版圖 | 書       |
|           | (603)   |
| 館藏臺灣歌謠冊   | (57)    |
| 臺南市立圖書館館義 | 間之首籍    |
|           | (2,194) |

![](_page_99_Picture_14.jpeg)

2>打狗港

◆十九世紀台灣圖像

圖像說明:打狗港是Thomson對台灣島的第一印象,他在打狗停留的期間,共拍了五張照片,分別紀錄哟船頭、旗後街、打狗海岸、沿岸漁民等。1863(同治2)年打狗港開放為通商口岸,稅酮、洋行紛紛設立,此處...

C臺灣大事記要

 資料集
 臺灣大事記要
 授權規範
 縣市記憶
 線上策展
 記憶窗口
 最新消息

 暨工 整響製糖株式會社 虎字碑 原住民 臺灣博覽會 林磐聳 雲林縣志稿

![](_page_100_Picture_2.jpeg)

![](_page_101_Picture_0.jpeg)

![](_page_101_Figure_2.jpeg)

### C-1大事記要搜尋

國家圖書館-寶島曼波 第三年期教育訓練手冊

首頁 > 【臺灣大事記要】

![](_page_102_Figure_3.jpeg)

C-2 分類篩選

#### 首頁 > 【臺灣大事記要】

### 可設定年月區間、縣市、來源進行後分類篩選

![](_page_103_Figure_4.jpeg)

![](_page_104_Picture_0.jpeg)

#### 可設定年月區間、縣市、來源進行後分類篩選

| ▼來源篩選                |  |
|----------------------|--|
| □ 臺東縣史·大事篇(下冊) (9    |  |
| 948)                 |  |
| □臺中縣志卷首第二冊(大事記)      |  |
| (6400)               |  |
| 🗆 重修基隆市志 卷首 大事記 (5   |  |
| 862)                 |  |
| ■ 重修臺灣省通志卷一大事志       |  |
| 全一冊 (5419)           |  |
| □ 《續修臺北市志》卷一·大事      |  |
| 紀 (4964)             |  |
| □ 重修臺灣省通志 卷一 大事志     |  |
| 全一冊 (4733)           |  |
| □ 臺東縣史·大事篇(上冊) (4    |  |
| 603)                 |  |
| □ 連江縣志·103年續修 (4508) |  |
| ── 花蓮縣志 卷一 大事記 (388  |  |

藉全國環保機關首長業務聯繫平台,提出環保執法的六大稽查裁罰教戰守則,要求環保人員確實遵行,並 戰。

資料來源:行政院環保署(20140122)。行政院環境保護署歷年大事紀要。

召開環境影響評估審查委員會第252次會議,討論「彰化漁港開發計畫第2次環境影響差異分析報告」( 宮計畫環境影響說明書」(進入二階環評)等3案。 資料來源:行政院環保署(20140122)。行政院環境保護署歷年大事紀要。

於天下雜誌-2014 亞洲經濟大預測期刊中,針對 102 年 11 月 12 日「藍色經濟創新論壇-以台灣為樞紐建 新視野」活動成果專題報導之刊登。

資料來源:行政院環保署(20140122)。行政院環境保護署歷年大事紀要。

沈世宏署長前往新竹市視察,並為頭前溪溪埔子及柯子湖2處人工濕地水質淨化工程開工動土奠基。

資料來源:行政院環保署(20140122)。行政院環境保護署歷年大事紀要。

舉辦「碳捕存政策環境影響評估諮詢會」,就「碳捕存之必要性」、「碳捕集及再利用」及「運輸及碳封 共計提出 52 項意見。

資料來源:行政院環保署(20140122)。行政院環境保護署歷年大事紀要。

公告修正「指定公告應置廢棄物專業技術人員之事業」。

![](_page_105_Picture_0.jpeg)

![](_page_105_Figure_2.jpeg)

提供「今日鄉土記事」連結,點選後 可進入今日鄉土記事列表 資料來源:行政院環保署(20140122)。行政院環境保護署歷年大事紀要。

### 修正發布「營建工程空氣污染防制設施管理辦法」。

資料來源:行政院環保署(20140122)。行政院環境保護署歷年大事紀要。

#### 向立法院社會福利及衛生環境委員會進行「從日月光公司污染事件、電鍍廠排放廢水案,臺灣山海環境正面臨 處置情形及就主管法律檢視應修之處」之專案報告。

資料來源:行政院環保署(20140122)。行政院環境保護署歷年大事紀要。

#### 辦理「高階毒性化學物質災害防救指揮官訓練 班」。

資料來源:行政院環保署(20140122)。行政院環境保護署歷年大事紀要。

#### 辦理「產品碳標籤發表會」,揭露國內第1件茶葉及茶粉產品的碳足跡。

資料來源:行政院環保署(20140122)。行政院環境保護署歷年大事紀要。

假臺北市內湖區的自由廣場國際演議廳表揚本 (102)年度推動低碳生活工作績優的政府及民間單位。

C-3 大事記要簡目

![](_page_106_Figure_1.jpeg)

橘字:大事記要標題,灰字:資料來源資料 點選事件標題,可連結至大事記要詳目頁 國家圖書館-寶島曼波 第三年期教育訓練手冊

C-4 大事記要詳目

首頁 > 臺灣大事記要

### 臺南駐英國領事哈斯特(R. W. Harst),就麻豆基督教徒被殺案,向臺南縣民政支部長古莊嘉 門,提出書面抗議,要求處罰兇手,並救恤被害人。

| 國圖登錄號  | 000606781_3 |
|--------|-------------|
| 資料主要日期 | 1895-11-15  |
| 資料主要地點 | 臺南縣         |
| 來源     | 臺南縣志:卷十附錄   |
| 編者     | 洪波浪主修       |
| 出版者    | 臺南縣政府       |
| 出版地    | 臺南縣         |
| 出版日期   | 1980        |
| 頁碼     | 169         |
| 地區     | 亞洲          |
D授權申請

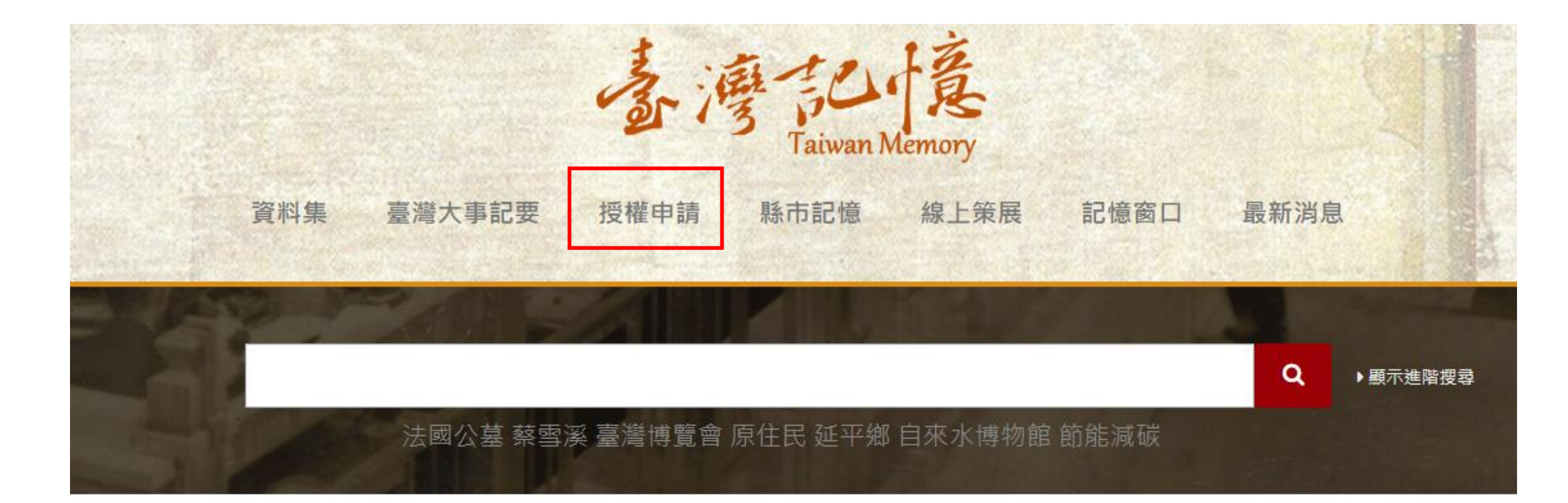

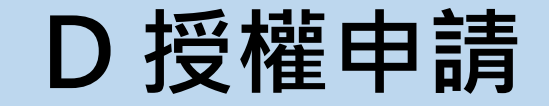

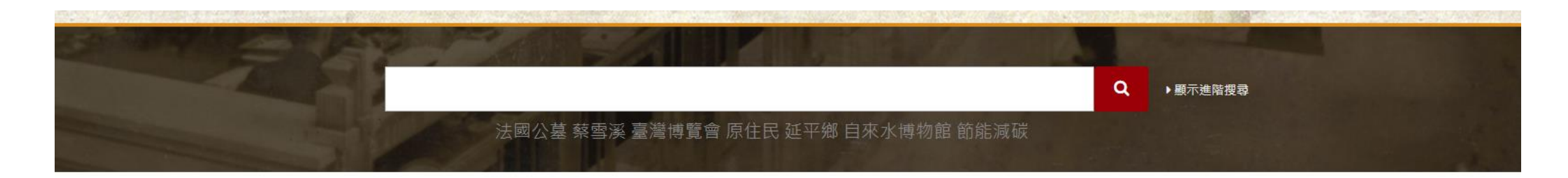

### 數位授權申請

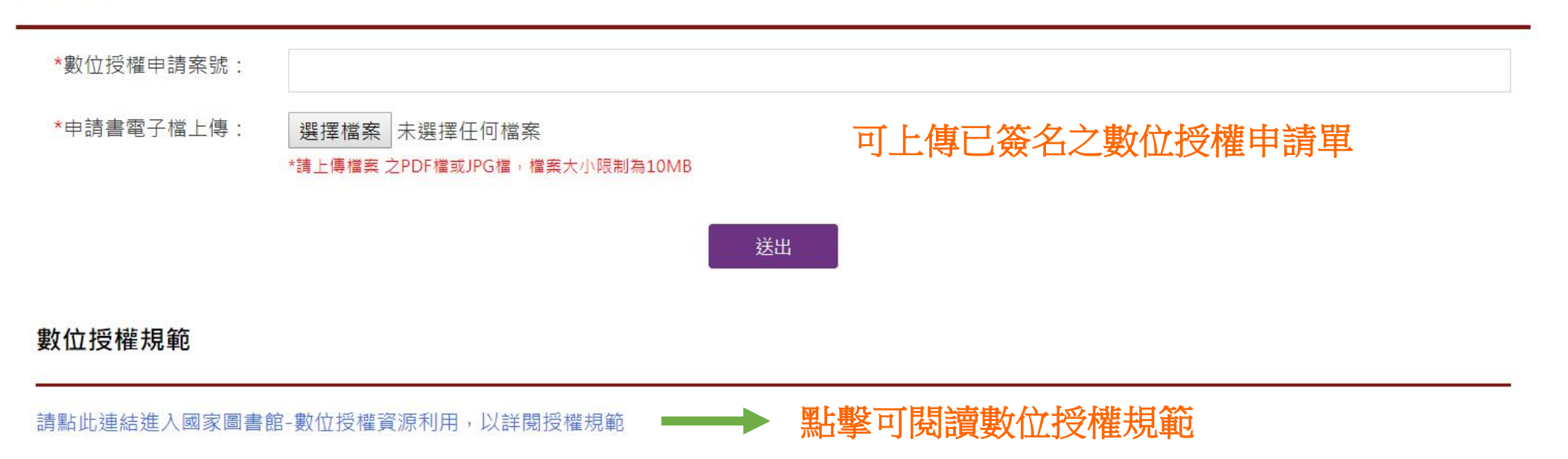

# D授權申請

### 國家圖書館-寶島曼波 第三年期教育訓練手冊

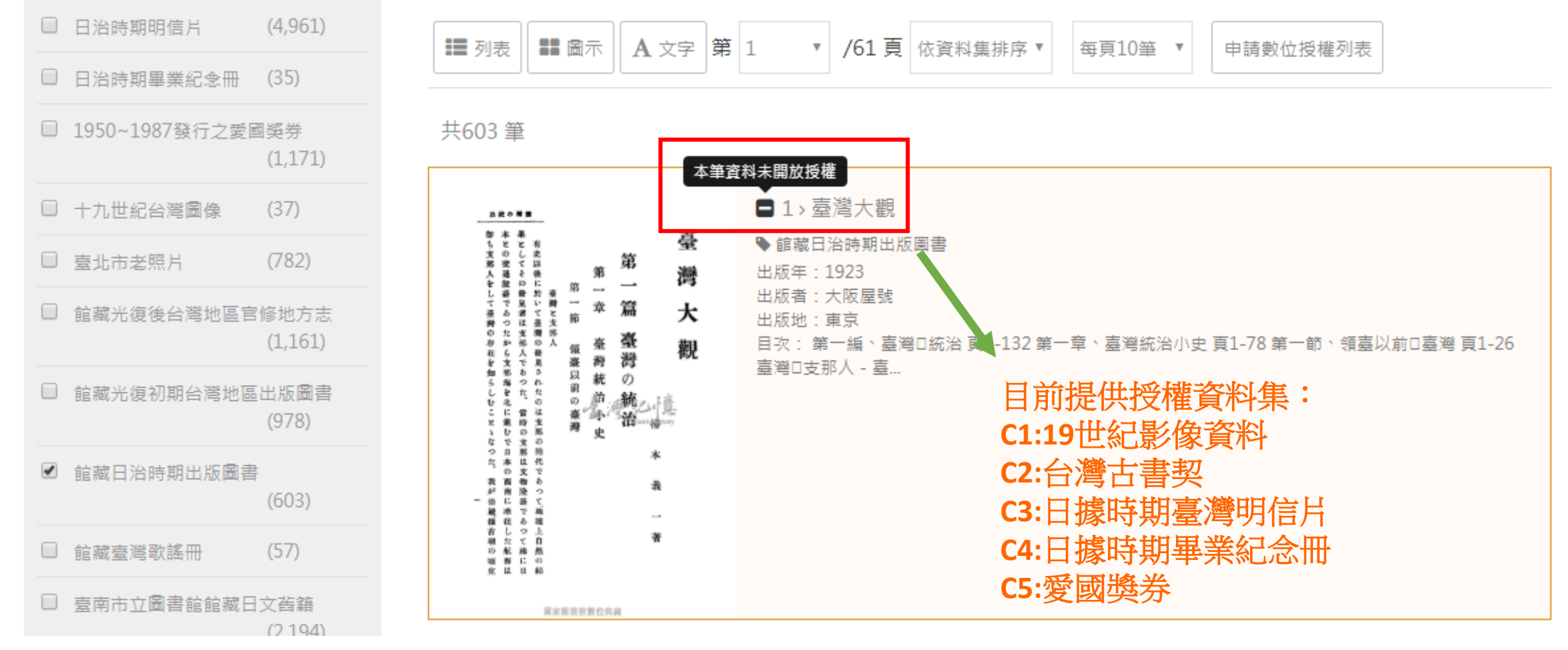

其他資料集尚未接受數位授權

# D 授權規範

國家圖書館-寶島曼波 第三年期教育訓練手冊

# 申請數位授權流程

### 首頁 > 資料集

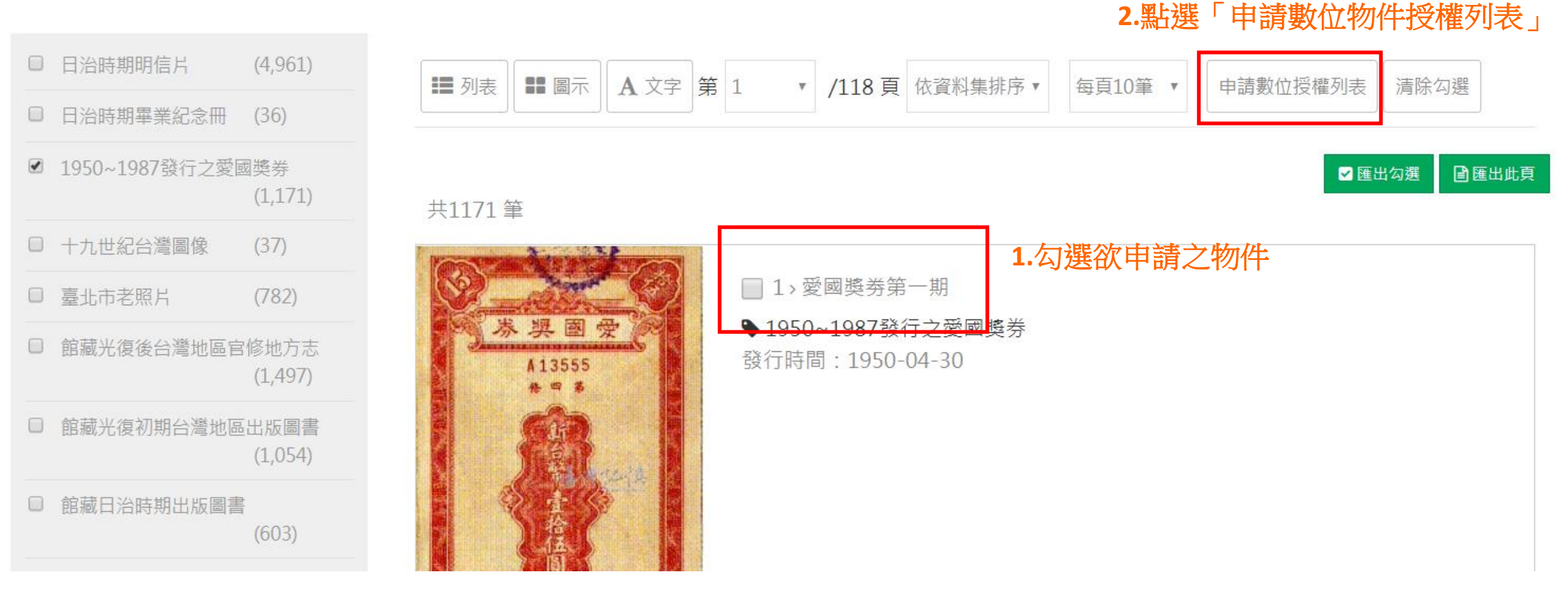

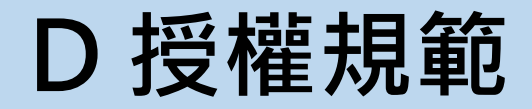

# 申請數位授權流程

# 3.確認申請授權之項目清單,點選「送出申請」

|                                                          |         | 2                  | 3 Taiwan Memony                        |
|----------------------------------------------------------|---------|--------------------|----------------------------------------|
| 數位授權申請    選取   選取   ···································· |         | 已選取3筆/最多30筆 送出申請 × |                                        |
|                                                          | 選取      | 項次                 | 標題                                     |
|                                                          |         | 1                  | 愛國獎券第一期                                |
|                                                          |         | 2                  | 愛國獎券第三期                                |
|                                                          |         | 3                  | 愛國獎券第三期                                |
|                                                          |         |                    |                                        |
|                                                          |         |                    |                                        |
|                                                          | (4,961) | ■ 列表 副示 A 文字       | 第 1 ▼ /118 頁 依資料集排序 ▼ 每頁10筆 ▼ 申請數位授權列表 |
|                                                          |         |                    |                                        |
| 37發行:                                                    | 之愛國獎券   | 共1171 筆            |                                        |

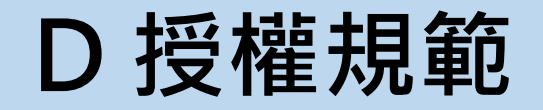

## 申請數位授權流程

|               |                 | Taiwan Memory                       |  |
|---------------|-----------------|-------------------------------------|--|
|               | 數位授權申請          | 已選取3筆/最多30筆×                        |  |
|               |                 |                                     |  |
| COLORD STREET |                 |                                     |  |
|               | 項次              | 標題                                  |  |
|               | 1               | 愛國獎券第一期                             |  |
|               | 2               | 愛國獎券第三期                             |  |
|               | 3               | 愛國獎券第三期<br>A 詳問動位咨酒授機相節後, MF選「同音遊空」 |  |
| 容刻佳           |                 | ••叶阅数征具你汉准况靶役 和 进 问息                |  |
| - M. 1        |                 | □ 我已詳閱並同意遵守 數位資源授權規範                |  |
| 台時期明信片        |                 | 確認送出申請                              |  |
| 台時期畢業紀        |                 | 5. 账据「確認详出由書」                       |  |
| 50~1987酸作     | 注意事項:網頁關閉後,選取項目 |                                     |  |
| 九世紀台軍團領       | (1,1/1)         | ● 1> 愛國獎券第一期                        |  |

# D 授權規範

### 國家圖書館-寶島曼波 第三年期教育訓練手冊

## 申請數位授權流程

6.填寫申請機關/團體、申請人、代表(聯絡人)、服務機關/學校、地址、電話、傳真、 Email、用途

■ 國家圖書館數位資源(數位影像/書目)授權利用申請

Authorization Application Form for Digital Resources (Images/Bibliography) of National Central Library

| * 申請機關/團體:<br>Company / Group Name           |                                                                                                    |
|----------------------------------------------|----------------------------------------------------------------------------------------------------|
| * 申請人:<br>Applicant Name                     |                                                                                                    |
| * 代表(聯絡)人:<br>Representative(Contact) Person |                                                                                                    |
| * 服務機關/學校:<br>Company / Group Name           |                                                                                                    |
| * 地址<br>Add.                                 | <ul><li>縣市 ▼ 鄉鎮市區 ▼ 郵遞區號</li><li>請於此輸入街道名稱</li></ul>                                                                   |
| * 電話:<br>Tel.                                |                                                                                                    |
| 傳真:<br>Fax.                                  |                                                                                                    |
| * E-mail                                     |                                                                                                    |
| * 用途                                         | ● 非商業用途 Non-profitable<br>學術出版:書刊/篇名<br>Name of book/product/essay<br>出版者:<br>Publisher<br>登載刊物名稱:<br>Publication name |

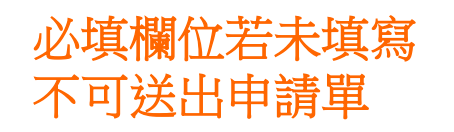

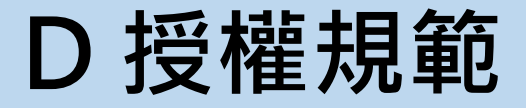

## 申請數位授權流程

# 7.確認申請項目,可於此刪除不申請的項目

| 申請項目列表           |         |      |              |    |  |
|------------------|---------|------|--------------|----|--|
| 資料集              | 藏品名稱    | 登錄號  | 格式選擇         | 刪除 |  |
| 1950~1987發行之愛國獎券 | 愛國獎券第三期 | 0003 | 72dpi JPEG 🔻 | ×  |  |
| 1950~1987發行之愛國獎券 | 愛國獎券第三期 | 0002 | 72dpi JPEG 🔻 | ×  |  |
| 1950~1987發行之愛國獎券 | 愛國獎券第一期 | 0001 | 72dpi JPEG 🔹 | ×  |  |

本授權申請因需依本館繳納規費相關規定,限於臺灣地區辦理可親臨本館辦理相關費用繳納之本國人與外國人辦理。

♀ \*請輸入圖中的文字 LDXKF

送出申請後,請列印並親自簽名並郵寄至「臺北市中正區中山南路 20 號(申請數位資源授權利用作業)」、或掃描電子檔E-mail至 tmreader@ncl.edu.tw

**8.**輸入驗證圖形文字後點選 「送出授權申請」 送出授權申請

# D 授權規範

# 申請數位授權流程

| 申請書案號:<br>Application No.                                                  | D A20191119170931                                                                                                    |            |  |  |  |
|----------------------------------------------------------------------------|----------------------------------------------------------------------------------------------------|------------|--|--|--|
| 中靖機關/團體:<br>Company / Group Name                                           | 藍星球資訊                                                                                                    |            |  |  |  |
| <b>申請人:</b><br>Applicant Name                                              | BPQA                                                                                                    |            |  |  |  |
| 代表(聯絡)人:<br>Representative(Contact)<br>Person                              | BPQA                                                                                                    |            |  |  |  |
| 服務機關/學校:<br>Company / Group Name                                           | 藍星球資訊                                                                                                    |            |  |  |  |
| 地址:<br>Add.                                                                | 950 臺東縣臺東市基隆路二級                                                                                                    | :125號12F-2 |  |  |  |
| 電話:<br>Tel.                                                                | 1231                                                                                                    |            |  |  |  |
| 傳真:<br>Fax.                                                                |                                                                                                    |            |  |  |  |
| E-mail                                                                     | lontchen @ blueplanet.com.tw                                                                                               |            |  |  |  |
| 掲 注<br>Purpose (Please mark and<br>describe the purpose of<br>Application) | 非商業用途<br>學術出版:<br>Academic Publication<br>出版者:<br>Publisher<br>堂載刊物名稱:<br>Publication Date (YYYY/N M/DD)<br>其他说明:<br>Other |            |  |  |  |

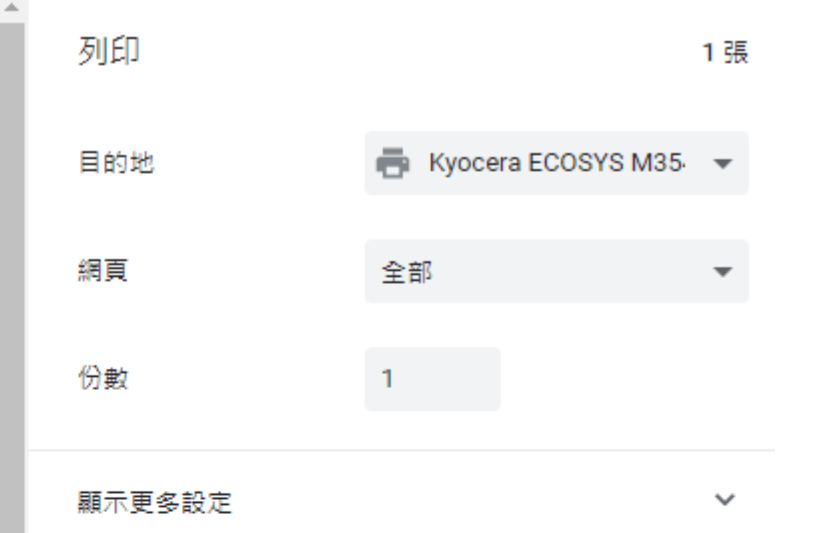

9.將申請單印出紙本,簽名後,寄送或掃描電 子檔至服務信箱。申請單會同時Email給負責 人,並將申請單送至後臺,至負責人收到親簽 申請單後,此申請單才成立

E 縣市記憶

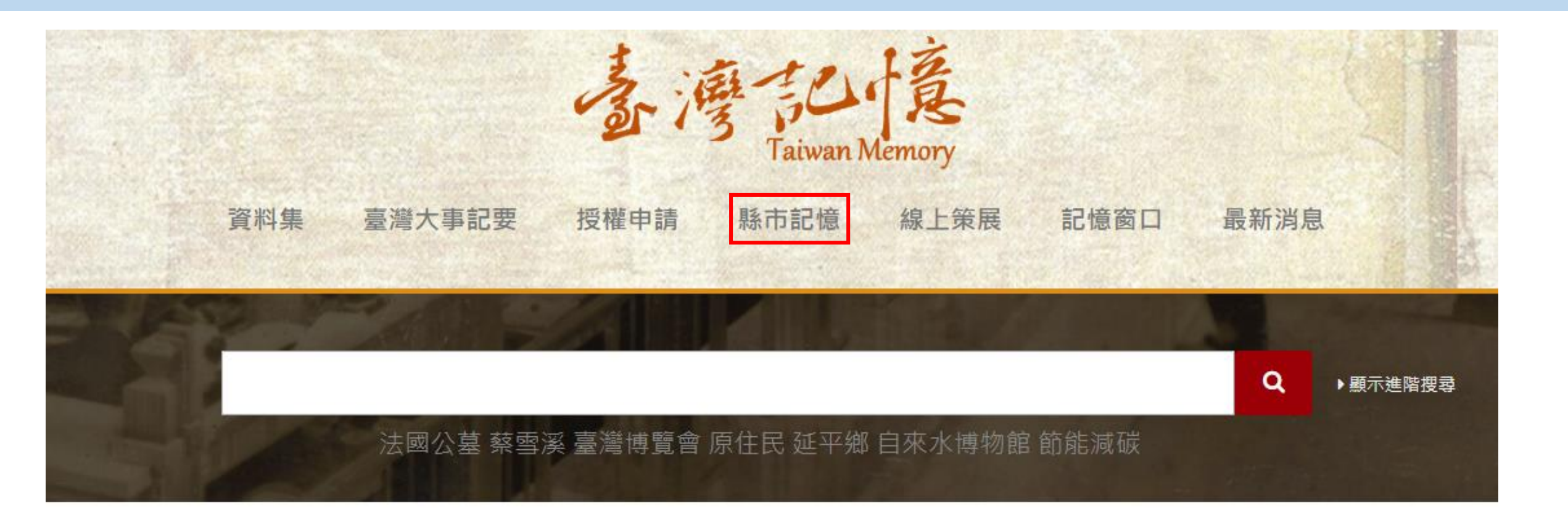

E 縣市記憶

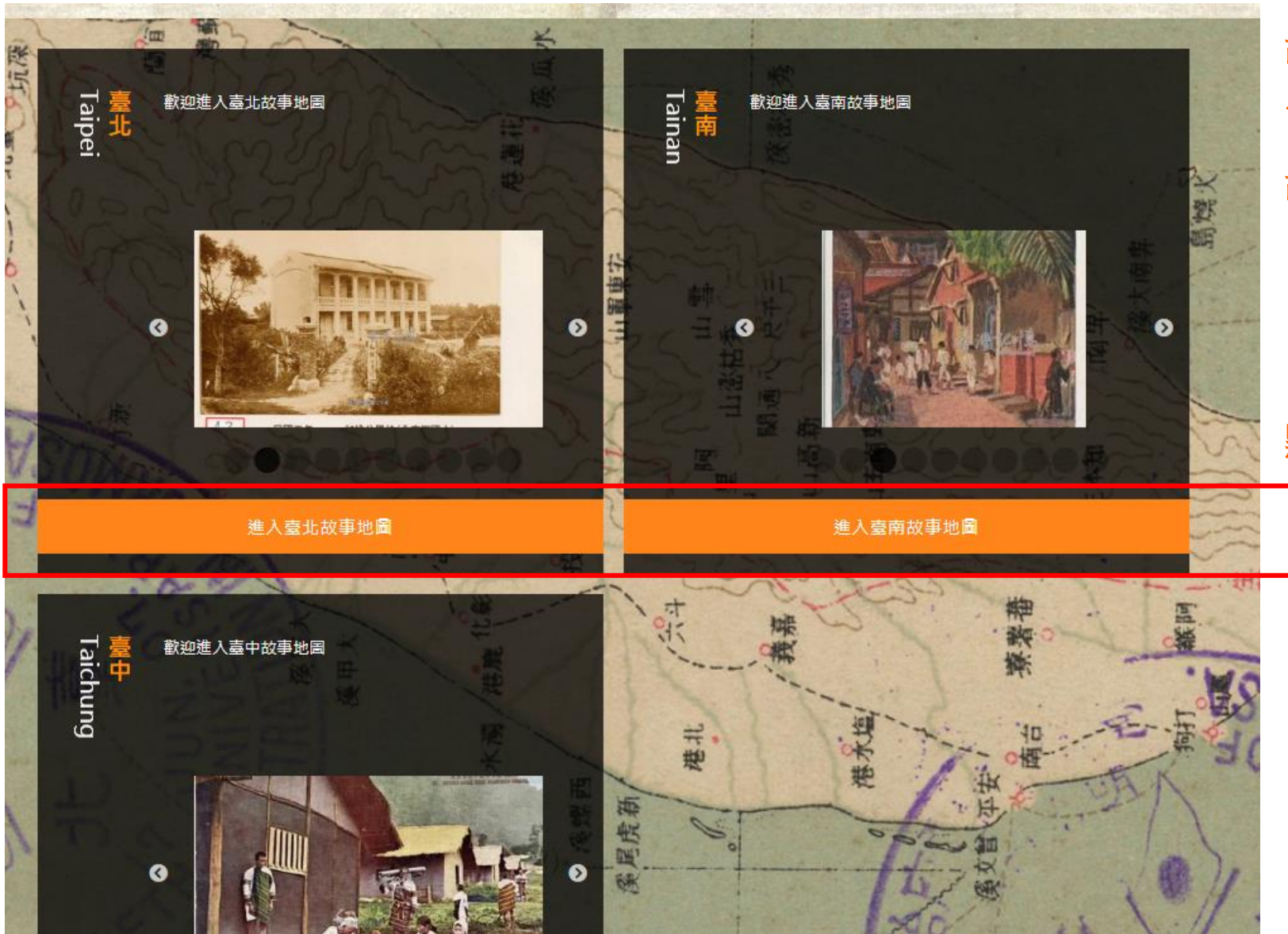

故事地圖:以老照片資料集 為內容 目前呈現臺北、臺南、台中 故事地圖之簡介及熱門資料

## 點選按鈕可進入該故事地圖

E 縣市記憶

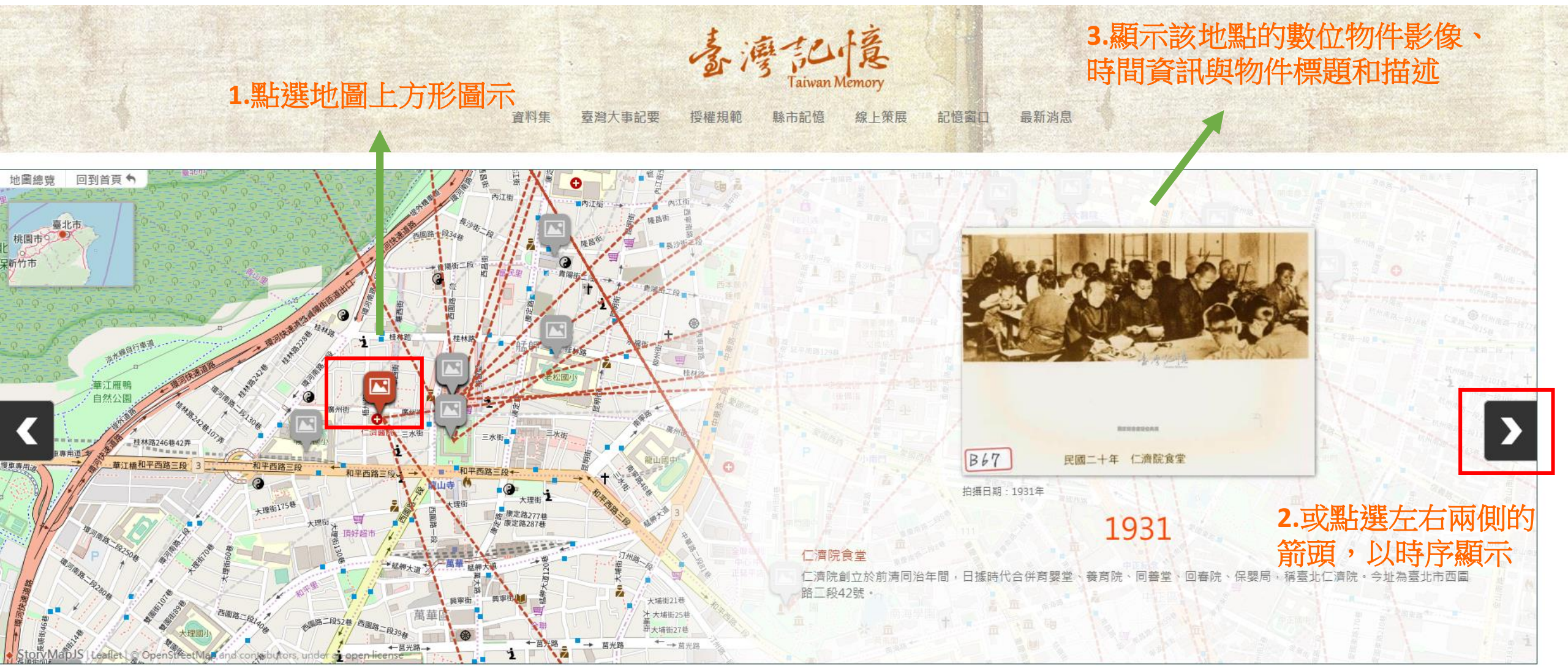

F線上特展

國家圖書館-寶島曼波 第三年期教育訓練手冊

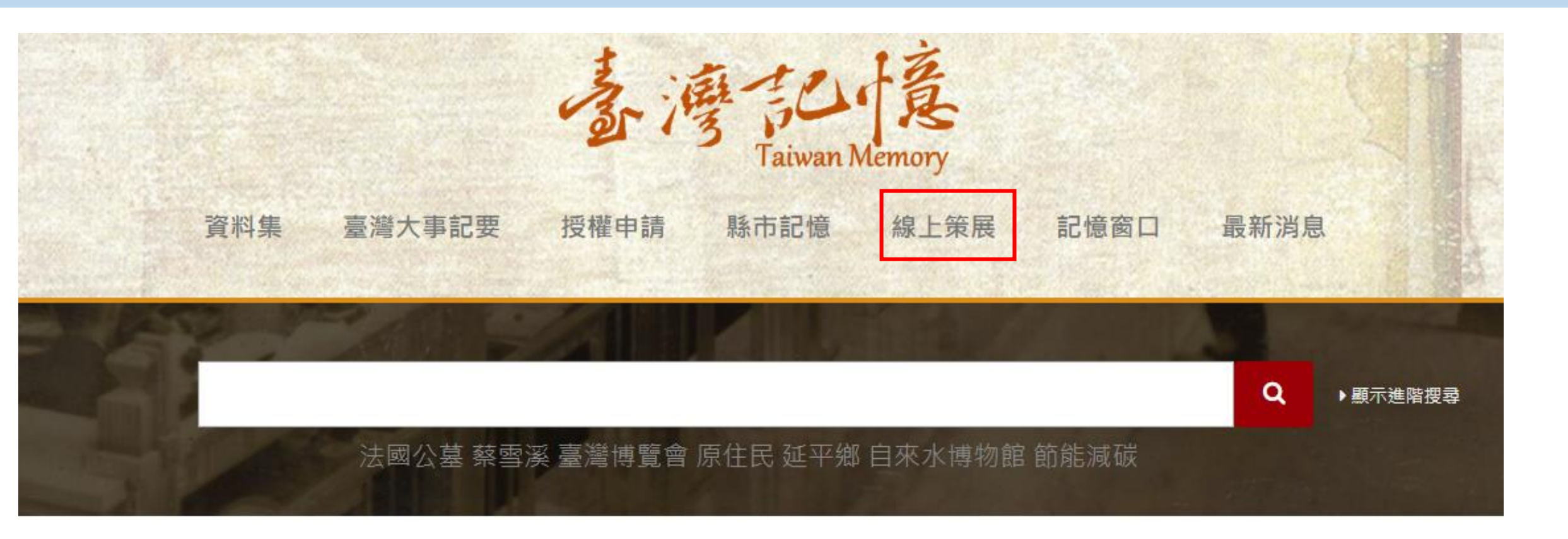

F線上特展

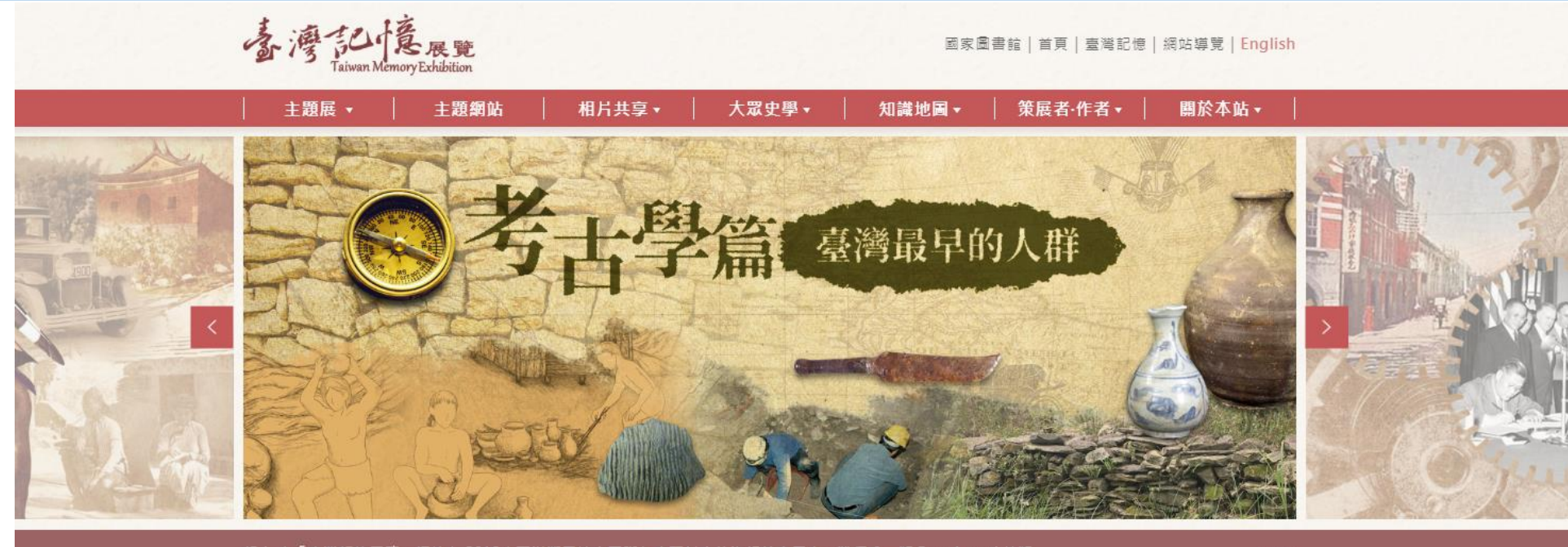

資! 本「臺灣記憶展覽」網站在 2018太平洋鄰里協會國際年度研討會的海報競賽展中,獲得唯一獎 Best Award 首獎

more

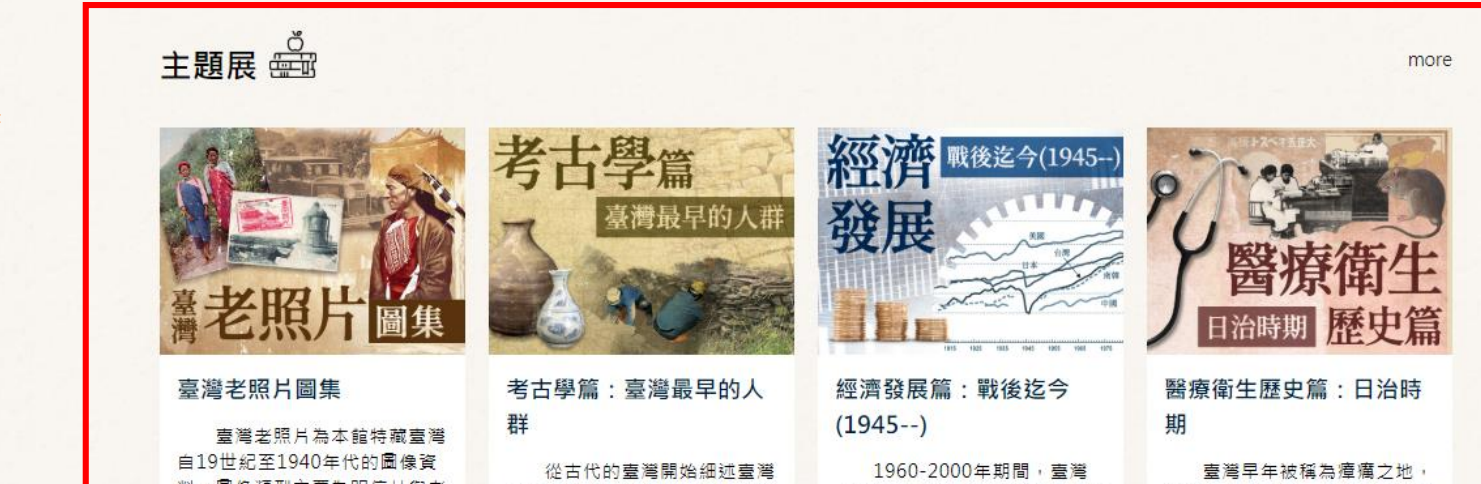

可點選進入欲瀏覽 之主題頁面

進入臺灣記憶線

上特展專頁

G 記憶窗口

國家圖書館-寶島曼波 第三年期教育訓練手冊

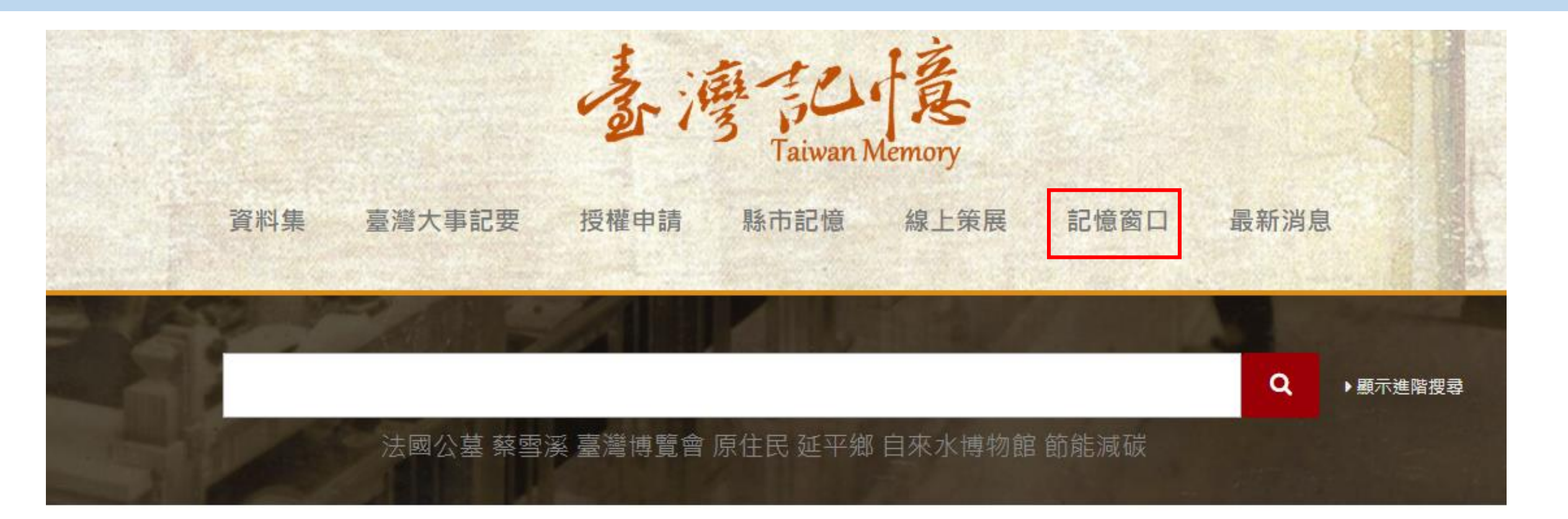

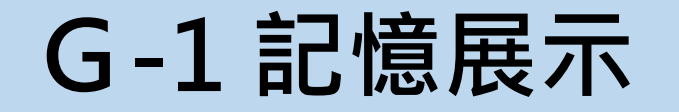

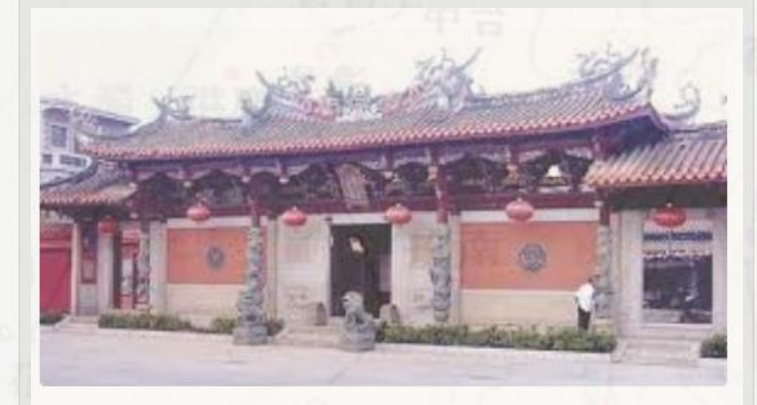

### 古寺廟

┢.記憶徵集投稿

#### 張大文

白馬寺位於河南省洛陽市老城以東12公里,洛龍區白馬寺鎮內。 創建於東漢永平十一年(公元68年),中國第一古剎,世界著名伽 藍,是佛教傳入中國後興建的第一座官辦寺院,有中國佛教的 「祖庭,和「釋源, 之種, 距今已有1900多年的歷史。現存的谱

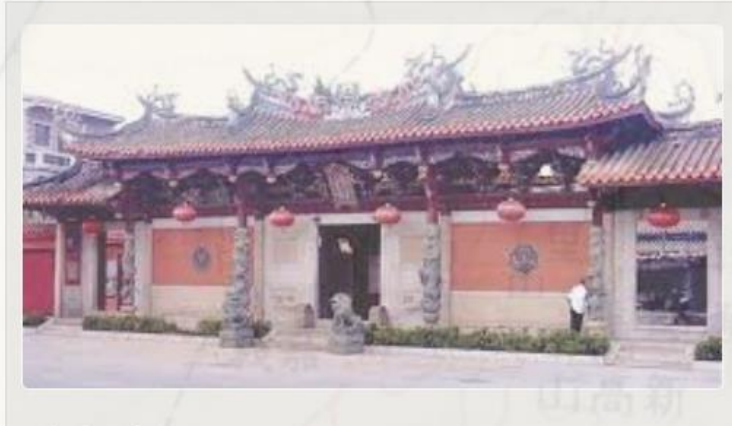

## 古寺廟 <sub>張大文</sub>

白馬寺位於河南省洛陽市老城以東12公里,洛龍區白馬寺鎮內。 創建於東漢永平十一年(公元68年),中國第一古剎,世界著名伽 藍,是佛教傳入中國後興建的第一座官辦寺院,有中國佛教的 「祖庭,和「蹇源」之種,距今已有1900多年的歷史。現存的遺

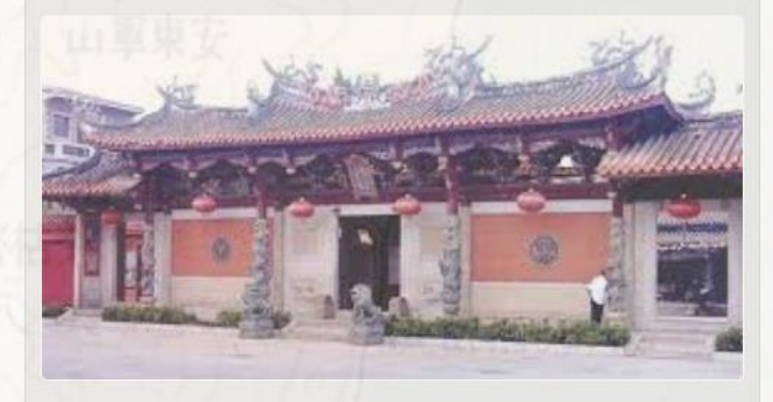

**陸進**初

古寺廟

▶顧示進階搜尋

Q

白馬寺位於河南省洛陽市老城以東12公里,洛龍區白馬寺鎮內。 創建於東漢永平十一年(公元68年),中國第一古剎,世界著名伽 藍,是佛教傳入中國後興建的第一座官辦寺院,有中國佛教的 「祖庭,和「蹇源, 之稱,距今已有1900冬年的歷史。現存的遺

# 進入記憶展示頁面,使用者可於此瀏覽記憶徵集之物件

# G-1記憶展示

國家圖書館-寶島曼波 第三年期教育訓練手冊

首頁 > 記憶窗口列表 > 古寺廟

# 點選單筆物件可進入詳目頁觀看物件資訊

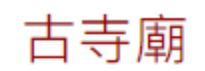

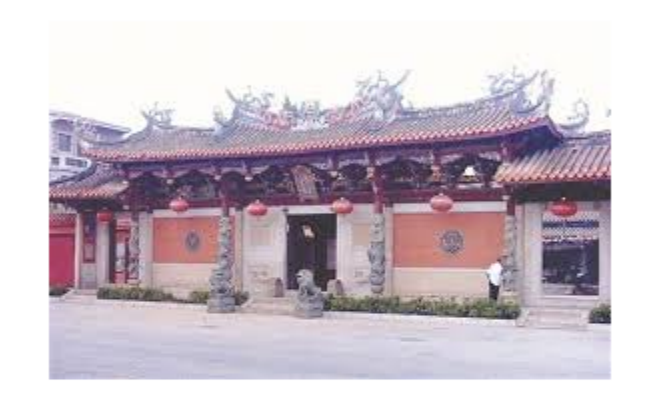

捐獻者 張大文

類型 圖像

描述

白馬寺位於河南省洛陽市老城以東12公里,洛龍區白馬寺鎮內。創建於東漢永平十一年(公元68年),中國第一古剎,世界著名伽藍, 是佛教傳入中國後興建的第一座官辦寺院,有中國佛教的「祖庭」和「釋源」之稱,距今已有1900多年的歷史。現存的遺址古蹟為 元、明、清時所留。寺內保存了大量元代夾紵乾漆造像如三世佛、二天將、十八羅漢等,彌足珍貴。白馬寺整個寺廟坐北朝南,為 一長形院落,總面積約4萬平方米。原文網址:https://kknews.cc/history/26b8g2g.html

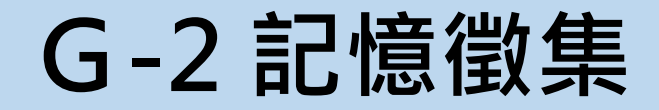

# 於記憶展示頁面點選「記憶徵集投稿」可進入記憶徵集頁

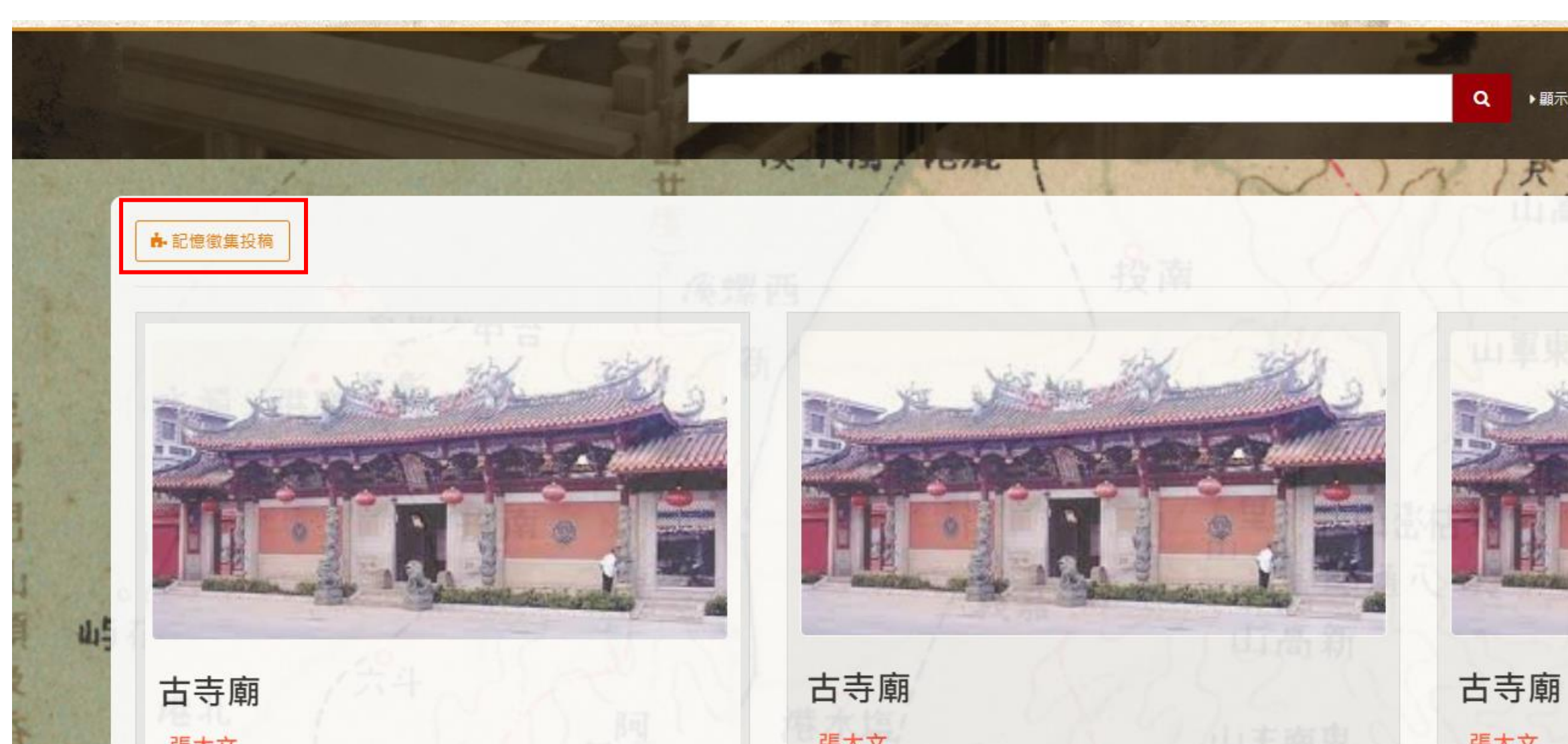

G-2 記憶徵集

## 點選後進入記憶徵集頁面,使用者可於此填寫欲提供典藏之記憶資源

邀請各界民眾分享屬於您、親友與在地的記憶資源,共同串起「臺灣記憶」。歡迎您填寫下列資訊,分享您的老照片、生活檔案、圖片、手札、證書等提供給國圖典藏,共 同建立包羅實體與虛擬資源的記憶資料庫,提供更多元的利用。

### 基本聯絡資訊 1.填寫基本聯絡資訊

| *姓名:   |     |
|--------|-----|
| 性別:    | 男 ▼ |
| *電子郵件: |     |
| 連絡電話:  |     |
| 手機:    |     |

# G 記憶窗口

國家圖書館-寶島曼波 第三年期教育訓練手冊

物件授權資訊

# 2.填寫物件相關資訊

- 物件來源: 個人或親屬自有 ▼
- 數位化: ◎提供電子檔 ◎國家圖書館協助數位化
- 授權範圍: ◎限國家圖書館 ◎公開於網際網路

#### 物件相關資訊

#### 基本描述資訊

| *物件標題:  |                                                    |                                         |  |  |
|---------|----------------------------------------------------|-----------------------------------------|--|--|
| 物件描述:   |                                                    |                                         |  |  |
|         |                                                    |                                         |  |  |
|         |                                                    |                                         |  |  |
|         |                                                    | ~                                       |  |  |
| 物件類別:   | ■圖像■照片■文件文物■其他                                     | ~~~~~~~~~~~~~~~~~~~~~~~~~~~~~~~~~~~~~~~ |  |  |
| 地理資訊:   | 請填入經度                                              | 請填入緯度                                   |  |  |
| *提供數位物件 | 3.上傳徵集物件                                           |                                         |  |  |
|         | 上傳圖描 *檔案格式限制 jpg/jpeg/png/gif,僅供上傳一張圖檔,上傳大小限制為10MB |                                         |  |  |
|         | ■我已閱讀並同意 國家圖書館著作權聲明 規範 <b>4. 輸</b> 入               | 、驗證文字後按「送出」                             |  |  |

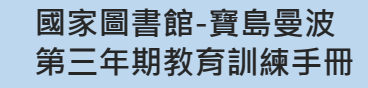

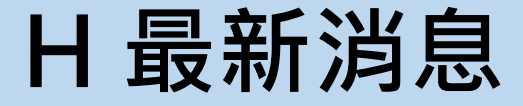

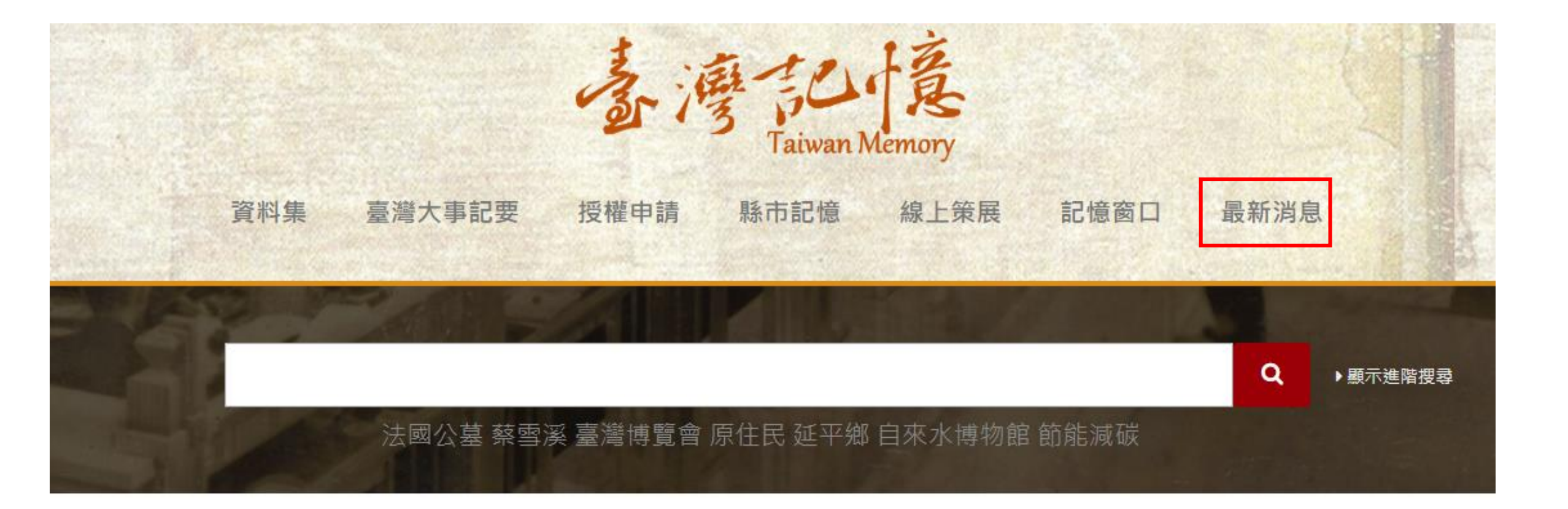

# H 最新消息

# 進入最新消息列表

| #                 | 標題                                                       | 發佈日期       |  |
|-------------------|----------------------------------------------------------|------------|--|
| 1                 | 「儀泰萬千 - 臺灣記憶中的泰國」紀念戳章陳列於五樓穿堂,歡迎讀者來蓋章。                    | 2019-01-19 |  |
| 2                 | 「臺灣記憶:跨世代的校園記憶2」於本館5樓展出,歡迎參觀                             | 2019-01-07 |  |
| 3                 | 「臺灣記憶:跨世代的校園記憶」常設展於本館5樓展出,歡迎參觀                           | 2018-12-03 |  |
| 4                 | 本系統將於11月13日(二)9時至22時進行系統更新暫停服務                           | 2018-11-09 |  |
| 5                 | 「儲泰萬千:臺灣記憶中的泰國」展覽「映像泰難忘 Unforgettable Thai Footages」主題影片 |            |  |
| 6                 | 國副與泰國朱拉隆功大學合作舉辦「儀泰萬千:臺灣記憶中的泰國」展覽                         |            |  |
| 7                 | 本館各線上系統將於10月10日9時至21時間暫停網站相關服務                           |            |  |
| 8                 | 本系統投稿IFLA2018年海報展獲得入選                                    | 2018-08-26 |  |
| 9                 | 本系統將於8月27日17時30分至28日10時間暫停網站相關服務                         | 2018-08-21 |  |
| 10                | 「記憶臺灣—梁丹丰寶島風情畫特展」訂於107年7月31日起於本館展出                       | 2018-07-19 |  |
| 第1 <mark>頁</mark> | (第1-10筆) / 共2頁(19筆) Previous                             | 1 2 Next   |  |

點選標題可進一步檢視詳細內容

▼

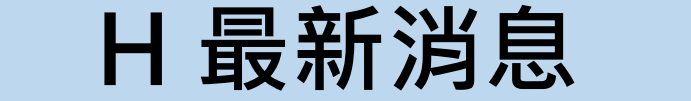

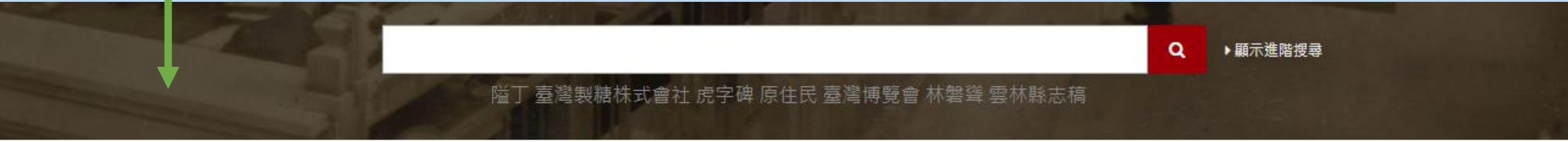

首頁 > 最新消息列表 > 「臺灣記憶:跨世代的校園記憶2」於本館5樓展出,歡迎參觀

# 「臺灣記憶:跨世代的校園記憶2」於本館5樓展出,歡迎參觀

國家圖書館五樓策劃主題展「臺灣記憶:跨世代的校園記憶」,第 一檔主題介紹17世紀起的臺灣教育制度,第三檔呈現「校園生活」 及「成長」(轉大人)等主題書籍。張曼娟曾道:「青春,是冰做 的風鈴。聽見透亮悅耳的聲響,忘記它正迅速消融。」本次書展分 成三大主題:勵志篇、冒險篇及生活篇。希望透過主題書籍,帶領 讀者一起領略青春的狂熱美好(108年1月8日起至108年4月10日 止)。

邀請讀者在觀展後,挑選一本最感興趣的展出書籍,填寫心得小卡 並交回五樓政府資訊室櫃台,可獲得國圖紀念品乙份。數量有限, 送完為止。小卡將公開陳列於五樓展場桌面以及國圖FB粉專頁。

內容